# **MANUEL D'UTILISATION GSM-2**

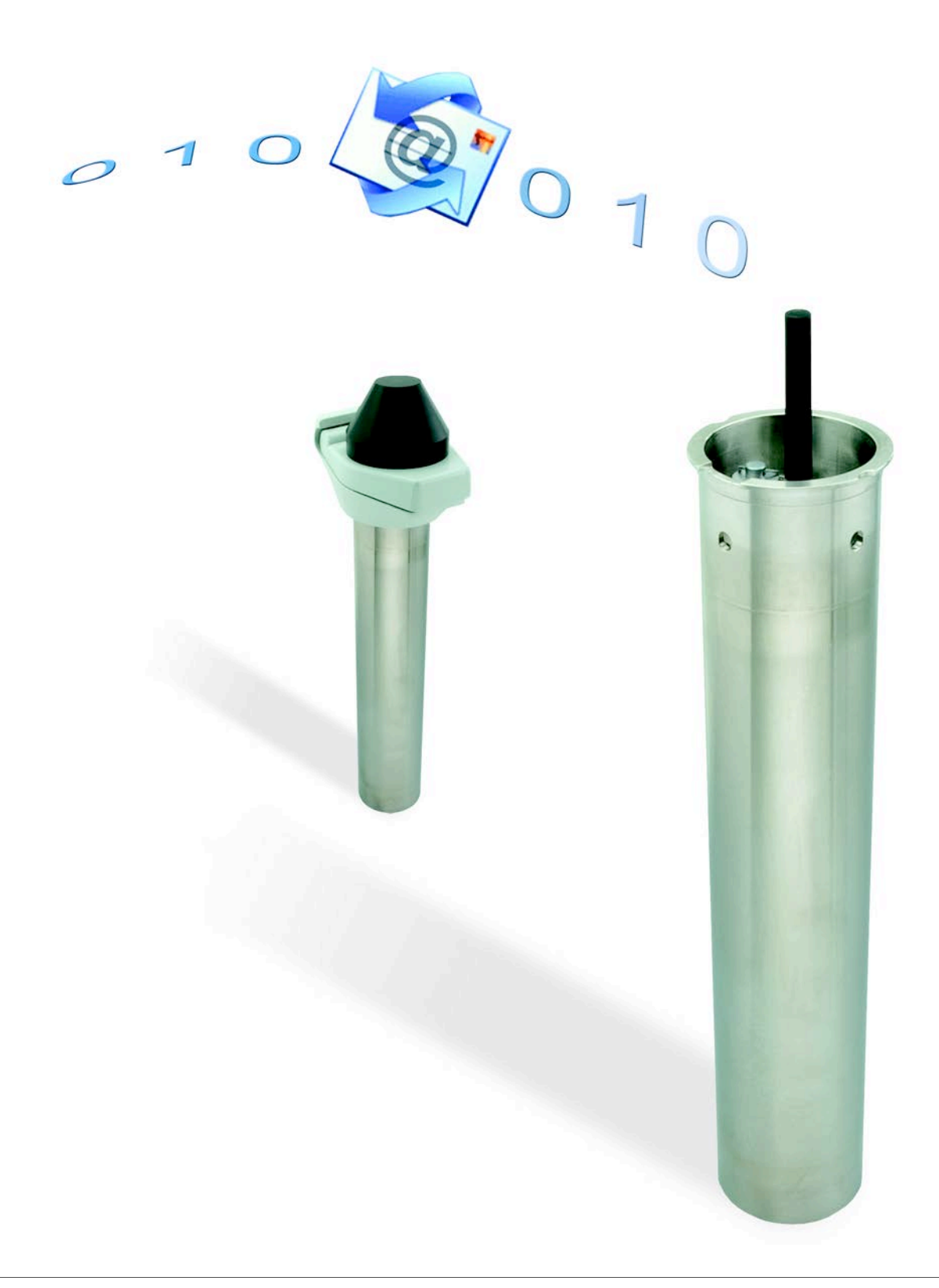

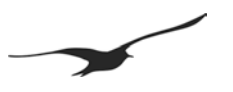

#### Table des matières

| 2       Description générale / communication GSM-2                                                                                                    | 1.1<br>1.2 | Introduction à GSM-2<br>Fonctions et avantages de GSM-2           | 4<br>4   |
|----------------------------------------------------------------------------------------------------|------------|-------------------------------------------------------------------|----------|
| 2.1       GSM Datamanager                                                                                                    | 2          | Description générale / communication GSM-2                        | 5        |
| 2.2       Transfert de données       5         2.5       Configuration       5         2.4       Mesures / enregistrement de données       6         2.5       Gestion de l'alimentation électrique.       6         3       Equipment minimal pour l'enregistrement de données GSM       6         4       Matériel GSM-2       7         4.1       Bottier GSM-2       7         4.2       Configuration avec GSM-2)       7         4.3       Comment ouvrir et fermer le bottier GSM-2       8         4.4       L'inténieur de GSM-2       8         4.5       Insérer ou retirer la carte SIM       9         4.6       Connecter / remplacer la pile       10         4.7       Connecteur adaptateur / connexion du capteur de niveau       11         5       Unité de verrouillage       12         6       Durée de vie de la pile       12         7       Bornier pour capteurs       13         7.1       Tableau des bornes       13         7.2       Alimentation       14         7.5       Bornier RS485 pour capteurs       13         7.6       Durée de vie de la pile       12         7       Bornier courapteurs       13     <                                                                                                    | 2.1        | GSM Datamanager                                                   | 5        |
| 23       Configuration       5         4       Mesures / enregistrement de données       6         2.5       Gestion de l'alimentation électrique.       6         3       Equipment minimal pour l'enregistrement de données GSM       6         4       Matériel GSM-2       7         4.1       Bottier GSM-2       7         4.2       Accessoires GSM-2 (fournis avec GSM-2)       7         4.3       Comment ouvrie termer le bottier GSM-2       8         4.4       L'intérieur de GSM-2       8         4.5       Insérer ou retirer la carte SIM       9         4.6       Connecter / remplacer la pile       10         7.7       Connecteur / adplateur / connexion du capteur de niveau       11         5       Unité de verrouillage       12         6       Durée de vie de la pile       12         7       Bornier pour capteurs       13         7.1       Tableau des bornes       13         7.2       Almentation       14         7.5       Entrée de commutation 1 (entrée alarme)       14         7.6       Entrée de commutation 2 (entrée compteur)       14         7.7       Interface de de sontiguration GSM       19         9       <                                                                                                    | 2.2        | Transfert de données                                              | 5        |
| 24       Mesures / enregistrement de données       6         25       Gestion de l'alimentation électrique.       6         3       Equipment minimal pour l'enregistrement de données GSM       6         4       Matériel GSM-2.       7         4.1       Boîtier GSM-2.       7         4.2       Consent ouvrir et fermer le boîtier GSM-2.       7         4.3       Connent ouvrir et fermer le boîtier GSM-2.       8         4.4       L'intérieur de GSM-2.       8         4.5       Insérer ou retirer la carte SIM.       9         4.6       Connecter / emplacer la pile.       10         7.7       Connecteur adaptateur / connexion du capteur de niveau.       11         5       Unité de verrouillage.       12         6       Durée de vie de la pile       12         7       Bornier pour capteurs       13         7.1       Tableau des bornes       13         7.2       Alimentation       14         7.5       Entrée de communication 1 (entrée alarme).       14         7.6       Interface R4485 pour capteurs.       13         7.7       Interface de communication SDI12 avec la sonde YSI série 6       15         8       Processus de mesure et minutage.       1                                                                                                    | 2.3        | Configuration                                                     | 5        |
| 2.5       Gestion de l'alimentation électrique.       6         3       Equipment minimal pour l'enregistrement de données GSM.       6         4       Matériel GSM-2       7         4.1       Bottler GSM-2       7         4.2       Accessoires GSM-2 (fournis avec GSM-2).       7         4.3       Comment ouvrir el fermer le bottler GSM-2       8         4.4       L'intérieur de GSM-2       8         5.1       Insérer ou retirer la carte SIM       9         6.6       Connector / remplacer la pile       10         7.7       Connexion de l'antenne.       10         7.8       Connector / remplacer la pile       11         5       Unité de verrouillage       12         6       Durée de vie de la pile       12         7       Bornier pour capteurs       13         7.1       Tableau des bornes       13         7.2       Alimentation       14         7.5       Entrée de commutation 1 (entrée alarme).       14         7.6       Entrée de communication SDI12 avec la sonde YSI série 6       15         8       Processus de mesure et minutage       16         9       Installation sur un point de mesure avec l'unité de verrouillage       17                                                                                                    | 2.4        | Mesures / enregistrement de données                               | 6        |
| 3       Equipment minimal pour l'enregistrement de données GSM       6         4       Matériel GSM-2       7         4.1       Boitier GSM-2       7         4.2       Accessoires GSM-2 (fournis avec GSM-2)       7         4.3       Comment ouvrir et fermer le boîtier GSM-2       8         4.4       L'intérieur de GSM-2       8         4.5       Insérer ou retirer la carte SIM       9         4.6       Connecter / remplacer la pile       10         4.7       Connecteur adaptateur / connexion du capteur de niveau       11         5       Unité de verrouillage       12         6       Durée de vie de la pile       12         7       Bornier pour capteurs       13         7.1       Tableau des bornes       13         7.2       Alimentation       14         7.5       Entrée de commutation 1 (entrée alarne)       14         7.6       Entrée de commutation SDI12 avec la sonde YSI série 6       15         8       Processus de mesure et minutage       16         9       Installation sur un point de mesure avec l'unité de verrouillage       17         10       Description de la configuration GSM       19         10.2       Prochaine action / intervalle                                                                                                    | 2.5        | Gestion de l'alimentation électrique                              | 6        |
| 4       Matériel GSM-2       7         4.1       Bothier GSM-2       7         4.2       Accessories GSM-2 (fournis avec GSM-2)       7         4.3       Comment ouvrir et fermer le boîtier GSM-2       8         4.4       L'intérieur de GSM-2       8         4.5       Insérer ou retirer la carte SIM       9         6       Connecter / remplacer la pile       10         4.7       Connexion de l'antenne       10         4.8       Connecteur adaptateur / connexion du capteur de niveau       11         5       Unité de verrouillage       12         6       Durée de vie de la pile       12         7       Bornier pour capteurs       13         7.1       Tableau des bornes       13         7.2       Alimentation       13         7.3       Interface RS485 pour capteurs       13         7.4       Entrée de commutation 1 (entrée alarme)       14         7.5       Entrée de commutation 2 (entrée compteur)       14         7.6       Entrée de commutation SDI12 avec la sonde YSI série 6       15         8       Processus de mesure et minutage       16         9       Installation sur un point de mesure avec l'unité de verrouillage       17                                                                                                    | 3          | Equipment minimal pour l'enregistrement de données GSM            | 6        |
| 4.1       Boltier GSM-2.       7         4.2       Accessoires GSM-2 (fournis avec GSM-2)                                                                                                    | 4          | Matériel GSM-2                                                    | 7        |
| 4.2       Accessoires GSM-2 (fournis avec GSM-2)                                                                                                    | 4.1        | Boîtier GSM-2                                                     | 7        |
| 4.3       Comment ouvrir et fermer le boltier GSM-2       8         4.4       L'intérieur de GSM-2       8         4.5       Insérer ou retirer la carte SIM       9         4.6       Connecter / remplacer la pile       10         4.7       Connextion de l'antenne       10         4.8       Connecteur adaptateur / connexion du capteur de niveau       11         5       Unité de verrouillage       12         6       Durée de vie de la pile       12         7       Bornier pour capteurs       13         7.1       Tableau des bornes       13         7.2       Alimentation       13         7.3       Interface RS485 pour capteurs       13         7.4       Entrée tension       14         7.5       Entrée de commutation 1 (entrée alarme)       14         7.6       Entrée de commutation SD112 avec la sonde YSI série 6       15         8       Processus de mesure et minutage       16         9       Installation sur un point de mesure avec l'unité de verrouillage       17         10       Description de la configuration GSM       19         10.1       Apercu général       21         10.2       Procchaine action / intervalle       22                                                                                                    | 4.2        | Accessoires GSM-2 (fournis avec GSM-2)                            | 7        |
| 4.4       L'intérieur de GSM-2       8         4.5       Insérer ou retirer la carte SIM       9         4.6       Connecter / remplacer la pile       10         4.7       Connector / remplacer la pile       10         4.8       Connector / remplacer la pile       10         4.8       Connector / remplacer la pile       10         4.8       Connector / remplacer la pile       10         4.8       Connector / remplacer la pile       11         5       Unité de verrouillage       12         6       Durée de vie de la pile       12         7       Bornier pour capteurs       13         7.1       Tableau des bornes       13         7.3       Interface RS485 pour capteurs       13         7.4       Entrée de commutation 1 (entrée alarme)       14         7.5       Entrée de commutation 2 (entrée compteur)       14         7.6       Entrée de commutation 2 (entrée compteur)       14         7.7       Interface de communication SDI12 avec la sonde YSI série 6       15         8       Processus de mesure et minutage       16         9       Installation sur un point de mesure avec l'unité de verrouillage       17         10       Description de la configuratio                                                                                                    | 4.3        | Comment ouvrir et fermer le boîtier GSM-2                         | 8        |
| 4.5       Insérer ou retirer la carte SIM       9         4.6       Connecter / remplacer la pile       10         4.7       Connexion de l'antenne.       10         4.8       Connecteur adaptateur / connexion du capteur de niveau       11         5       Unité de verrouillage.       12         6       Durée de vie de la pile       12         7       Bornier pour capteurs       13         7.1       Tableau des bornes       13         7.2       Alimentation       13         7.3       Interface RS485 pour capteurs       13         7.4       Entrée tension       14         7.5       Entrée de commutation 1 (entrée alarme)       14         7.6       Interface de commutation 2 (entrée compteur)       14         7.7       Interface de communication SDI12 avec la sonde YSI série 6       15         8       Processus de mesure et minutage.       16         9       Installation sur un point de mesure avec l'unité de verrouillage       17         10       Description de la configuration GSM       19         10.1       Apercu général.       19         10.2       Prochaine action / intervalle       20         10.3       Paramètres       21                                                                                                    | 4.4        | L'intérieur de GSM-2                                              | 8        |
| 4.6       Connecter / remplacer la pile.       10         4.7       Connexion de l'antenne       10         4.8       Connecteur adaptateur / connexion du capteur de niveau       11         5       Unité de verrouillage       12         6       Durée de vie de la pile       12         7       Bornier pour capteurs       13         7.1       Tableau des bornes       13         7.2       Alimentation       13         7.3       Interface RS485 pour capteurs       13         7.4       Entrée tension       14         7.5       Entrée de commutation 1 (entrée alarme)       14         7.6       Entrée de commutation 2 (entrée compteur)       14         7.6       Entrée de commutation SD112 avec la sonde YSI série 6       15         8       Processus de mesure et minutage       16         9       Installation sur un point de mesure avec l'unité de verrouillage       17         10       Description de la configuration GSM       19         10.1       Aperçu général       23         10.5       Mesures       24         10.6       Description de la consignation des événements       26         10.7       Paramètres GPRS       24                                                                                                    | 4.5        | Insérer ou retirer la carte SIM                                   | 9        |
| 4.7       Connexion de l'antenne       10         4.8       Connecteur adaptateur / connexion du capteur de niveau       11         5       Unité de verrouillage       12         6       Durée de vie de la pile       12         7       Bornier pour capteurs       13         7.1       Tableau des bornes       13         7.2       Alimentation       13         7.3       Interface RS485 pour capteurs       13         7.4       Entrée tension       14         7.5       Entrée de commutation 1 (entrée alarme)       14         7.6       Entrée de commutation 2 (entrée compteur)       14         7.7       Interface de commutation SDI12 avec la sonde YSI série 6       15         8       Processus de mesure et minutage       16         9       Installation sur un point de mesure avec l'unité de verrouillage       17         10       Description de la configuration GSM       19         10.1       Aperçu général       19         10.2       Prochaine action / intervalle       20         10.3       Paramètres       21         10.4       Configuration de sévénements       26         10.5       Mesures       24         10.6                                                                                                    | 4.6        | Connecter / remplacer la pile                                     | 10       |
| 4.8       Connecteur adaptateur / connexion du capteur de niveau       11         5       Unité de verrouillage       12         6       Durée de vie de la pile       12         7       Bornier pour capteurs       13         7.1       Tableau des bornes       13         7.2       Alimentation       13         7.3       Interface RS485 pour capteurs       13         7.4       Entrée tension       14         7.5       Entrée de commutation 1 (entrée alarme)       14         7.6       Entrée de commutation 2 (entrée compteur)       14         7.7       Interface RS485 pour capteurs avoite a sonde YSI série 6       15         8       Processus de mesure et minutage       16         9       Installation sur un point de mesure avec l'unité de verrouillage       17         10       Description de la configuration GSM       19         10.1       Aperçu général       19         10.2       Prochaine action / intervalle       20         10.3       Paramètres       24         10.6       Description de la consignation des événements       26         10.5       Mesures       24         10.6       Description de la consignation de sévénements       26                                                                                                    | 4.7        | Connexion de l'antenne                                            | 10       |
| 5       Unité de verrouillage                                                                                                    | 4.8        | Connecteur adaptateur / connexion du capteur de niveau            | 11       |
| 6       Durée de vie de la pile       12         7       Bornier pour capteurs       13         7.1       Tableau des bornes       13         7.2       Alimentation       13         7.3       Interface RS485 pour capteurs       13         7.4       Entrée tension       14         7.5       Entrée de commutation 1 (entrée alarme)       14         7.6       Entrée de commutation 2 (entrée compteur)       14         7.7       Interface RS485 pour capteurs       14         7.6       Entrée de commutation 2 (entrée compteur)       14         7.7       Interface de communication SDI12 avec la sonde YSI série 6       15         8       Processus de mesure et minutage       16         9       Installation sur un point de mesure avec l'unité de verrouillage       17         10       Description de la configuration GSM       19         10.1       Apercu général       19         10.2       Prochaine action / intervalle       20         10.3       Paramètres       21         10.4       Configuration du matériel pour l'appareil connecté       23         10.5       Mesures       24         10.6       Description de la consignation de événements       26 <td>5</td> <td>Unité de verrouillage</td> <td>12</td>                                                                                                    | 5          | Unité de verrouillage                                             | 12       |
| 7       Bornier pour capteurs       13         7.1       Tableau des bornes       13         7.2       Alimentation       13         7.2       Alimentation       13         7.3       Interface RS485 pour capteurs       13         7.4       Entrée tension       14         7.5       Entrée de commutation 1 (entrée alarme)       14         7.6       Entrée de commutation 2 (entrée compteur)       14         7.7       Interface de communication SDI12 avec la sonde YSI série 6       15         8       Processus de mesure et minutage       16         9       Installation sur un point de mesure avec l'unité de verrouillage       17         10       Description de la configuration GSM       19         10.1       Aperçu général       19         10.2       Prochaine action / intervalle       20         10.3       Paramètres       21         10.4       Configuration du matériel pour l'appareil connecté       23         10.5       Mesures       24         10.6       Description de la consignation des événements       26         10.7       Paramètres GPRS       27         10.8       Configuration de l'information d'emplacement et du niveau d'eau       28 </td <td>6</td> <td>Durée de vie de la pile</td> <td>12</td>                                                                                                    | 6          | Durée de vie de la pile                                           | 12       |
| Product appears and the second second sec | 7          | Bornior nour cantours                                             | 13       |
| 11       Tableau des ourses                                                                                                    | 71         | Tableau des bornes                                                | 13<br>13 |
| 12       Interface RS485 pour capteurs.       13         7.3       Interface RS485 pour capteurs.       14         7.5       Entrée tension       14         7.6       Entrée de commutation 1 (entrée alarme).       14         7.6       Entrée de commutation 2 (entrée compteur).       14         7.6       Entrée de communication SDI12 avec la sonde YSI série 6       15         8       Processus de mesure et minutage.       16         9       Installation sur un point de mesure avec l'unité de verrouillage       17         10       Description de la configuration GSM       19         10.1       Aperçu général       19         10.2       Prochaine action / intervalle       20         10.3       Paramètres       21         10.4       Configuration du matériel pour l'appareil connecté       23         10.5       Mesures       24         10.6       Description de la consignation des événements       26         10.7       Paramètres GPRS       27         10.8       Configuration de l'information d'emplacement et du niveau d'eau       28         10.9       Erreur / état       29         10.10       Vérifier e-mail / SMS       30         10.11       Alarme                                                                                                    | 7.1        | Alimentation                                                      | 13       |
| 7.4       Entrée tension       14         7.5       Entrée de commutation 1 (entrée alarme).       14         7.6       Entrée de commutation 2 (entrée compteur).       14         7.6       Entrée de communication SDI12 avec la sonde YSI série 6       15         8       Processus de mesure et minutage.       16         9       Installation sur un point de mesure avec l'unité de verrouillage       17         10       Description de la configuration GSM       19         10.1       Aperçu général.       19         10.2       Prochaine action / intervalle.       20         10.3       Paramètres       21         10.4       Configuration du matériel pour l'appareil connecté.       23         10.5       Mesures       24         10.6       Description de la consignation des événements.       26         10.7       Paramètres GPRS       27         10.8       Configuration de l'information d'emplacement et du niveau d'eau       28         10.9       Erreur / état.       29         10.1       Alarme.       31         10.12       Information       32         10.13       Connexion de données       32                                                                                                    | 7.3        | Interface RS485 nour canteurs                                     |          |
| 17.5       Entrée de commutation 1 (entrée alarme)                                                                                                    | 7.0        | Entrée tension                                                    | 10<br>14 |
| 7.6       Entrée de communication 2 (entrée compteur)                                                                                                    | 7.5        | Entrée de commutation 1 (entrée alarme)                           |          |
| 7.7       Interface de communication 2 (entrée compreta)       15         8       Processus de mesure et minutage       16         9       Installation sur un point de mesure avec l'unité de verrouillage       17         10       Description de la configuration GSM       19         10.1       Aperçu général.       19         10.2       Prochaine action / intervalle.       20         10.3       Paramètres       21         10.4       Configuration du matériel pour l'appareil connecté.       23         10.5       Mesures       24         10.6       Description de la consignation des événements.       26         10.7       Paramètres GPRS       26         10.7       Paramètres GPRS       26         10.7       Paramètres GPRS       26         10.7       Paramètres GPRS       26         10.7       Paramètres GPRS       27         10.8       Configuration de l'information d'emplacement et du niveau d'eau       28         10.9       Erreur / état       29         10.10       Vérifier e-mail / SMS       30         10.11       Alarme       31         10.12       Information       32         10.13       Connexion de don                                                                                                    | 7.6        | Entrée de commutation 2 (entrée compteur)                         |          |
| 8       Processus de mesure et minutage       16         9       Installation sur un point de mesure avec l'unité de verrouillage       17         10       Description de la configuration GSM       19         10.1       Aperçu général       19         10.2       Prochaine action / intervalle       20         10.3       Paramètres       21         10.4       Configuration du matériel pour l'appareil connecté       23         10.5       Mesures       24         10.6       Description de la consignation des événements       26         10.7       Paramètres GPRS       27         10.8       Configuration de l'information d'emplacement et du niveau d'eau       28         10.9       Erreur / état       29         10.10       Vérifier e-mail / SMS       30         10.11       Alarme       31         10.12       Information       32         10.13       Connexion de données       32                                                                                                    | 7.7        | Interface de communication SDI12 avec la sonde YSI série 6        |          |
| 9       Installation sur un point de mesure avec l'unité de verrouillage       17         10       Description de la configuration GSM       19         10.1       Aperçu général.       19         10.2       Prochaine action / intervalle.       20         10.3       Paramètres       21         10.4       Configuration du matériel pour l'appareil connecté.       23         10.5       Mesures       24         10.6       Description de la consignation des événements.       26         10.7       Paramètres GPRS       27         10.8       Configuration de l'information d'emplacement et du niveau d'eau       28         10.9       Erreur / état.       29         10.10       Vérifier e-mail / SMS       30         10.11       Alarme.       31         10.12       Information       32         10.13       Connexion de données       32                                                                                                    | 8          | Processus de mesure et minutage                                   | 16       |
| 10Description de la configuration GSM1910.1Aperçu général.1910.2Prochaine action / intervalle2010.3Paramètres2110.4Configuration du matériel pour l'appareil connecté.2310.5Mesures2410.6Description de la consignation des événements.2610.7Paramètres GPRS2710.8Configuration de l'information d'emplacement et du niveau d'eau2810.9Erreur / état.2910.10Vérifier e-mail / SMS3010.11Alarme.3110.12Information3210.13Connexion de données32                                                                                                    | 9          | Installation sur un point de mesure avec l'unité de verrouillage  | 17       |
| 10.1Aperçu général.1910.2Prochaine action / intervalle.2010.3Paramètres .2110.4Configuration du matériel pour l'appareil connecté.2310.5Mesures .2410.6Description de la consignation des événements.2610.7Paramètres GPRS .2710.8Configuration de l'information d'emplacement et du niveau d'eau2810.9Erreur / état                                                                                                    | 10         | Description de la configuration GSM                               |          |
| 10.2Prochaine action / intervalle.2010.3Paramètres2110.4Configuration du matériel pour l'appareil connecté.2310.5Mesures2410.6Description de la consignation des événements.2610.7Paramètres GPRS2710.8Configuration de l'information d'emplacement et du niveau d'eau2810.9Erreur / état2910.10Vérifier e-mail / SMS3010.11Alarme.3110.12Information3210.13Connexion de données32                                                                                                    | 10         | 1 Apercu général                                                  |          |
| 10.3Paramètres2110.4Configuration du matériel pour l'appareil connecté2310.5Mesures2410.6Description de la consignation des événements2610.7Paramètres GPRS2710.8Configuration de l'information d'emplacement et du niveau d'eau2810.9Erreur / état2910.10Vérifier e-mail / SMS3010.11Alarme3110.12Information3210.13Connexion de données32                                                                                                    | 10.3       | 2 Prochaine action / intervalle                                   |          |
| 10.4Configuration du matériel pour l'appareil connecté.2310.5Mesures2410.6Description de la consignation des événements.2610.7Paramètres GPRS2710.8Configuration de l'information d'emplacement et du niveau d'eau2810.9Erreur / état.2910.10Vérifier e-mail / SMS3010.11Alarme.3110.12Information3210.13Connexion de données32                                                                                                    | 10.3       | 3 Paramètres                                                      |          |
| 10.5Mesures2410.6Description de la consignation des événements2610.7Paramètres GPRS2710.8Configuration de l'information d'emplacement et du niveau d'eau2810.9Erreur / état2910.10Vérifier e-mail / SMS3010.11Alarme3110.12Information3210.13Connexion de données32                                                                                                    | 10.4       | 4 Configuration du matériel pour l'appareil connecté              | 23       |
| 10.6Description de la consignation des événements.2610.7Paramètres GPRS2710.8Configuration de l'information d'emplacement et du niveau d'eau2810.9Erreur / état2910.10Vérifier e-mail / SMS3010.11Alarme.3110.12Information3210.13Connexion de données32                                                                                                    | 10.        | 5 Mesures                                                         | 24       |
| 10.7Paramètres GPRS2710.8Configuration de l'information d'emplacement et du niveau d'eau2810.9Erreur / état2910.10Vérifier e-mail / SMS3010.11Alarme3110.12Information3210.13Connexion de données32                                                                                                    | 10.0       | 6 Description de la consignation des événements                   |          |
| 10.8Configuration de l'information d'emplacement et du niveau d'eau2810.9Erreur / état2910.10Vérifier e-mail / SMS3010.11Alarme3110.12Information3210.13Connexion de données32                                                                                                    | 10.        | 7 Paramètres GPRS                                                 | 27       |
| 10.9       Erreur / état                                                                                                    | 10.8       | 8 Configuration de l'information d'emplacement et du niveau d'eau |          |
| 10.10       Vérifier e-mail / SMS       30         10.11       Alarme       31         10.12       Information       32         10.13       Connexion de données       32                                                                                                    | 10.9       | 9 Erreur / état                                                   | 29       |
| 10.11         Alarme                                                                                                    | 10.1       | 10 Vérifier e-mail / SMS                                          |          |
| 10.12       Information       .32         10.13       Connexion de données       .32                                                                                                    | 10.1       | 11 Alarme                                                         | 31       |
| 10.13 Connexion de données                                                                                                    | 10.1       | 12 Information                                                    |          |
|                                                                                                    | 10.1       | 13 Connexion de données                                           | 32       |

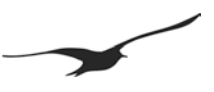

| 11    | Mémorisation des données                                                                                    | 33 |
|-------|----------------------------------------------------------------------------------------------------|----|
| 11.1  | Sécurité des données                                                                                        | 33 |
| 11.2  | Capacité de stockage                                                                                        | 33 |
| 11.3  | Comment lire les données directement du GSM-2 avec un câble de données                                      | 34 |
| 12    | Format des messages                                                                                         | 35 |
| 12.1  | E-mail                                                                                                    | 35 |
| 12.2  | SMS                                                                                                    | 36 |
| 13    | Connexion de données                                                                                        | 37 |
| 13.1  | Utilisation d'un « lecteur de modem » pour la lecture automatique                                           | 37 |
| 14    | Configuration de l'e-mail                                                                                   | 38 |
| 14.1  | Un compte e-mail (pour les messages sortants et entrants)                                                   | 38 |
| 14.2  | Deux comptes e-mails (un pour les messages sortants et un pour les messages entrants)                       | 38 |
| 14.3  | Nombreux comptes e-mails (un pour les messages sortants et un pour chaque GSM-2 pour les messages entrants) | 39 |
| 15    | Configuration APN / GPRS pour différents opérateurs                                                         | 40 |
| 16    | Marche à suivre pour l'installation initiale                                                                | 42 |
| 16.1  | Connecter le capteur de niveau                                                                              | 42 |
| 16.2  | Insérer la carte SIM                                                                                        | 42 |
| 16.3  | Insérer la pile                                                                                             | 42 |
| 16.4  | Fermer le boîtier GSM-2 et connecter l'antenne                                                              | 43 |
| 16.5  | Insérer l'unité GSM-2 dans le point de mesure et la connecter au PC                                         | 43 |
| 16.6  | Configurer l'unité GSM-2 avec le programme configuration GSM                                                | 44 |
| 16.7  | Configuration générale                                                                                      | 44 |
| 16.8  | Heure et intervalle de contrôle                                                                             | 44 |
| 16.9  | Intervalle de mesure et heure d'envoi des e-mails                                                           | 45 |
| 16.10 | Configuration du GPRS et du compte e-mail                                                                   | 45 |
| 16.11 | Envoyer e-mail de configuration                                                                             | 46 |
| 17    | Déclaration CE de conformité                                                                                | 47 |
| 18    | Pièces et accessoires GSM-2                                                                                 | 48 |

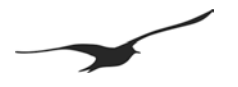

#### 1.1 Introduction à GSM-2

Le modem GSM-2 est un modem GPRS avec un enregistreur intégré de données et un programme e-mail. Connecté à un capteur de niveau externe, le GSM-2 devient un enregistreur de niveau complet avec modem. L'utilisateur n'a ainsi plus besoin de visiter l'emplacement de mesure pour recevoir les données mesurées.

Ce système élimine le besoin de grandes installations telles que des mâts pour des panneaux solaires et des antennes, car il prend place dans les points de mesure standard avec des tubes 2". Pour ce faire il suffit de placer l'unité GSM-2 dans le point de mesure et de la recouvrir avec l'unité de verrouillage. L'unité GSM-2 à faible consommation est alimentée en courant par une pile, qui dure des années.

Le capteur barométrique intégré permet des mesures AA robustes et tient compte de la compensation barométrique en temps réel.

Une caractéristique unique du produit est que l'échange des données se fait par e-mail. Le logiciel KELLER Datamanager lit les e-mails ou les SMS et enregistre les données dans une base de données SQL. Un emplacement de mesure est identifié par le numéro de téléphone portable d'où proviennent les données. Comme la base de données SQL est un logiciel libre, il permet de saisir des données par l'intermédiaire de logiciels tiers, ce qui rend possible l'intégration dans des systèmes existants d'acquisition de données. Les données de tous les enregistreurs de données. Des rapports peuvent être visualisées et exportées (ASCII, WISKY, GWBASE, etc.) de la base de données. Des rapports peuvent aussi être établis directement de la base de données et même l'emplacement des mesures peut être affiché dans Google Maps. D'autres fonctionnalités offertes par GSM-2 sont la notification d'alarme par SMS / e-mail ou la configuration GSM-2 par e-mail.

#### 1.2 Fonctions et avantages de GSM-2

- Module GSM et enregistreur de données dans le même appareil
- Installation facile (en le plaçant simplement dans un point de mesure standard)
- Dimensions réduites (seulement 48 mm de diamètre)
- Prix modique
- > Alimenté par piles / faible consommation (la pile dure plusieurs années)
- Logiciel gratuit
- Module de fréquence GSM quadribande (fonctionne dans le monde entier)
- Connexion GPRS (connexion Internet à bas coût)
- Imperméable
- Moins de 2" de diamètre
- Capteur de pression atmosphérique intégré (mesure AA)
- Configuration à distance
- Interface pour les diagnostics et la configuration
- Différentes interfaces pour les capteurs
- ▶ .....

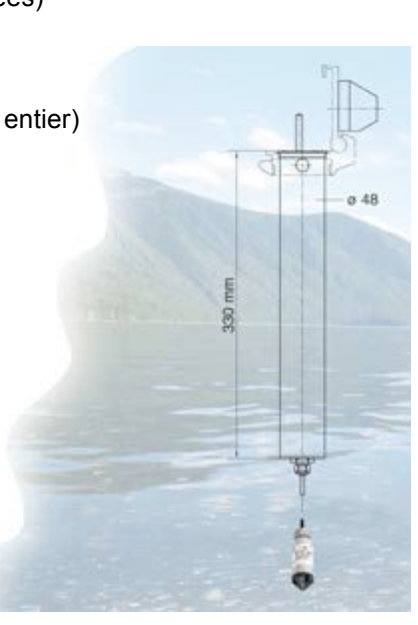

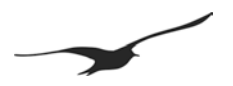

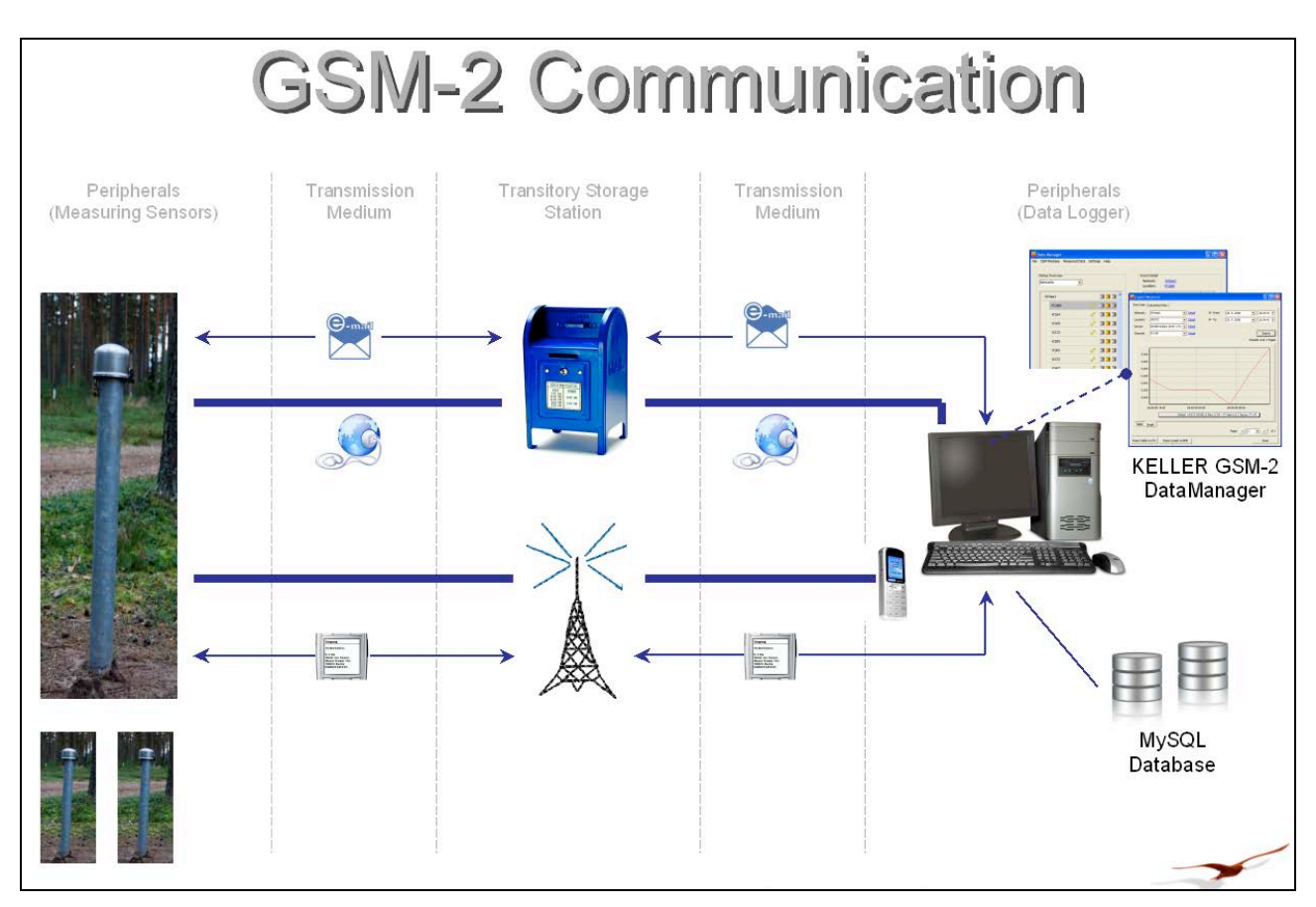

#### 2 Description générale / communication GSM-2

#### 2.1 GSM Datamanager

GSM Datamanager est un logiciel qui collecte les mesures transmises (de GSM-2 via e-mail ou SMS) et les enregistre dans une base de données MySQL. La fonctionnalité de GSM Datamanager est décrite dans le manuel GSM Datamanager.

#### 2.2 Transfert de données

- > Le transfert de données se fait par e-mail ou par SMS.
- > Le GSM-2 envoie les données enregistrées ou mesurées à un intervalle pouvant être configuré.
- > Un message complet est envoyé dans les 10 secondes.
- Le transfert de données se fait dans les deux directions : à partir et vers (pour les changements de configuration) le GSM-2.
- La boîte e-mail est utilisée pour stocker les données jusqu'à ce que le programme « GSM Datamanager » ou le GSM-2 les ait lues.
- > Le GSM-2 peut envoyer des notifications d'alarme ou des mesures par SMS.

#### 2.3 Configuration

La configuration initiale est effectuée sur le site lors de l'installation par le programme de configuration GSM au moyen d'une connexion par câble PC au GSM. La configuration est conservée dans le GSM-2 et envoyée par e-mail au « GSM Datamanager ». La nouvelle unité est enregistrée automatiquement.

Les modifications à la configuration GSM-2 sont effectuées à distance dans le « GSM Datamanager » et sont transférées au GSM-2 par e-mail. Le GSM-2 contrôle la boîte d'e-mail à un intervalle pouvant être configuré et, si une nouvelle configuration est disponible, celle-ci est enregistrée.

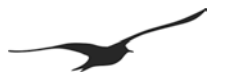

#### 2.4 Mesures / enregistrement de données

Les GSM-2 mesurent à un intervalle pouvant être configuré tous les capteurs/canaux et enregistre les données dans un EEPROM. Les données sont transférées une fois qu'une quantité configurable de données a été accumulée. Les fonctions d'alarme sont configurables et les messages sont envoyés immédiatement si la condition d'alarme est remplie.

#### 2.5 Gestion de l'alimentation électrique

L'unité est en mode veille; seule l'horloge en temps réel est active. Pour les mesures, l'alimentation électrique est enclenchée pour une brève période (environ 5 secondes) puis une fois que la mesure a été effectuée, les données sont enregistrées et l'alimentation électrique est coupée.

Pour envoyer un message, le module GSM est enclenché et les messages sont envoyés en l'espace de quelques secondes.

Même si cette tâche consomme le plus de courant électrique, la pile durera quand même de nombreuses années, en raison de sa capacité élevée et sa faible décharge spontanée. Par exemple, si vous effectuez une mesure chaque heure et que vous envoyez les données une fois par jour, la pile durera jusqu'à 10 ans.

#### 3 Equipment minimal pour l'enregistrement de données GSM

Pour l'exécution d'un système d'enregistrement de données, vous avez besoin au minimum de l'équipement suivant :

- Unité GSM-2 avec un capteur de niveau d'eau
- Carte SIM
- PC avec logiciel GSM Datamanager et connexion Internet
- > Un compte e-mail (accessible à partir d'un réseau GSM par l'intermédiaire de SMTP/POP)
- Logiciel de configuration GSM et câble de données K103-A (RS232) ou K104-A (USB)

- 4 Matériel GSM-2
- 4.1 Boîtier GSM-2

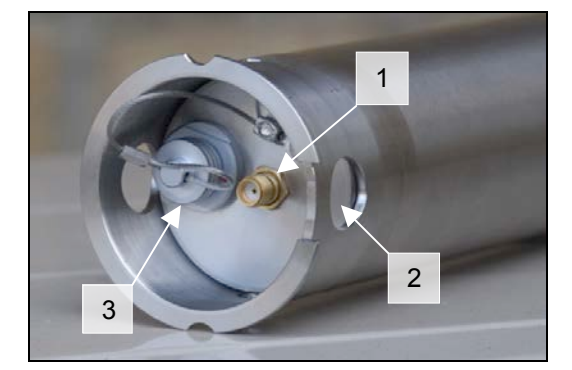

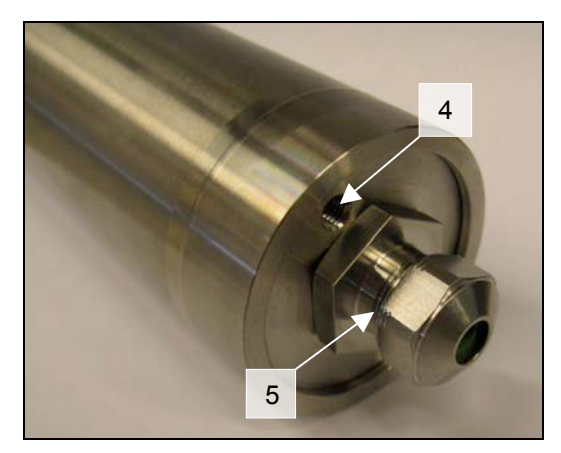

- 1. Connecteur d'antenne SMA (F)
- 2. Orifice (pour retrait et sortie d'eau)
- 3. Interface avec PC, avec capuchon de protection
- 4. Orifice/tube du capteur de pression barométrique
- 5. Adaptateur PG

#### 4.2 Accessoires GSM-2 (fournis avec GSM-2)

- 1. Antenne courte avec fiche SMA (m)
- 2. Sachet de gel de silice
- 3. 2 joints en caoutchouc avec des diamètres différents
- 4. Connecteur PG
- 5. Anneau élastique

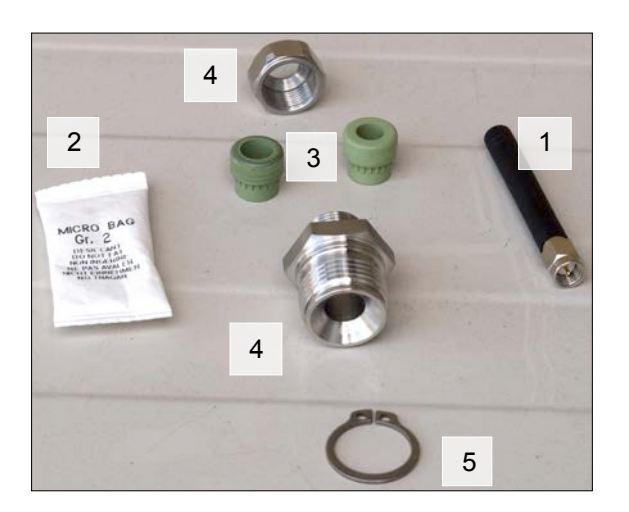

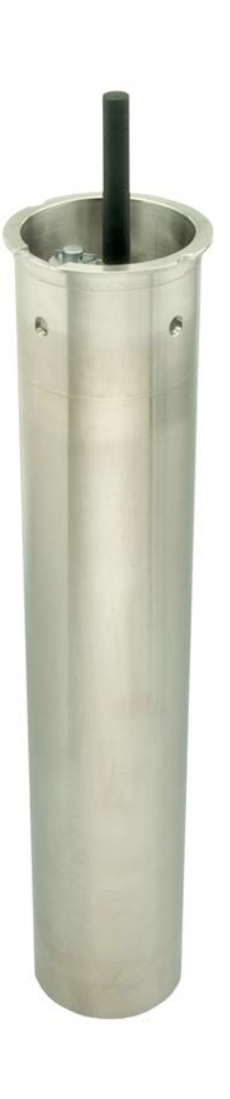

#### 4.3 Comment ouvrir et fermer le boîtier GSM-2

#### Ouverture

Pour ouvrir le boîtier GSM-2, appuyez simplement sur le fond du boîtier/piston.

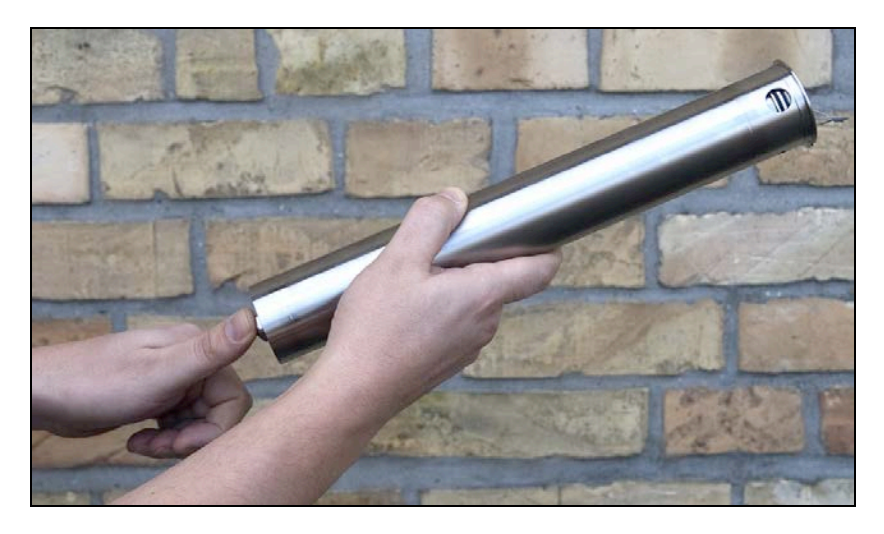

#### Fermeture

Pour fermer l'unité, appuyez sur le haut du boîtier/piston jusqu'à ce qu'il s'arrête.

Assurez-vous que le piston est entièrement inséré.

Assurez-vous que les orifices au-dessus du boîtier sont entièrement visibles. Les orifices permettent l'évacuation de l'eau, afin qu'elle ne reste pas à l'intérieur de l'unité.

Un sachet contenant un dessiccatif en silicate est utilisé pour protéger de l'humidité les composants électroniques sensibles. Insérer ce sachet avec le module GSM dans le tube.

Le module peut alors être installé sur le point de mesure avec le capteur approprié.

#### 4.4 L'intérieur de GSM-2

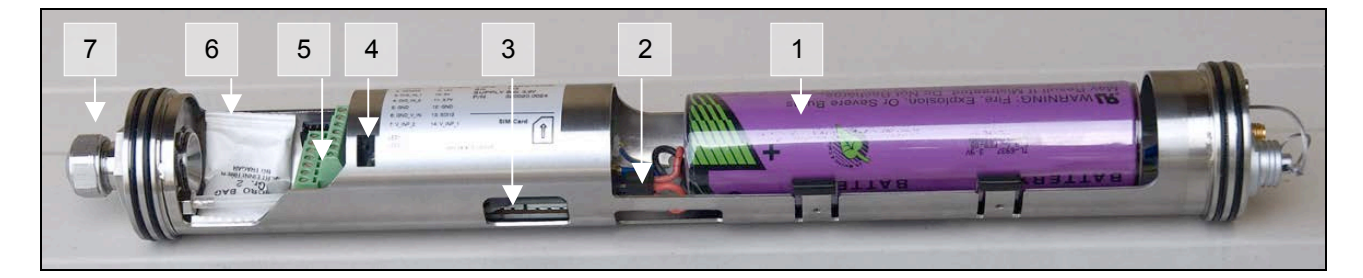

- 1. Pile
- 2. Fiche de la pile
- 3. Connecteur de carte SIM
- 4. Voyants LED pour diagnostic
- 5. Connecteur pour capteurs
- 6. Sachet de gel de silice
- 7. Adaptateur PG

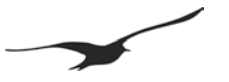

#### 4.5 Insérer ou retirer la carte SIM

Comme avec tous les téléphones mobiles, une carte SIM est nécessaire pour le transfert de données. Nous recommandons l'utilisation d'une télécarte prépayée. Ainsi si la configuration n'est pas correcte, seule la quantité limitée de crédit sur la carte sera utilisée.

Àvant de commencer à utiliser la carte SIM, tous les messages SMS encore sur la carte doivent être effacés (SMS envoyés et reçus).

Assurez-vous qu'il reste toujours assez de crédit sur votre carte. Votre opérateur téléphonique peut vous informer des différentes possibilités pour recharger votre crédit.

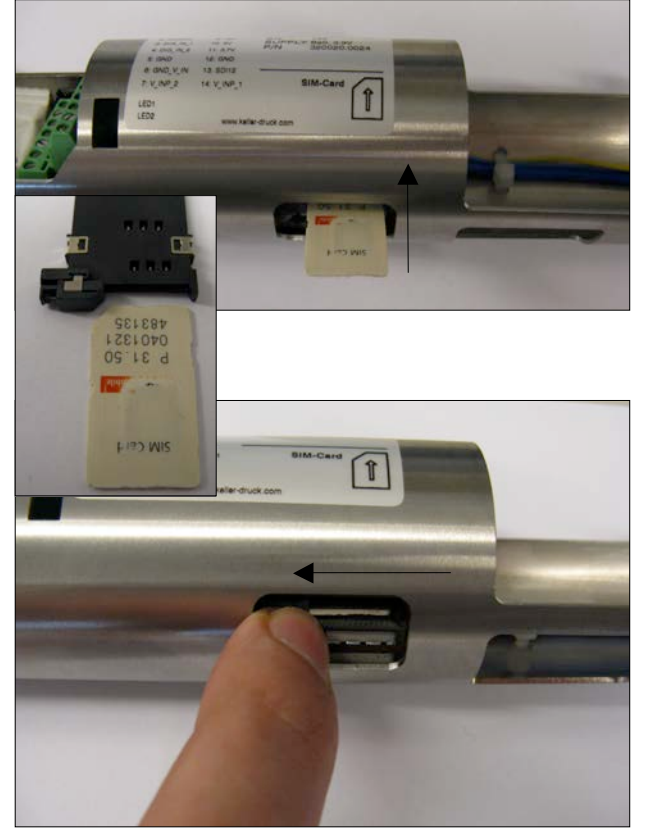

#### Insérer la carte SIM

Déconnecter la pile avant d'insérer ou de retirer la carte SIM.

Insérer la carte SIM dans le connecteur jusqu'à ce qu'elle s'encliquète.

Voir l'illustration pour l'orientation de la carte SIM avant de l'insérer (la carte s'encliquète uniquement si elle a été insérée correctement).

#### **Retirer la carte SIM**

Pour retirer la carte SIM, faire glisser le verrou du compartiment de la SIM vers la gauche.

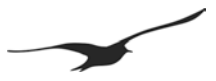

#### 4.6 Connecter / remplacer la pile

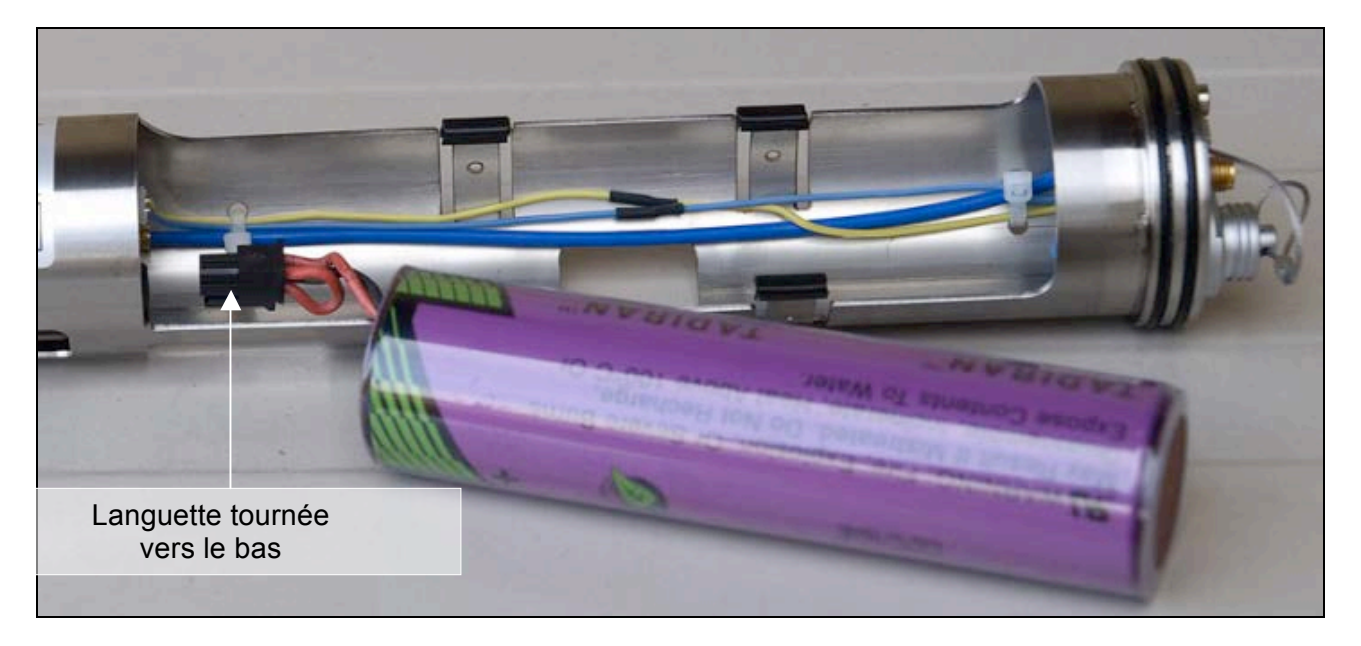

Pour l'alimentation électrique de l'unité, la fiche noire à 4 broches de la pile doit être branchée au connecteur correspondant sur la carte de circuit imprimé. Assurez-vous que la languette de la fiche est dirigée vers le bas (voir illustration).

Après avoir inséré la fiche de la pile, placer la pile dans le compartiment.

#### 4.7 Connexion de l'antenne

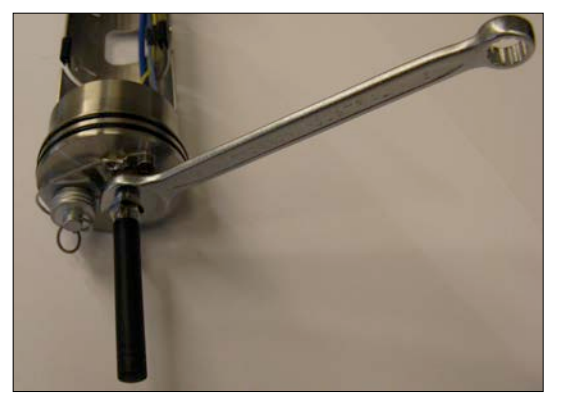

#### Antenne courte

Visser l'antenne courte dans le connecteur SMA correspondant situé au-dessus du GSM-2. Assurez-vous qu'elle est assez serrée.

L'antenne est fournie avec un joint. Si vous utilisez d'autres antennes ou connecteurs, assurez-vous qu'ils sont équipés d'un joint.

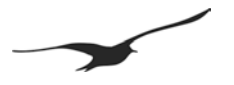

#### 4.8 Connecteur adaptateur / connexion du capteur de niveau

La prise pour connecter plusieurs capteurs est située à l'extrémité du GSM.

Le connecteur adaptateur est nécessaire pour brancher un capteur de niveau. Brancher le câble du capteur au connecteur adaptateur et connecter les fils du câble aux bornes correspondantes.

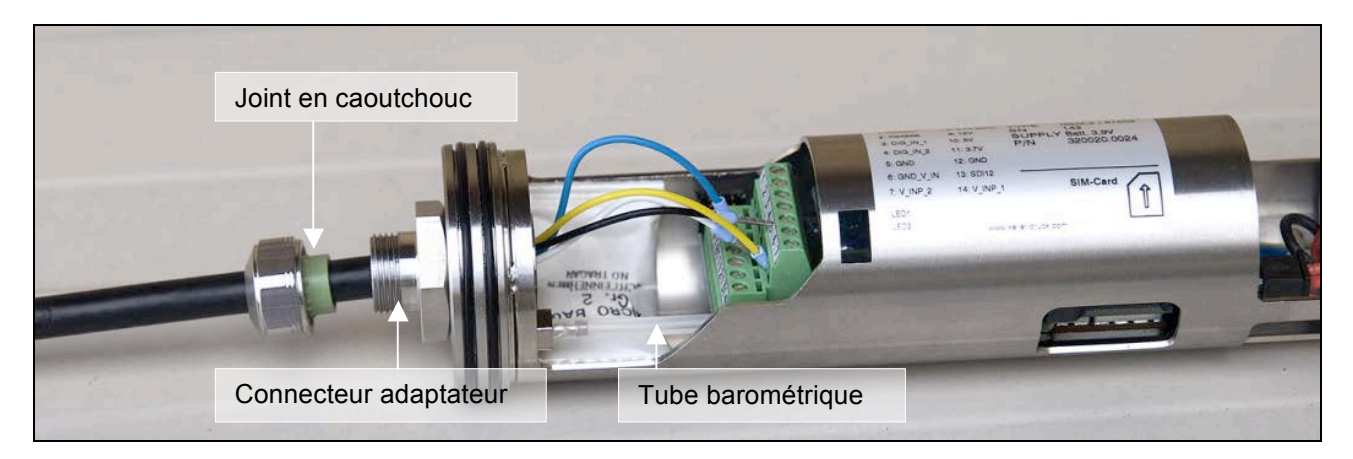

Note : la totalité du poids du capteur de niveau doit être porté par le connecteur adaptateur. Assurez-vous de bien le serrer.

Deux joints en caoutchouc avec des diamètres différents sont disponibles pour différentes largeurs de câbles.

Si un capteur de niveau avec un tube de référence est utilisé, le tube doit être connecté au tube barométrique à l'intérieur par un raccord en T relié à l'extérieur du boîtier GSM-2 pour garantir l'égalisation de la pression.

Assurez-vous que le boîtier GSM-2 est encore scellé.

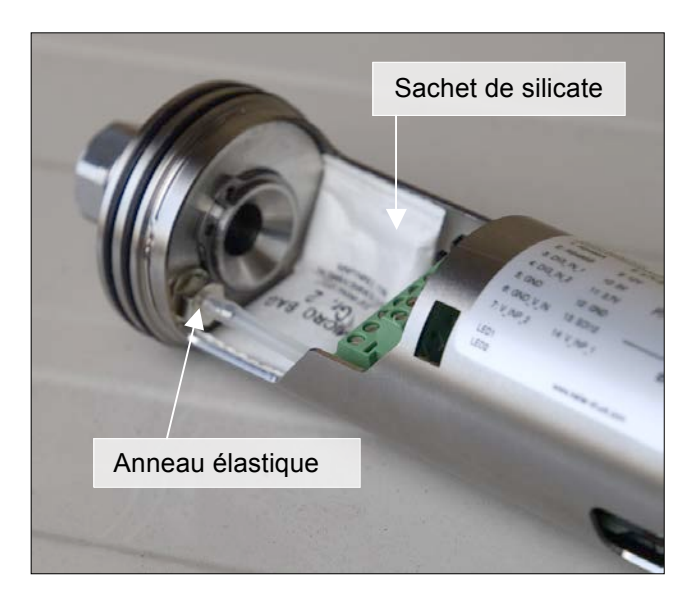

Un sachet contenant un dessiccatif en silicate est utilisé pour protéger de l'humidité les composants électroniques sensibles. Insérer ce sachet dans le boîtier GSM-2 (voir l'illustration ci-contre).

L'anneau élastique est monté à l'intérieur du connecteur adaptateur pour maintenir le fil en place.

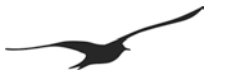

#### 5 Unité de verrouillage

L'unité de verrouillage pour le GSM-2 avec le couvercle de l'antenne est adaptée aux points de mesures standard à 2 pouces. Il s'agit d'un accessoire.

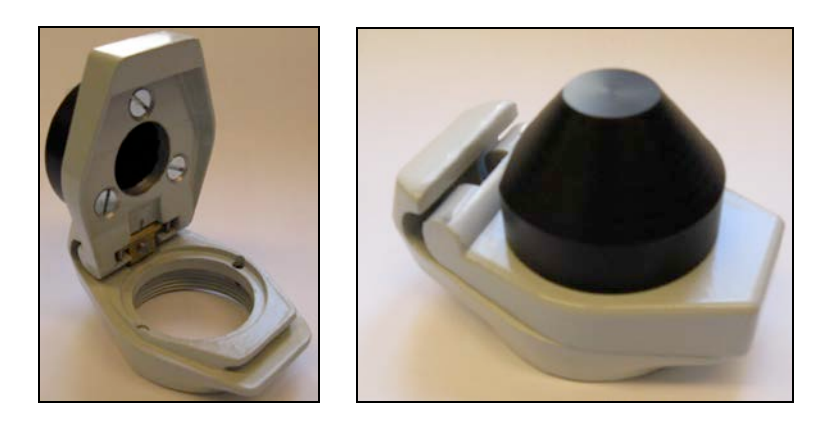

#### 6 Durée de vie de la pile

La valeur affichée dans la configuration GSM et le Datamanager est la capacité de la pile calculée par le GSM-2 en pourcentage de la capacité restante. Il est recommandé de remplacer la pile si la valeur est inférieure à 15%. Une fois que la pile a été changée, la valeur sera de nouveau de 99%.

Notez que chaque fois que vous changez ou déconnectez la pile, l'indication de capacité revient à **99%.** Pour cette raison, la pile doit être déconnectée uniquement lors de son remplacement.

La durée de vie calculée dans le tableau ci-dessous indique la durée de la pile dans différentes conditions. Cela vous donne une idée sur comment configurer le GSM-2 et de la durée de vie de la pile.

Le calcul est basé sur les conditions suivantes : Profil de température : valeurs extrêmes pour la Suisse : -20°C / 40°C Connexion GSM : bonne qualité de signal / connexion GPRS

| Cas | Intervalle de mesure | Intervalle du transfert de<br>données par e-mail | Durée de vie calculée |
|-----|----------------------|--------------------------------------------------|-----------------------|
| А   |                      | 24 h                                             | > 10 ans              |
| В   | 1 h                  | 24 h                                             | > 5 ans               |
| С   |                      | 1 h                                              | 3 ans                 |
| D   | 1 min.               | 1 h                                              | 1,6 an                |

Les valeurs des durées de vie calculées sont des valeurs approximatives. Les conditions externes (telles que la température et la durée de stockage) influent sur la capacité de la pile et sa durée de vie.

Les piles présentent en outre une décharge spontanée. Nous recommandons par conséquent de remplacer les piles tous les 5 ans.

#### 7 Bornier pour capteurs

#### 7.1 Tableau des bornes

- 1. RS485-A
- 2. RS485-B
- 3. Entrée commutation 1
- 4. Entrée commutation 2
- 5. GND
- 6. GND entrée tension
- 7. Entrée tension 2 (0...2,5V)
- 8. Alimentation 3,7 V (toujours enclenchée)
- 9. Alimentation 12 V (commutée) max. 20 mA
- 10. Alimentation 5 V (commutée) max. 10 mA
- 11. Alimentation 3,7 V (commutée) max. 60 mA
- 12. GND
- 13. Interface communication SDI12
- 14. Entrée tension 1 (0...2,5V)

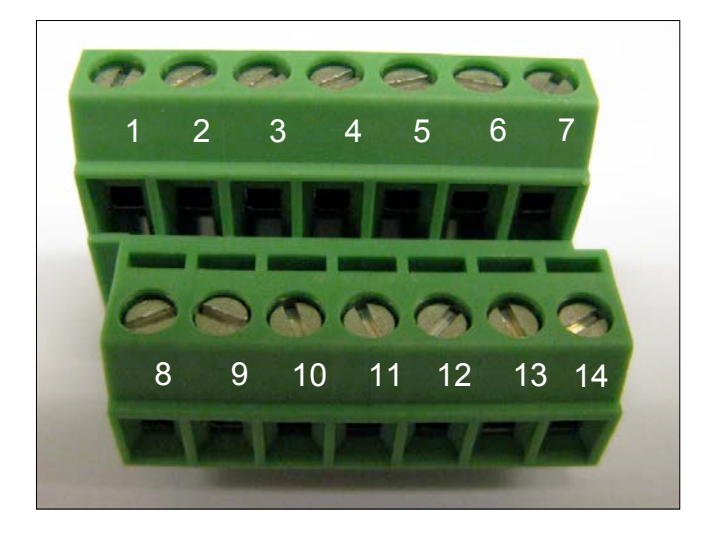

#### 7.2 Alimentation

Les appareils externes peuvent être alimentés de différentes tensions. L'alimentation est enclenchée lorsque le GSM-2 lit les appareils connectés. Vous pouvez sélectionner différentes sources de tension dans le programme de configuration GSM.

| OFF    | Aucune alimentation lors des mesures                   |
|--------|--------------------------------------------------------|
| 12 V   | Sortie 12 V active lors des mesures (borne 9)          |
| 5 V    | Sortie 5 V active lors des mesures (borne 10)          |
| 3.7 V  | Sortie 3,7 V (pile) active lors des mesures (borne 11) |
| ALL ON | Toutes les sources d'alimentation sont enclenchées     |
|        | lors des mesures                                       |

Les appareils qui nécessitent une alimentation permanente de la pile GSM-2 (toujours enclenchée) peuvent être connectés à la **borne 8**.

#### 7.3 Interface RS485 pour capteurs

L'interface RS485 permet la communication avec les avec instruments numériques Keller (transmetteurs, enregistreurs de données...).

Connecter RS485 A (**borne 1**) et RS485 B (**borne 2**) avec l'instrument. La mesure se fait à l'intervalle sélectionné. L'alimentation est enclenchée 1 seconde avant la mesure. Les valeurs (canaux 0...5) sont lues et traitées dans le GSM-2.

L'alimentation est coupée une fois que les mesures ont été effectuées.

Jusqu'à 5 transmetteurs série 30 peuvent être branchés au GSM-2 si vous sélectionnez « Type 6 » dans la configuration du matériel (configuration GSM). Dans ce cas, vous devez configurer chaque transmetteur séparément avec une adresse comprise dans la plage 1 à 5.

Nous recommandons l'utilisation des transmetteurs Keller série 30 avec la possibilité de faible alimentation électrique et faible tension, pour réduire la consommation électrique de la pile (dans ce cas, sélectionner une alimentation électrique 3,7 V).

| Alimentation pour instruments connectes |   |
|-----------------------------------------|---|
| All ON                                  | · |
| Off                                     |   |
| 12 V                                    |   |
| 5V                                      |   |
| 3.7 V                                   |   |
| All ON                                  |   |
|                                         |   |

 0
 1
 RS485-A

 0
 2
 RS485-B

 0
 3

 0
 4

 0
 5

 0
 6

 0
 7

 0
 8

 0
 9

 0
 10

 0
 11
 Supply 3.7 Volt

 0
 12
 GND

 0
 14

7.4

7.5

Entrée tension

Connexion

Connecter la sortie du relais à l'entrée de commutation 2 (borne 4) et à GND (borne 5).

#### Fonction

Le compteur commence à compter si le commutateur connecté à l'extérieur se ferme. Notez que la fonction de compteur est limitée à un incrément par seconde. Si davantage d'unités sont enclenchées en une seconde, le compteur augmentera seulement d'un incrément.

La valeur du compteur est enregistrée à l'intervalle de mesure. Après l'enregistrement de la valeur du compteur, le compteur est remis à zéro. Cela donne la possibilité à l'utilisateur de mesurer le nombre d'unités comptées dans la période (intervalle de mesure) définie.

03-2013

GSM-2 Manuel d'utilisation

## compteur)

entrée pour compteur. Elle sert à la connexion d'un appareil externe avec la sortie d'un relais mouillé à anche (par exemple d'un collecteur d'eau de pluie).

#### 7.6 Entrée de commutation 2 (entrée

L'entrée de commutation 2 (borne 4) est une

### Configuration

Pour activer la fonction « entrée compteur », sélectionner « Type 6 » dans la configuration du matériel.

Sélectionner « Entrée compteur » dans « Canaux de mesure ».

### Entrée de commutation 1 (entrée alarme)

Utilisez l'entrée tension GND correspondante (borne 6)

L'entrée de commutation 1 (borne 3) est normalement fermée (nc) pour la surveillance d'un commutateur. Si la fonction d'alarme de commutateur est activée, le GSM-2 teste l'entrée chaque seconde et, si le commutateur est ouvert, un message d'alarme est envoyé immédiatement. Après ce message d'alarme, l'état du commutateur est testé (et un message d'alarme est envoyé) à l'intervalle d'alarme sélectionné.

L'alarme est envoyée au maximum X fois (X est une valeur sélectionnable). Si l'état de l'entrée est testé et qu'il a passé de « ouvert » (alarme) à « fermé » (pas d'alarme), l'intervalle du test est rétabli à une fois par seconde; si la condition d'alarme est à nouveau détectée, l'alarme est renvoyée au maximum X fois.

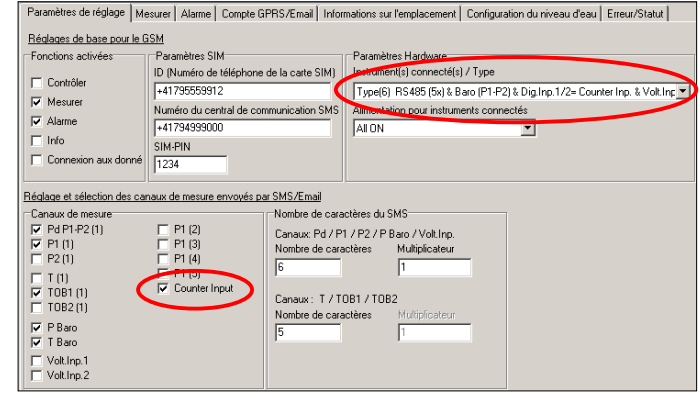

12.00

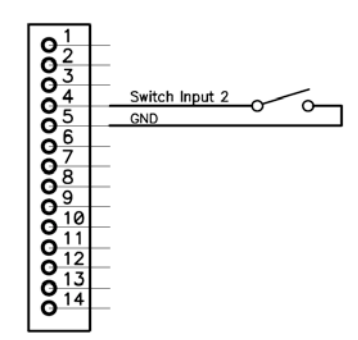

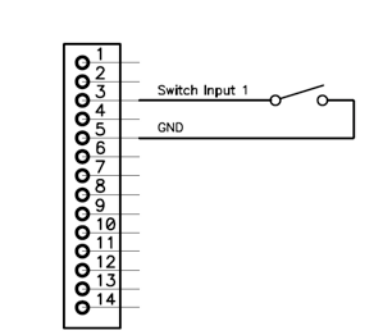

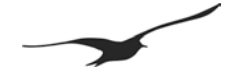

Les entrées tension (bornes 7 & 14) mesurent les signaux des capteurs dans la plage de 0 ... 2,5 V.

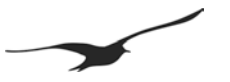

#### 7.7 Interface de communication SDI12 avec la sonde YSI série 6

L'interface SDI12 sert à communiquer avec une sonde série 6 de YSI par l'intermédiaire de l'interface SDI12.

Assurez-vous que la sonde YSI est configurée avant d'être connectée au GSM-2.

#### **Configuration:**

| Description                                       | Configuration                                           |
|---------------------------------------------------|---------------------------------------------------------|
| Interface                                         | 1200 baud / bits données / parité paire / 1 bit d'arrêt |
| Adresse SDI12                                     | 0                                                       |
| Canaux / valeurs                                  | 10 (au maximum 10 canaux sont lus de YSI                |
| Durée de mesure (durée maximale pour les mesures) | 100 secondes                                            |
| Heure / date                                      | Désactiver rapport temps dans le menu capteurs          |

#### Connexion

| GSM-2                                                                                   | YSI série 6  |  |  |
|-----------------------------------------------------------------------------------------|--------------|--|--|
| GND (12)                                                                                | MS-8 borne B |  |  |
| SDI12 interface communication (13)                                                      | MS-8 borne F |  |  |
| L'YSI doit être alimentée de sa pile (ne pas connecter l'alimentation du GSM-2 à l'YSI) |              |  |  |

#### Paramètres dans la configuration GSM

- 1. Choisir « Type 7 » dans la configuration du matériel
- 2. Sélectionner les canaux à transférer. Les canaux sont enregistrés dans le GSM-2 dans l'ordre où ils sont lus/transférés du capteur YSI. Le nombre maximum de valeurs est 10.
- Le GSM-2 commute sur l'alimentation électrique externe (5V) en communiquant avec le capteur YSI (quelles que soient les valeurs que vous avez sélectionnées dans la configuration GSM). Si vous avez besoin de l'alimentation électrique pour d'autres appareils externes, sélectionner l'alimentation électrique requise, sinon sélectionner OFF.

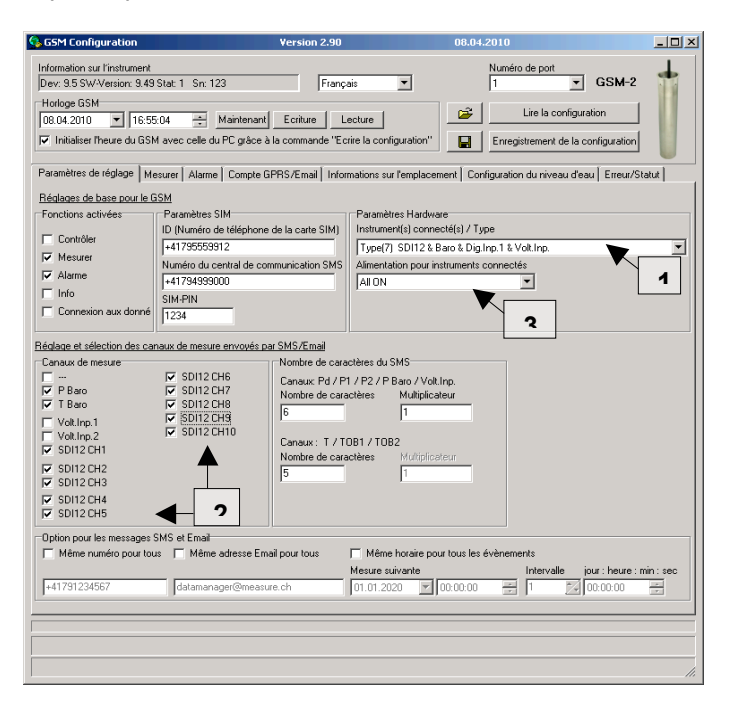

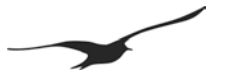

#### 8 Processus de mesure et minutage

#### Alimentation électrique

- L'alimentation électrique est enclenchée 1 seconde avant que la mesure est effectuée.
- L'alimentation électrique reste enclenchée lors de la mesure.
- L'alimentation électrique est coupée 1 seconde après que la mesure est terminée.

#### Lecture de RS485

Les valeurs du/des transmetteur(s) connectés sont lus dans un délai d'environ 0,2 seconde. S'il y a une erreur de communication, la commande est répétée 5 fois avec une pause de 0,2 seconde entre chaque commande.

L'adresse de communication est 250 si un seul transmetteur est connecté. Pour la configuration avec jusqu'à 5 transmetteurs, l'adresse de communication est 1...5.

#### SDI12

La mesure est effectuée après la lecture des entrées de tension. La mesure peut prendre jusqu'à 100 secondes (selon la configuration/type de capteur YSI).

#### Diagramme de minutage avec la configuration suivante:

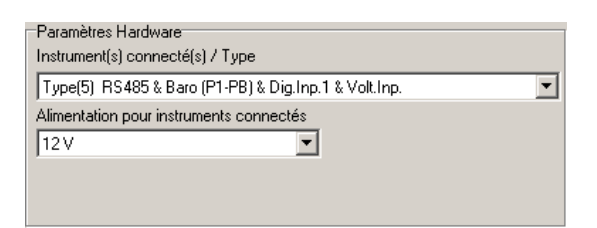

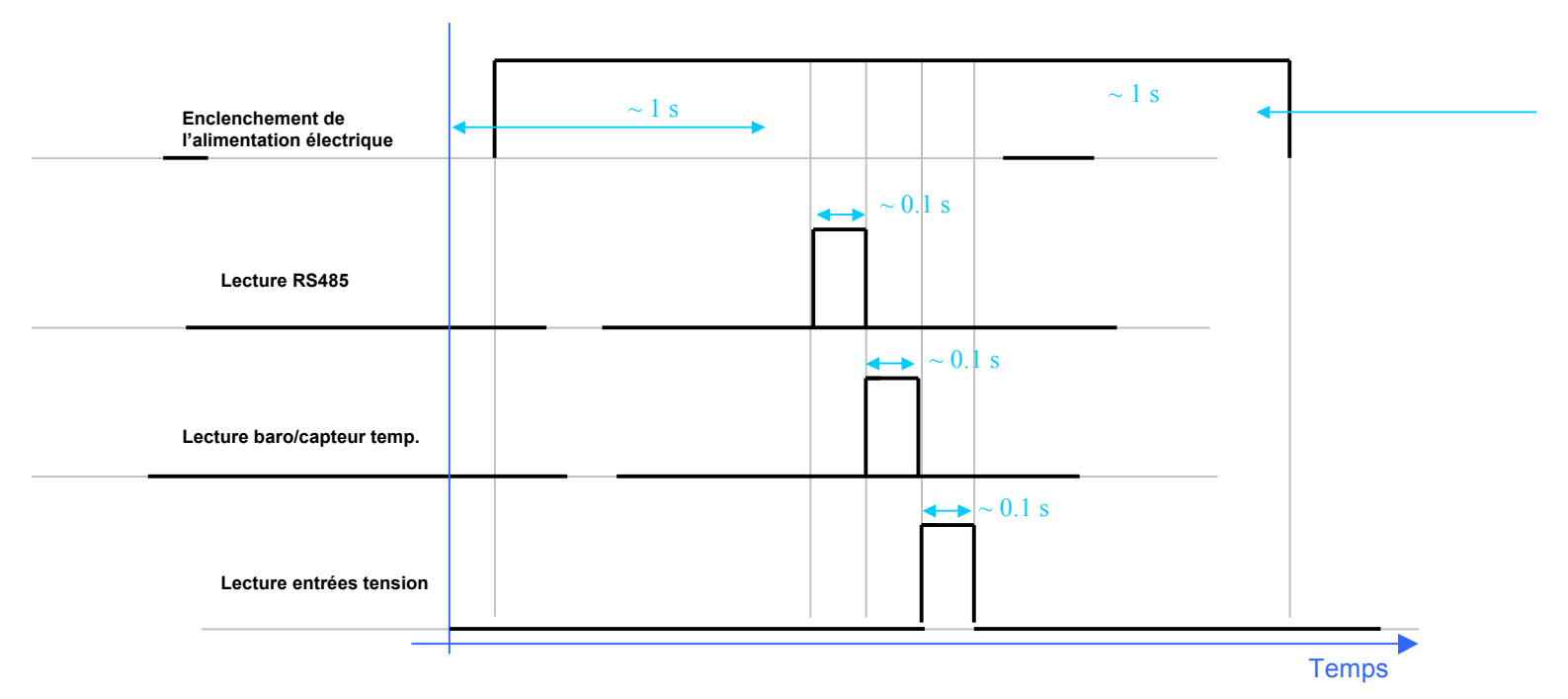

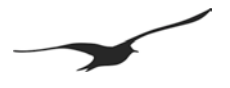

#### 9 Installation sur un point de mesure avec l'unité de verrouillage

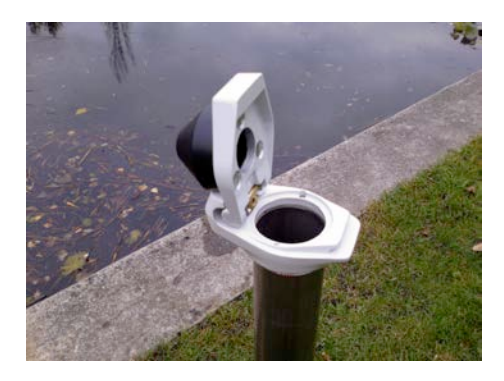

**1.** Fixer l'unité de verrouillage sur le point de mesure.

L'unité de verrouillage avec le capuchon de protection de l'antenne monté sur la partie supérieure convient aux tubes standard à 2 pouces.

| A to B<br>Condition de départ | e te g<br>Valeur mesuiès<br>Suface, de la terre<br>F |
|-------------------------------|------------------------------------------------------|
| A 0                           | Surface de la terre                                  |
| A 8                           | r r                                                  |
| A 8                           | le r                                                 |
|                               |                                                      |
|                               | 1                                                    |
|                               | +                                                    |
|                               | Sulace de feau                                       |
|                               | e g                                                  |
|                               | A 11                                                 |
|                               |                                                      |
| capteur de revenur            |                                                      |
|                               | Ligne de Hilferror du sagleur de nonesu              |

- 2. Préparer les données d'installation
- Niveau d'eau actuel (mesuré manuellement)
- Nom du réseau et de l'emplacement
- Position de l'emplacement (longitude, latitude, altitude)
- Hauteur de la tête de puits au-dessus du niveau de la mer
- Profondeur d'installation du capteur de niveau

Ces données d'installation sont entrées dans le logiciel de configuration GSM et sont ensuite transférées au Datamanager GSM.

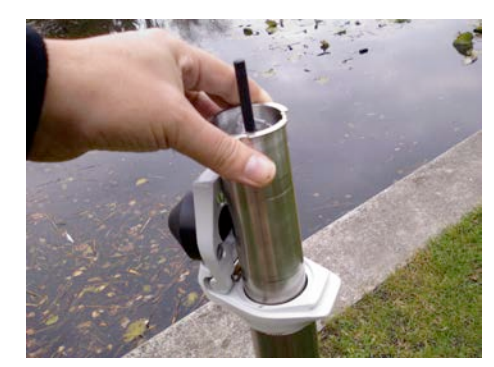

3. Insérer le GSM-2

Insérer le module au point de mesure avec le capteur approprié.

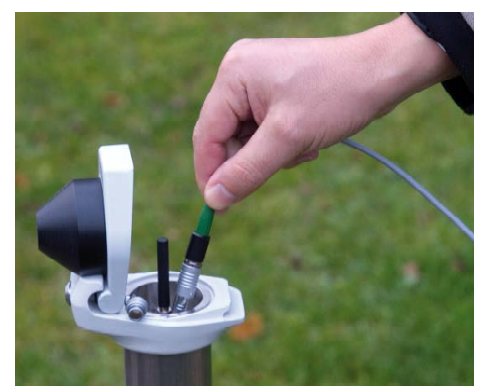

**4.** Configurer le GSM-2 avec le programme de configuration GSM

Connecter le GSM-2 au PC et le configurer avec le programme de configuration GSM.

La configuration est envoyée par e-mail au GSM-2 Datamanager, où le nouvel emplacement est automatiquement enregistré.

Assurez-vous que l'e-mail a bien été envoyé. Contrôlez aussi la qualité du signal et les valeurs mesurées effectives.

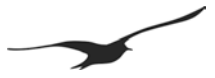

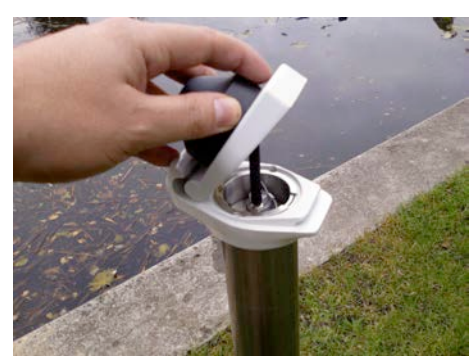

5. Refermer le capuchon

L'antenne se fixe dans le couvercle en plastique.

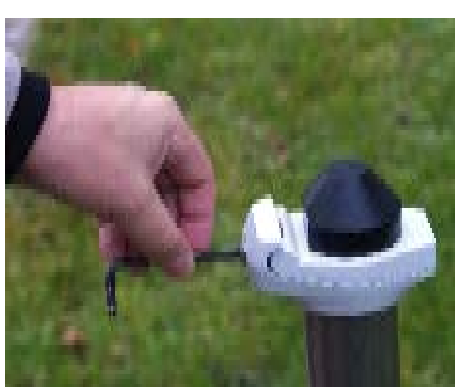

- 6. Verrouiller le couvercleVerrouiller l'unité comme indiqué.
- 7. L'installation est à présent terminée.

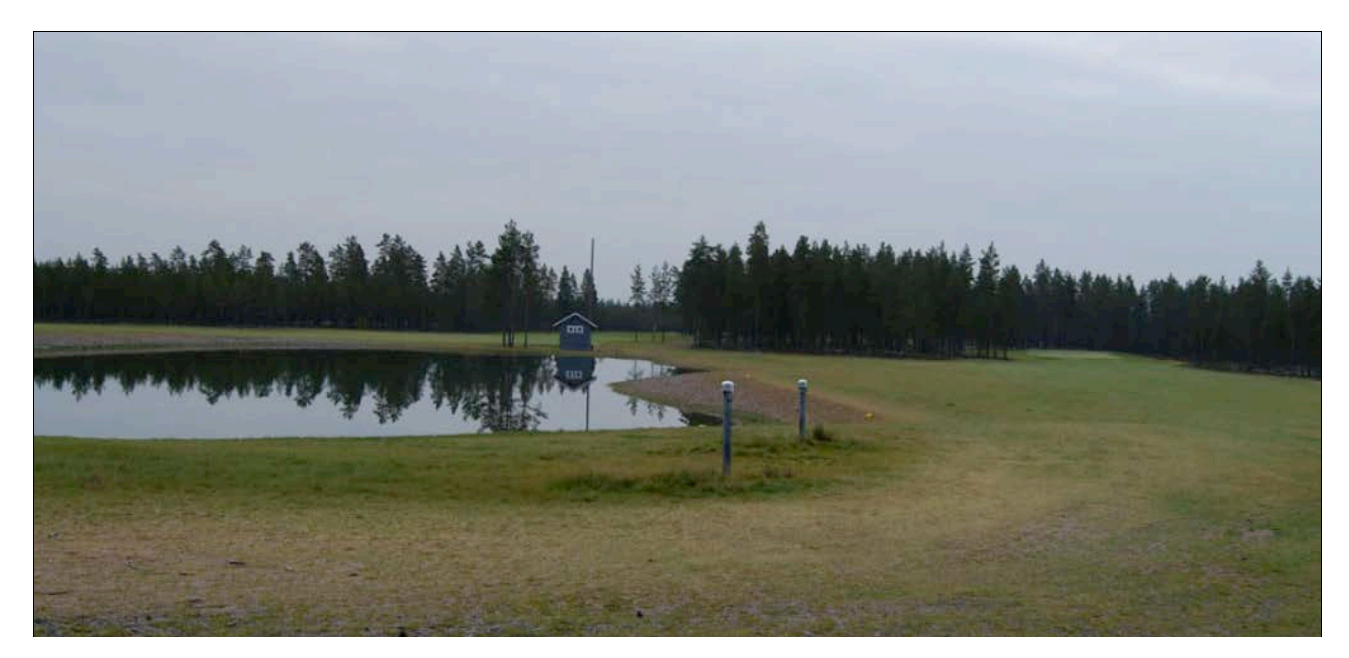

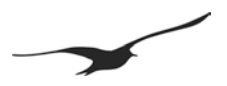

#### 10 Description de la configuration GSM

#### 10.1 Aperçu général

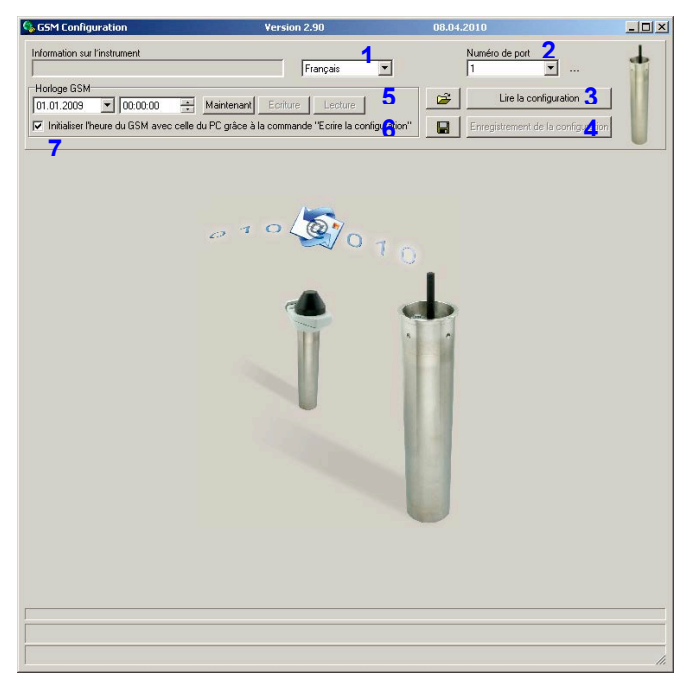

| Numéro | Description                                                                                        | Explication / fonction                                                                                                    |
|--------|----------------------------------------------------------------------------------------------------|----------------------------------------------------------------------------------------------------|
| 1      | Sélecteur de langue                                                                                | Sélectionner la langue préférée                                                                                                    |
| 2      | Port de communication sériel                                                                       | Sélectionner le numéro de port approprié                                                                                                    |
| 3      | Bouton Lire configuration                                                                          | Appuyer sur ce bouton pour lire la configuration de l'appareil connecté                                                                                                    |
| 4      | Bouton Ecrire configuration                                                                        | Appuyer sur ce bouton pour écrire la configuration sur l'appareil connecté                                                                                                    |
| 5      | Ouvrir fichier de configuration                                                                    | Appuyer sur ce bouton pour ouvrir un fichier de configuration existant (préalablement enregistré)                                                                                  |
| 6      | Enregistrer configuration                                                                          | Appuyer sur ce bouton pour enregistrer tous les paramètres de<br>configuration dans un fichier de configuration                                                                    |
| 7      | Case à cocher « Régler l'heure GSM selon l'heure du<br>PC lors de l'écriture de la configuration » | Si la case est activée -> l'horloge du module GSM sera<br>automatiquement synchronisée avec l'horloge du PC si vous appuyez<br>sur le bouton Ecrire configuration -> voir numéro 4 |
| 8      | Sélecteur date et heure et champ modifiable                                                        | Vous pouvez définir une date et une heure manuellement en les sélectionnant ou en modifiant les champs                                                                             |
| 9      | Bouton Maintenant                                                                                  | Appuyer sur ce bouton pour régler l'heure GSM-2 selon l'heure du PC.                                                                                                    |
| 10     | Bouton Ecrire heure                                                                                | Appuyer sur ce bouton pour écrire l'heure et la date sur l'appareil.<br>Notez que le bouton peut être désactivé en fonction de l'état de la<br>case à cocher numéro 7              |
| 11     | Bouton Lire heure                                                                                  | Appuyer sur ce bouton pour lire l'heure et la date de l'appareil.                                                                                                    |

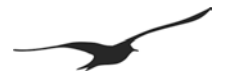

#### **10.2** Prochaine action / intervalle

Il y a plusieurs fonctions sélectionnables. Si vous cliquez sur elles, la carte à onglet correspondante apparaîtra.

La plupart des fonctions consistent en une « prochaine action » et une indication de l'intervalle de temps.

Toutes les fonctions peuvent s'exécuter à différents intervalles de temps et peuvent avoir lieu à différentes heures. Les messages sont envoyés par e-mail ou par SMS (sélectionnable). Le numéro du destinataire (SMS) ou son adresse e-mail peut être sélectionné pour chaque fonction.

| Prochaine action 1          | Intervalle 2 |                                |
|-----------------------------|--------------|--------------------------------|
| 09.02.2009 12:00:00         | 1 00:00      | 00 📩 jour : heure : min : sec  |
| Envoyer le SMS au numéro: 3 | 3            | Envoyer l'Email à l'adresse: 4 |
| +41791234567                |              | datamanager@measure.ch         |

| Numéro | Description                  | Explication / fonction                                                                                                    |
|--------|------------------------------|----------------------------------------------------------------------------------------------------|
| 1      | Prochaine action             | Sélectionner la date et l'heure où la tâche doit être exécutée pour la première fois (ou la prochaine) fois.                                                |
| 2      | Intervalle                   | Entrer l'intervalle de temps auquel la tâche doit être exécutée.                                                                                            |
| 3      | Envoyer le SMS au numéro     | La case à cocher « Envoyer SMS au numéro » active la fonctionnalité SMS. Le champ modifiable au-dessous indique le numéro de téléphone pour l'envoi du SMS. |
| 4      | Envoyer l'e-mail à l'adresse | Case à cocher « Envoyer à adresse » active la fonctionnalité e-mail. Le champ modifiable au-dessous indique l'adresse e-mail pour l'envoi du message.       |

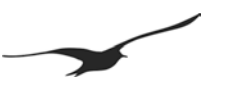

#### 10.3 Paramètres

| 😘 GSM Configuration                                                                                                    | Version 2.90                                                                                                    | 08.0                                                                                                    | 4.2010                                                                                                    |        |  |  |  |
|----------------------------------------------------------------------------------------------------|----------------------------------------------------------------------------------------------------|----------------------------------------------------------------------------------------------------|----------------------------------------------------------------------------------------------------|--------|--|--|--|
| Information sur l'instrument<br>Dev: 9.5 SW-Version: 9.49<br>Horloge GSM<br>08.04.2010 💌 21:29<br>🔽 Initialiser l'heure du GSM                                                                                                    | Stat: 1 Sn: 123 Fianç<br>24 😤 Maintenant Ecriture ] L<br>1 avec celle du PC grâce à la commande "Ec                                                                                                    | ecture 2                                                                                                    | Numéro de port         GSM-2           1         Image: Configuration           Lire la configuration         Enregistrement de la configuration | t      |  |  |  |
| Paramètres de réglage Co                                                                                                    | ntrôler [Mesurer Compte GPRS/Email Int                                                                                                    | ormations sur l'emplacement                                                                                                | Configuration du niveau d'eau   Erreur/S                                                                                                    | itatut |  |  |  |
| Réclaçes de base pour le G       Fonctions activées       Image: Contrôler       Image: Contrôler       Image: Contrôler       Alarme       Info       Connexion aux donné                                                                                                    | SM         Paramètres SIM           10 (Numéro de téléphone de la carte SIM)         -41795553912           Numéro du central de communication SMS         -41794939000           -41794939000         5           SIM-PIN         6 | Paramètres Hardware<br>Instrument(s) connecté(s) / 1<br>Type(5) RS485 & Baro (P1<br>Alimentation pour instrument<br>AlI DN | ype<br>PB) & Dig Inp. 1 & Volt.Inp.<br>s connectés<br>S                                                                                          | T      |  |  |  |
| Réalage et sélection des canaux de mesure envoyés par SMS/E mail       Canaux de mesure       V RéfUP-RBarol       P1       P1       P1       P2       P1       P111       P2       Ch13       T       C114       Réalage et sélection des canaux de mesure       P1       P1       P1       C111       P2       C111       C112       T       C113       C1082       V Rbinp.1       Volkinp.1                                                                           |                                                                                                    |                                                                                                    |                                                                                                    |        |  |  |  |
| Option pour les messages SMS et Email       Méme adresse Email pour tous       Méme horaie pour tous les évènements         Méme numéro pour tous       Méme adresse Email pour tous       Méme horaie pour tous les évènements         Méme numéro pour tous       Méme adresse Email pour tous       Intervalle       jour : heure : min : sec         +41791234557       datamanager@measure.ch       01.01.2020       00.00.00       1       1       00.00.00       1 |                                                                                                    |                                                                                                    |                                                                                                    |        |  |  |  |
|                                                                                                    |                                                                                                    |                                                                                                    |                                                                                                    |        |  |  |  |

| Numéro | Description        | Explication / fonction                                                                                                    |                  |
|--------|--------------------|----------------------------------------------------------------------------------------------------|------------------|
| 1      | Fonctions activées | Active la fonction indiquée<br>(p.ex. « Mesure -> le module GSM envoie des<br>messages selon l'intervalle défini)                                                                                                    |                  |
| 2      | Canaux de mesure   | <ul> <li>Active les canaux souhaités pour être mesurés et enregistrés.</li> <li>P1-P Baro -&gt; Différence de pression entre la jaug de pression P1 dans le milieu et la pression ambiante mesurée par le baromètre (GSM-2 uniquement)</li> <li>P1 → Capteur de niveau [pression / bars]</li> <li>P2 → Second capteur de pression [pression / bars] (p.ex. pour les appareils AA tels que les capteurs barométriques)</li> <li>T → Temp. du thermocouple PT100/P1000 [température / °C] (la disponibilité dépend de la conception du transmetteur de pression)</li> </ul> | et<br>auge<br>rs |
|        |                    | TOB1 → Temp. capteur de niveau P1<br>[température / °C]<br>(jauge de pression température<br>« over bridge » 1)                                                                                                    |                  |
|        |                    | <b>TOB2</b> $\rightarrow$ Temp. capteur de pression 2<br>Itempérature (°C)                                                                                                    |                  |
|        |                    | <b>P Baro</b> $\rightarrow$ Pression barométrique (GSM-2)                                                                                                    |                  |
|        |                    | <b>T Baro</b> $\rightarrow$ Température de l'air (GSM-2)                                                                                                    |                  |
|        |                    | <b>Analog1</b> $\rightarrow$ Entrée tension 1 (02,5 V)                                                                                                    |                  |
|        |                    | Analog2 $\rightarrow$ Entrée tension 2 (02,5 V)<br>[tension / V]                                                                                                    |                  |

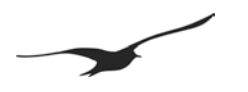

| Numéro | Description                                | Explication / fonction                                                                                                    |
|--------|--------------------------------------------|----------------------------------------------------------------------------------------------------|
|        |                                            | P1 (X) → Capteur de pression (ou niveau) avec adresse BUS (X)                                                                                                    |
| 3      | Configuration du matériel                  | Sélectionner les types de capteurs connectés.<br>Choisir le type d'alimentation électrique pour les<br>appareils connectés.                                                                                                   |
| 4      | ID numéro de téléphone                     | Entrer le numéro de téléphone de la carte SIM<br>utilisée dans le module GSM. Le numéro de<br>téléphone est l'identificateur du module GSM.                                                                                   |
| 5      | Centre de service SMS                      | Numéro de téléphone du centre de service SMS de votre opérateur (les messages SMS ne peuvent pas être envoyés sans ce numéro).                                                                                                |
| 6      | Code PIN                                   | Code PIN de la carte SIM.<br>Si le PIN est désactivé, laissez cette case vide.                                                                                                    |
| 7      | Nombre de caractères utilisés dans les SMS | La longueur des SMS est limitée à 160 caractères.<br>Le nombre de caractères utilisés pour transmettre<br>une valeur de mesure peut être modifié.                                                                             |
| 8      | Options pour numéro SMS                    | Le module permet l'envoi de messages à des<br>numéros de téléphone indépendants. La case à<br>cocher « Même numéro pour tous » synchronise<br>tous les champs modifiables avec le numéro de<br>téléphone entré.               |
| 9      | Options pour l'adresse e-mail              | Le module permet l'envoi de messages à des<br>adresses e-mail indépendantes. La case à cocher<br>« Même adresse Email pour tous » synchronise tous<br>les champs modifiables avec l'adresse e-mail<br>entrée.                 |
| 10     | « Même horaire pour tous les événements »  | Le module permet d'executer des fonctions à<br>différentes heures et différents intervalles de temps.<br>La case à cocher « Même horaire pour tous les<br>événements » synchronise l'heure avec les champs<br>d'heure entrés. |

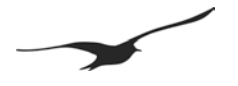

### 10.4 Configuration du matériel pour l'appareil connecté

| Appareil(s) connecté(s) / type                                                                   | Explication                                                                                                    |
|--------------------------------------------------------------------------------------------------|----------------------------------------------------------------------------------------------------|
| Type(0) RS485                                                                                    | <ul> <li>Un transmetteur/capteur de niveau avec l'adresse BUS<br/>250 est connecté à l'interface RS485</li> </ul>                                                                                                    |
| Type(1) RS485 et entrée numérique 2                                                              | <ul> <li>&gt; Un transmetteur/capteur de niveau avec l'adresse BUS<br/>250 est connecté à l'interface RS485</li> <li>&gt; L'entrée numérique peut être utilisée pour l'alarme</li> </ul>                                                                                                    |
| Type(2) RS485 et Baro (P1-P2) et entrée numérique.1                                              | <ul> <li>Un transmetteur/capteur de niveau avec l'adresse BUS<br/>250 est connecté à l'interface RS485</li> <li>Capteur barométrique et de température dans GSM-2<br/>disponible</li> <li>CH0 est calculé à partir de P1-P2</li> <li>L'entrée numérique 1 peut être utilisée pour l'alarme</li> </ul>                                                                                                    |
| Type(3) RS485 et Baro (P1-PB) et entrée numérique 1                                              | <ul> <li>Un transmetteur/capteur de niveau avec l'adresse BUS<br/>250 est connecté à l'interface RS485</li> <li>Capteur barométrique et de température dans GSM-2<br/>disponible</li> <li>CH0 est calculé à partir de P1-PB</li> <li>L'entrée numérique 1 peut être utilisée pour l'alarme</li> </ul>                                                                                                    |
| Type(4) RS485 et Baro (P1-P2) et entrée numérique 1, entrée tension                              | <ul> <li>Un transmetteur/capteur de niveau avec l'adresse BUS<br/>250 est connecté à l'interface RS485</li> <li>Capteur barométrique et de température dans GSM-2<br/>disponible</li> <li>CH0 est calculé à partir de P1-P2</li> <li>L'entrée numérique 1 peut être utilisée pour l'alarme</li> <li>Des entrées tension sont disponibles</li> </ul>                                                                                  |
| Type(5) RS485 et Baro (P1-PB) et entrée numérique 1, entrée tension                              | <ul> <li>Un transmetteur/capteur de niveau avec l'adresse BUS<br/>250 est connecté à l'interface RS485</li> <li>Capteur barométrique et de température dans GSM-2<br/>disponible</li> <li>CH0 est calculé à partir de P1-PB</li> <li>L'entrée numérique 1 peut être utilisée pour l'alarme</li> <li>Des entrées tension sont disponibles</li> </ul>                                                                                  |
| Type(6) RS485 (5x) et Baro (P1-P2) et entrée numérique 1/2=<br>entrée compteur et entrée tension | <ul> <li>Cinq transmetteurs/capteurs de niveau avec l'adresse<br/>BUS 15 sont connectés à l'interface RS485</li> <li>Capteur barométrique et de température dans GSM-2<br/>disponible</li> <li>CH0 est P1-P2 de l'adresse 1 (si disponible)</li> <li>L'entrée numérique 1 peut être utilisée pour l'alarme<br/>L'entrée numérique 2 peut être utilisée comme comp-<br/>teur</li> <li>Des entrées tension sont disponibles</li> </ul> |
| Type(7) SDI12 et Baro et entrée numérique 1, entrée tension                                      | <ul> <li>CH0 n'est pas disponible</li> <li>Capteur barométrique et de température dans GSM-2 disponible</li> <li>Des entrées tension sont disponibles</li> <li>Interface SDI12 pour capteur YSI</li> </ul>                                                                                                    |

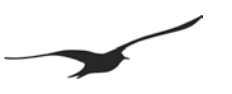

#### 10.5 Mesures

| GSM Configuration                                                                                                    | Version 2.90                                                                                                    | 08.04.2010                                          | _ 🗆 ×                                         |  |
|----------------------------------------------------------------------------------------------------|----------------------------------------------------------------------------------------------------|-----------------------------------------------------|-----------------------------------------------|--|
| Information sur l'instrument<br>Dev: 9.5 SW-Version: 9.49 Stat: 1 Sm                                                                                                    | 123 Français                                                                                                    | Numé<br>1                                           | iro de port<br>▼ GSM-2                        |  |
| Nonoge GSM       08.04.2010       Initialiser l'heure du GSM avec celle                                                                                                    | Maintenant Ecriture Lect<br>du PC grâce à la commande "Ecrire                                                                                                    | ure 🖉 🖉 📕                                           | Lire la configuration                         |  |
| Paramètres de réglage Contrôler Me<br>Mesurer et envoyer un SMS/Email ave                                                                                                    | surer Compte GPRS/Email Inform                                                                                                    | ations sur l'emplacement   Configur                 | ation du niveau d'eau Erreur/Statut           |  |
| Mesure suivante<br>06.04.2010 💌 16:00:00 🍝                                                                                                    | Intervalle                                                                                                    | jour:heure:min:sec                                  |                                               |  |
| Envoyer le SMS au numéro: 1<br>+41791234567                                                                                                    | Envos<br>datamani                                                                                                    | er l'Email à l'adresse: 3<br>ger@measure.ch         |                                               |  |
| Envoyez un SMS après X mesures                                                                                                    | × 1 2 Envoyer u                                                                                                    | n Email après X mesures 🛛 🛛 🗍                       | 4                                             |  |
| Messung 5                                                                                                    | no, avanties valeurs de mesure                                                                                                    |                                                     | ×                                             |  |
| Transfert des enregistrements                                                                                                    | s (Email) et enregistrement des                                                                                                    | évènements 6                                        |                                               |  |
| Méthode de détection des évenements (seule<br>No event                                                                                                    | s Canal d'évèncent Valeur de l<br>P1 5.000000                                                                                                    | évement 1 Valeur de 1 é Onemer<br>1.000000          | nt 2 Valet di l'évènement 3<br>1.000000 bar   |  |
| L'Email avec les données d'enregistrement est envoyé après X mesures ou la taille de l'enregistrement a atteint le nombre de Y Emails.<br>Y 1/1/2 [Nombre d'Emails avec les données d'enregistrement] |                                                                                                    |                                                     |                                               |  |
| Prochaine action <b>13</b><br>31.03.2010 <b>1</b> 08:05:00                                                                                                    | Intervalle de détection de la company de la company de la | neintervalle à l'évènement (intervall<br>0 00:05:00 | e d (no pistrement)<br>jours heure : mins sec |  |
|                                                                                                    |                                                                                                    |                                                     |                                               |  |
|                                                                                                    |                                                                                                    |                                                     |                                               |  |

| Numéro      | Description                                                                             | Explication / fonction                                                                                                    |  |
|-------------|-----------------------------------------------------------------------------------------|----------------------------------------------------------------------------------------------------|--|
| 1           | Envoyer un SMS au numéro:                                                               | Active l'envoi d'un SMS.<br>Le champ modifiable au-dessous indique le numéro de<br>téléphone pour l'envoi du SMS.                                                                                                    |  |
| 2           | Envoyer un SMS après X mesures                                                          | Un message SMS donné peut contenir plusieurs mesures<br>effectuées dans un intervalle de temps défini. Le nombre<br>entré spécifie le nombre de mesures par message SMS.                                                                        |  |
| 3           | Envoyer un e-mail à l'adresse                                                           | Active l'envoi d'un e-mail.<br>Le champ modifiable au-dessous indique l'adresse e-mail<br>pour l'envoi du message.                                                                                                    |  |
| 4           | Envoyer un e-mail après X mesures                                                       | Un message e-mail donné peut contenir plusieurs mesures<br>effectuées dans un intervalle de temps défini. Le nombre<br>entré spécifie le nombre de mesures par message e-mail. *                                                                |  |
| 5           | Texte de l'usager                                                                       | Texte personnalisable envoyé avec les mesures (peut être utilisé pour identifier le type de message).                                                                                                    |  |
| Les options | Les options 615 sont disponibles uniquement avec les versions du logiciel GSM-2 ≥ 09.48 |                                                                                                    |  |
| 6           | Transfert des enregistrements (e-mail) et enregistrement des événements                 | Si cette option n'est pas cochée, les données (valeurs) sont<br>envoyées au format texte.<br>Si cette option est cochée, les données sont envoyées au<br>format binaire (base64) et la fonction d'enregistrement des<br>événements est activée. |  |
| 7           | Méthode de détection des événements                                                     | Différentes méthodes pour la mesure et l'enregistrement des                                                                                                    |  |

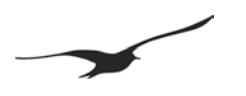

| Numéro | Description                                               | Explication / fonction                                                                                             |
|--------|-----------------------------------------------------------|----------------------------------------------------------------------------------------------------|
|        |                                                           | données.                                                                                                    |
| 8      | Canal d'événement                                         | Choisissez le canal à utiliser pour tester la condition de l'événement.                                            |
| 9      | Valeur de l'événement 1                                   | Valeur de l'événement 1                                                                                            |
| 10     | Valeur de l'événement 2                                   | Valeur de l'événement 2                                                                                            |
| 11     | Valeur de l'événement 3                                   | Valeur de l'événement 3                                                                                            |
| 12     | Y (nombre d'e-mails avec les données d'enregistrements)   | Les e-mails sont envoyés s'il y a suffisamment de données collectées pour Y e-mails. *                             |
| 13     | Prochaine action                                          | Sélectionner la date et l'heure où la tâche doit être exécutée pour la première fois (ou la prochaine) fois.       |
| 14     | Intervalle de détection des événements                    | Entrer l'intervalle de temps auquel la mesure doit être effectuée et la condition de l'événement doit être testée. |
| 15     | Intervalle à l'événement (intervalle<br>d'enregistrement) | Entrer l'intervalle de temps auquel la mesure doit être effectuée et les valeurs doivent être mémorisées.          |

Si le transfert d'enregistrements est activé, le transfert se fait si l'une des conditions (no 4 ou 12) est remplie, à savoir :
le nombre (X) de mesures est effectué
la quantité de données pour (Y) e-mail(s) est disponible \*

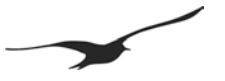

#### 10.6 Description de la consignation des événements

#### Pas d'événement

Le transfert des enregistrements est activé et les données sont collectées à des intervalles fixes.

#### Activé à la Val 1, désactivé à la Val 2

- Si Val1 ≥ Val2, l'enregistrement se fera au-dessus d'un certain niveau.

L'enregistrement se fait si la valeur mesurée du canal sélectionné (no 8) est supérieure à la Val1 jusqu'à ce que la valeur mesurée est inférieure à la Val2 (hystérésis = Val1-Val2).

Si la condition n'est pas remplie, la condition est vérifiée dans l'«intervalle de détection de l'événement» (no 14) et les données ne sont pas sauvegardées. Si la condition est remplie, l'intervalle de mesure change en « Intervalle lors de l'événement (sauvegarder intervalle, no 15) » et les données sont aussi mémorisées à cet intervalle.

#### - Si Val1 < Val2, l'enregistrement se fera au-dessous d'un certain niveau.

L'enregistrement se fait si la valeur mesurée du canal sélectionné (no 8) est inférieure à la Val1 jusqu'à ce que la valeur mesurée est supérieure à la Val2 (hystérésis = Val2-Val1).

Si la condition n'est pas remplie, la condition est vérifiée dans l'«intervalle de détection de l'événement» (no 14) et les données ne sont pas sauvegardées. Si la condition est remplie, l'intervalle de mesure change en « Intervalle lors de l'événement (sauvegarder intervalle, no 15) » et les données sont aussi mémorisées à cet intervalle.

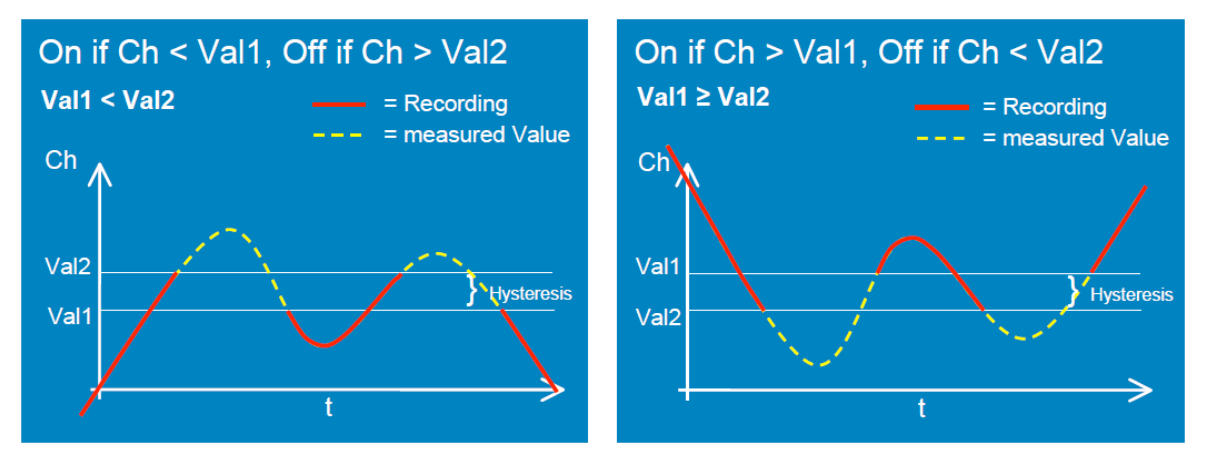

#### Sauvegarder si delta CH > Val 3

La mesure est effectuée à l'«intervalle lors de l'événement (sauvegarder intervalle, no 15) » et les données sont mémorisées si la valeur mesurée « événement-Val 3 » est supérieure à la dernière valeur enregistrée.

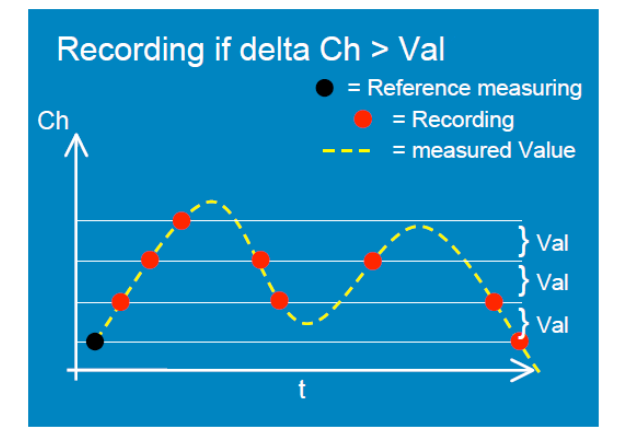

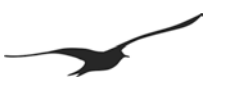

#### 10.7 Paramètres GPRS

| 😘 GSM Configuration                   | Version 2                      | 2.90                         | 08.04.2010                          |                    |
|---------------------------------------|--------------------------------|------------------------------|-------------------------------------|--------------------|
| Information sur l'instrument          |                                |                              | Numéro de port                      |                    |
| Dev: 9.5 SW-Version: 9.49 Stat: 1     | Sn: 123                        | -rançais 🗾                   | 1                                   | GSM-2              |
| Horloge GSM                           | (                              | ( (                          | 🖙 📔 Lire la configura               | tion               |
| 08.04.2010 21:29:24                   | Maintenant Ecriture            |                              |                                     |                    |
| Initialiser l'heure du GSM avec       | celle du PC grâce à la command | e "Ecrire la configuration"  | Enregistrement de la co             | nfiguration        |
|                                       | Course CRRC IF                 | ala a a a                    |                                     |                    |
| Paramètres de réglage   Contröler     | Mesurer Compte GPRS/Ema        | Informations sur l'emplace   | ement   Configuration du niveau d'e | au   Erreur/Statut |
| GPRS                                  |                                |                              |                                     |                    |
| APN                                   | gprs.swisscom.ch               |                              |                                     |                    |
| Nom d'utilisateur                     |                                |                              |                                     |                    |
| Mot de passe                          | aprs                           |                              |                                     |                    |
| Serveur DNS (optionel)                |                                | fault DNS                    |                                     |                    |
| [                                     |                                | addic Dirto                  |                                     |                    |
| Compte Email                          |                                | _                            |                                     |                    |
| POP3/SMTP-Server Login:<br>Nom        | 2                              | 5                            |                                     |                    |
| GSM2                                  |                                | 🔽 Autre Login pour           | le serveur SMTP:                    |                    |
| Email (Identifiant utilisateur)       |                                | Email (Identifiant utilisate | ur)                                 |                    |
| gsm2@measure.ch                       |                                | optgsm2@measure.ch           |                                     |                    |
| Mot de passe                          |                                | Mot de passe                 |                                     |                    |
| mailpw                                |                                | optpw                        |                                     |                    |
| Adresse email (adresse de réponse     | e)                             |                              |                                     |                    |
| gsm2@measure.ch                       |                                |                              |                                     |                    |
| Serveur SMTP (Emails sorta            | nts): 🤰                        |                              |                                     |                    |
| Adresse du Serveur                    | <u> </u>                       |                              |                                     |                    |
| smtp.measure.ch                       | Port 25                        | Transférer les donné         | es à l'aide du protocole SSL        |                    |
| Convour POD2 (Empile ontrou           | nta):                          | 6                            |                                     |                    |
| Adresse du Serveur                    | nsj. 4                         | U                            |                                     |                    |
| pop.measure.ch                        | Port 110                       | 🔲 Recevoir les donnée        | s à l'aide du protocole SSL         |                    |
| · · · · · · · · · · · · · · · · · · · |                                |                              |                                     |                    |
|                                       |                                |                              |                                     |                    |
|                                       |                                |                              |                                     |                    |
|                                       |                                |                              |                                     |                    |
|                                       |                                |                              |                                     | //                 |

| Numéro | Description                                  | Explication / fonction                                                                                                    |
|--------|----------------------------------------------|----------------------------------------------------------------------------------------------------|
| 1      | Paramètres GPRS                              | APN = Access Point Nom<br>Vous devez entrer les paramètres APN (Access Point<br>Name) correctes qui dépendent de votre opérateur. Ces<br>paramètres peuvent être obtenus auprès de votre<br>opérateur ou peuvent être trouvés sur Internet.    |
| 2      | Compte e-mail                                | Pour pouvoir recevoir des e-mails, le GSM-2 a besoin d'un compte e-mail POP3. Les deux éléments de configuration les plus importants sont l'ID utilisateur et le mot de passe correspondant pour une authentification correcte.                |
| 3      | Serveur SMTP                                 | Les e-mails sortants sont envoyés par l'intermédiaire d'un<br>serveur SMTP. Vous avez besoin d'un URL valide pour le<br>serveur SMTP. Le port 25 est communément utilisé à cette<br>fin.                                                       |
| 4      | Serveur POP3                                 | L'accès aux e-mails entrants se fait par l'intermédiaire d'un<br>serveur POP3. Vous avez besoin d'un URL de serveur<br>POP valide. Le port 110 est le port standard.                                                                           |
| 5      | Utiliser un login différent                  | Selon votre opérateur e-mail, vous aurez éventuellement<br>besoin d'une authentification différente pour le serveur<br>POP et le serveur SMTP. Activez la case à cocher si deux<br>noms d'utilisateur et mots de passe différents sont requis. |
| 6      | Transférer les données avec le protocole SSL | Selon votre opérateur e-mail, vous aurez éventuellement<br>besoin d'un protocole SSL (transfert de données au moyen<br>du protocole SSL).                                                                                                    |

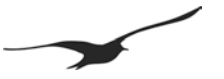

#### 10.8 Configuration de l'information d'emplacement et du niveau d'eau

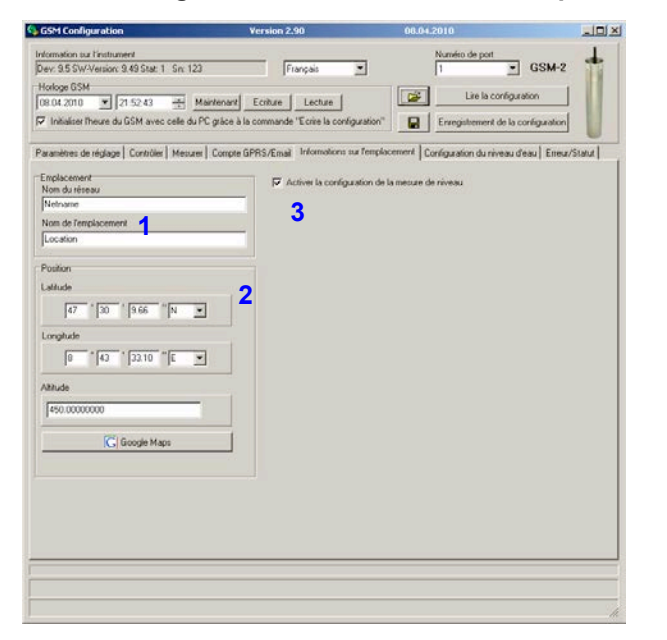

| GSM Configuration                                                           | Version 2.90         | 00.04                  | 1.2010                        | -1013          |
|-----------------------------------------------------------------------------|----------------------|------------------------|-------------------------------|----------------|
| nformation sur l'instrument<br>Dev: 9.5.5.SW-Vension: 9.49.Stat: 1 Sri: 123 | Français             | -                      | Numéro de port                | M-2 +          |
| Horloge GSM                                                                 |                      | 1 12                   | Lise la configuration         |                |
| 08.04.2010 21:52:43 🛨 Maintenant                                            | Ecriture Lecture     |                        |                               |                |
| <ul> <li>Initialiser Preuze du GSM avec celle du PC grâce à la</li> </ul>   | commande "E crive la | configuration"         | Enregistrement de la configur | ation          |
| Paramètres de réglage   Contribler   Mesurer   Compte Gi<br>Installation    | PRS/Email Informat   | ions sur l'emplacement | Configuration du niveau d'eau | Erreur/Statut  |
| Paramètres de linstrument                                                   |                      | Schemata               |                               |                |
|                                                                             |                      | A to B:                | e to g:                       |                |
|                                                                             |                      | Lonation de depart     | v deurs mesurees              |                |
|                                                                             | Longueur (m)         |                        |                               | r I            |
| Hauteur de la tête de puits par rapport au niveau de la<br>mer (A):         | 500                  | <b>†</b>               |                               | 10000          |
| Profondeur d'installation (B)                                               | 10                   |                        | Surfa                         | ce de la terre |
|                                                                             |                      |                        |                               |                |
| 4                                                                           |                      | 100 100                | 100                           |                |
| Densté de l'eau (kg/m3)                                                     | 338.2                | A B                    | - 13 F                        |                |
| Conversion en                                                               | H20 density          |                        | 7                             |                |
| Hauteur d'eau au-dessus du capteur de niveau (e)                            |                      |                        | +                             |                |
|                                                                             |                      |                        |                               |                |
| Calculer le niveau d'eau à partir de:                                       | - H                  |                        | Surt                          | sce de l'eau   |
| 1916ato 00027 bar                                                           | Mesurer              |                        | e g                           |                |
| 0.028 m                                                                     |                      |                        |                               |                |
|                                                                             |                      | Ligne de référence :   | du 🚽 Li                       |                |
|                                                                             |                      | capteur de niveau      | Niveau de la mer              | 1              |
|                                                                             |                      | J                      |                               |                |
|                                                                             |                      |                        |                               |                |
|                                                                             |                      |                        |                               |                |
|                                                                             |                      | J.,                    | Hivesu on a me                |                |

| Numéro | Description                   | Explication / fonction                                                                                                    |
|--------|-------------------------------|----------------------------------------------------------------------------------------------------|
| 1      | Emplacement                   | Vous pouvez définir un nom de réseau. « Réseau » vous<br>aide à organiser votre emplacement de mesures.<br>« nom de l'emplacement » permet de définir un nom pour<br>l'emplacement de mesure. |
| 2      | Position                      | Attribue les coordonnées (longitude, latitude, altitude) à un emplacement de mesure.                                                                                                    |
| 3      | Configuration du niveau d'eau | Permet la configuration du niveau d'eau. L'interface graphique utilisateur apparaîtra (4).                                                                                                    |
| 4      | Configuration du niveau d'eau | Ces paramètres sont requis pour calculer le niveau d'eau<br>(cà-d. par le Datamanager GSM).                                                                                                   |

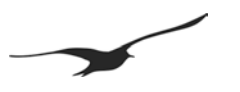

#### 10.9 Erreur / état

| 😘 GSM Configuration                                                                                                    | Version 2.90                                                                                                    | 08.04.201                                                                                                    | 0 <u>- 🗆 ×</u>                                                                                                    |
|----------------------------------------------------------------------------------------------------|----------------------------------------------------------------------------------------------------|----------------------------------------------------------------------------------------------------|----------------------------------------------------------------------------------------------------|
| Information sur l'instrume<br>Dev: 9.5 SW-Version: 9<br>Horloge GSM<br>08.04.2010 2<br>Imitialiser l'heure du                                                   | ent<br>149 Stat: 1 Sn: 123 Français<br>158.06 Maintenant <u>Ecriture Lect</u><br>GSM avec celle du PC grâce à la commande "Ecrire                                                                                                    | Lure Er                                                                                                    | méro de port GSM-2 Lire la configuration registrement de la configuration                                                                                                    |
| Paramètres de réglage<br>Etat GSM<br>Etat du GSM<br>Etat du module:<br>Off<br>Capacité de la pile:<br>93% 4.07V<br>Etat de la procédure d<br>Email: 6 of 1 Reco | Contrôler   Mesurer   Compte GPRS/Email   Infom<br>Action actuelle:<br>Qualité du signal:<br>Etat<br>0 Encure:<br>drPages: 3 of 30<br>2                                                                                                    | netions sur l'emplacement   Config                                                                                        | uration du niveeu d'eau Eneur/Statut<br>(Changer le destinataire dans 'Info')<br>Envoyer un SMS test 3<br>Envoyer à: +41791234567<br>Envoyer à: datananager@measure.ch<br>Envoyer à: datananager@measure.ch<br>Envoyer les valeurs de mesure 5<br>Valeurs de mesure actuelles<br>Pd (P1-PBaro) 0.0025<br>P1 0.0955   |
| Erreur GSM<br>Etat d'erreur<br>Com Error<br>Pin Error<br>Registration Error<br>GPRS Error<br>Send Error<br>Ext. Device Error<br>Email send Error                | Le GSM ne peut pas communiquer avec le Module<br>Le GSM ne peut pas accéder à la carte SIM.<br>Code PIN erroné. Reitrez la carte SIM et utilisez voi<br>Le GSM neçoit un signal trop faible. Vérifiare votre ar<br>Le GSM ne peut se connecter au réseau.<br>Le GSM ne peut pas se connecter au GPRS.<br>Le GSM ne peut envoyer le SMS. Contrôlez le num<br>Le GSM ne peut communiquer avec l'instrument rel<br>Le GSM ne peut pas envoyer l'Email. Vérifier les pa | .GSM.<br>tre code PUK.<br>nterne ou changez d'endroit.<br>éro du centre de com. SMS.<br>lié en externe.<br>namètres GPRS. | P2         0.0000         6           T         0.0000         1081         20.6556           T082         0.0000         9         8           P Baro         0.9626         1         8           T Baro         21.2500         Volt.Inp.1         0.0000           Volt.Inp.2         0.0000         0         0 |
|                                                                                                    |                                                                                                    |                                                                                                    |                                                                                                    |

| Numéro | Description                       | Explication / fonction                                                                                                    |
|--------|-----------------------------------|----------------------------------------------------------------------------------------------------|
| 1      | Etat GSM                          | Cette fenêtre est mise à jour chaque seconde et indique l'état de GSM-2.                                                                                                    |
| 2      | Etat erreur                       | La liste des erreurs apparaît dans cette fenêtre.                                                                                                    |
| 3      | Envoyer un SMS test               | Pour tester le transfert SMS, cliquer sur ce bouton et<br>vérifier si le message est envoyé correctement.                                                                               |
| 4      | Envoyer l'e-mail de configuration | Pour tester le transfert d'e-mails et envoyer la configuration<br>par e-mail au destinataire correspondant, cliquer sur ce<br>bouton et vérifier si le message est envoyé correctement. |
| 5      | Envoyer les valeurs de mesure     | Cliquer sur ce bouton pour transférer les données<br>actuellement stockées dans le GSM-2 (avant que vous<br>changiez une configuration).                                                |
| 6      | Valeurs actuelles                 | Liste de toutes les valeurs actuelles. Si vous voulez effectuer une mesure, cliquer sur le bouton « Mesure ».                                                                           |

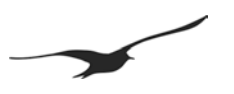

#### 10.10 Vérifier e-mail / SMS

| 😘 GSM Configuration                                                                                                    | Version 2.90                                                                                                    | 08.04.2010                                               | <u>_   ×</u> |
|----------------------------------------------------------------------------------------------------|----------------------------------------------------------------------------------------------------|----------------------------------------------------------|--------------|
| Information sur l'instrument<br>Dev: 9.5 SW-Version: 9.49 Stat: 1 Sn: 1<br>Horlone GSM                                                                                                    | 23 Français 💌                                                                                                    | Numéro de port     1   Image: GSM-2                      | +            |
| 08.04.2010  21:59:33  Initialiser l'heure du GSM avec celle d                                                                                                    | Maintenant Ecriture Lecture I Lecture I Lectur | Lire la configuration Enregistrement de la configuration | U            |
| Paramètres de réglage Contrôler Mess<br>SMS/Email Reçu. Contrôler et exécuter                                                                                                    | irer   Compte GPRS/Email   Informations sur l'emplace<br>la commande                                                                                                    | ement   Configuration du niveau d'eau   Erreur/9         | Statut       |
| Prochaine interrogation<br>06.04.2010 16:00:00                                                                                                    | Intervalle 0 01:00:00 • jour: heure : min :                                                                                                    | : sec                                                    |              |
| Vérifier le SMS                                                                                                    | 2 🔽 Vérifier l'Email                                                                                                    |                                                          |              |
| Mot de passe SMS<br>password 3<br><u>Commandes possibles</u><br>?: Rervoyer à l'expéditeur un SMS<br>?: <u>4</u> Rervoyer à l'expéditeur un SMS<br>?: <u>Etablir une connexion avec le n</u><br>Texte qui est envoué par la commande | de réponse contenant le texte ci-dessous et les valeur<br>contenant les informations système<br>uméro entré sous "connexion aux données"<br>"2" Les valeurs actuelles cont aixutées à la fin                                                                                                    | rs actuelles                                             |              |
| Check 5                                                                                                    |                                                                                                    | A<br>V                                                   |              |
|                                                                                                    |                                                                                                    |                                                          |              |
|                                                                                                    |                                                                                                    |                                                          |              |
|                                                                                                    |                                                                                                    |                                                          |              |
|                                                                                                    |                                                                                                    |                                                          |              |
|                                                                                                    |                                                                                                    |                                                          | //.          |

| Numéro | Description         | Explication / fonction                                                                                                    |
|--------|---------------------|----------------------------------------------------------------------------------------------------|
| 1      | Vérifier le SMS     | Si cette option est activée, les SMS sont contrôlés à l'intervalle/heure définis.                                                                                                    |
| 2      | Vérifier l'e-mail   | Si cette option est activée, la boîte de réception e-mail est contrôlée (téléchargée) à l'intervalle/heure définis.                                                                                                    |
| 3      | Mot de passe SMS    | Enter un mot de passe. Seuls les messages (SMS) qui<br>commencent par ce mot de passe (les caractères<br>majuscules et minuscules sont différenciés) déclencheront<br>une fonction dans l'unité GSM-2.                                                                                                    |
| 4      | Commandes possibles | Les caractères qui figurent dans la liste sont compatibles<br>avec la commande décrite. Si ce caractère est transmis<br>d'un téléphone portable vers l'unité GSM-2, il exécutera la<br>tâche correspondante.<br>Par exemple l'envoi d'un SMS avec le texte « mot de<br>passe i » à GSM-2. Après avoir contrôlé le SMS, le GSM-2<br>renverra un SMS à l'émetteur avec les valeurs mesurées<br>actuelles. |
| 5      | Texte               | Tout texte transféré avec le SMS de réponse à la<br>commande « ? » (peut être utilisé comme identification du<br>type de message).                                                                                                    |

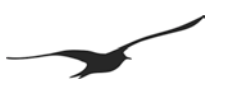

#### 10.11 Alarme

| 😘 GSM Configuration                                                      | Version 2.90                                                       | 08.04.2010                                   |                                                  |
|--------------------------------------------------------------------------|--------------------------------------------------------------------|----------------------------------------------|--------------------------------------------------|
| Information sur l'instrument<br>Dev: 9.5 SW-Version: 9.49 Stat: 1        | Sn: 123 Français                                                   | Numéro d                                     | e port<br>GSM-2                                  |
| 08.04.2010     ▼     21:59:33       ✓     Initialiser Theure du GSM avec | Maintenant Ecriture Lec<br>celle du PC grâce à la commande "Ecrire | ure Li<br>la configuration"                  | re la configuration<br>ement de la configuration |
| Paramètres de réglage Alarme I                                           | Compte GPRS/Email   Informations sur l'e                           | mplacement Configuration du niveau c         | l'eau Erreur/Statut                              |
| Mesure et ventication des conditio                                       | ns d'alarme. Envoyer SMS/Email si cond<br>Intervalle               | iour : heure : min : sec                     |                                                  |
| Envoyer le SMS au numéro:     +41791234567                               | l Envo<br>dataman                                                  | er l'Email à l'adresse: 2<br>ager@measure.ch |                                                  |
| Canal d'alarme 3 Type d<br>P1 I On / C                                   | 'alarme <b>4</b> .<br>Off 🔹                                        |                                              |                                                  |
| Envoyer une alarme SMS×fois<br>Valeur d'allumage d'alarme V              | × 1 5<br>aleur d'arrêt d'alarme Valeur d'a                         | larme (changement par intervalle)            |                                                  |
| 5.000000 6 1<br>Texte figurant dans le message St                        | .000000 7 1.000000<br>4S. Les valeurs de mesure actuelles sont     | 8 bi<br>ajoutées à la fin                    | ar                                               |
| Alarm 9                                                                  |                                                                    | 2                                            |                                                  |
|                                                                          |                                                                    |                                              |                                                  |
|                                                                          |                                                                    |                                              |                                                  |
|                                                                          |                                                                    |                                              |                                                  |
|                                                                          |                                                                    |                                              |                                                  |

| Numéro | Description                                 | Explication / fonction                                                                                                    |
|--------|---------------------------------------------|----------------------------------------------------------------------------------------------------|
| 1      | Envoyer le SMS au numéro                    | Si activé, un SMS est envoyé avec le contenu de l'alarme.                                                                                                    |
| 2      | Envoyer l'e-mail à l'adresse                | Si activé, un e-mail est envoyé avec le contenu de l'alarme.                                                                                                    |
| 3      | Canal d'alarme                              | Choisir le canal à contrôler.                                                                                                    |
| 4      | Type d'alarme                               | Hystérésis activée/désactivée, changement de valeur<br>(delta/heure: changement de pression ou de température entre<br>deux mesures) ou d'autres fonctions.                                                                                                    |
| 5      | Envoyer une alarme SMS X fois               | Détermine la fréquence d'envoi d'un message SMS lorsque la condition d'alarme est remplie (uniquement avec alarme enclenchée/arrêtée)                                                                                                    |
| 6      | Valeur d'allumage d'alarme                  | Valeur d'enclenchement (pour type d'alarme enclenchée/arrêtée)                                                                                                    |
| 7      | Valeur d'arrêt d'alarme                     | Valeur d'arrêt (pour type d'alarme enclenchée/arrêtée)                                                                                                    |
| 8      | Valeur d'alarme (changement par intervalle) | La valeur minimale à laquelle un paramètre doit avoir changé<br>depuis la dernière mesure d'alarme pour que l'alarme soit<br>enclenchée. Le paramètre doit être spécifié comme valeur<br>positive. La valeur spécifiée s'applique alors aussi bien aux<br>changements positifs et négatifs. |
| 9      | Texte de l'alarme                           | Tout texte transféré avec le message d'alarme<br>(peut être utilisé comme identification du type de message).                                                                                                    |

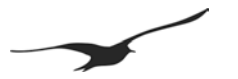

#### 10.12 Information

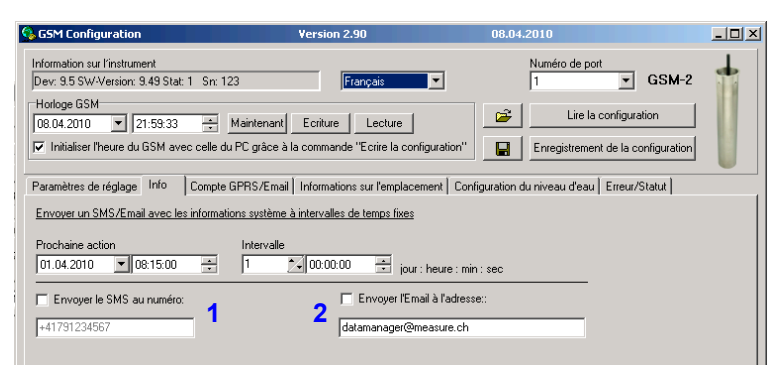

| Numéro | Description                | Explication / fonction                                         |
|--------|----------------------------|----------------------------------------------------------------|
| 1      | Envoyer SMS au numéro      | Si activé, un SMS est envoyé avec l'information système.       |
| 2      | Envoyer e-mail à l'adresse | Si activé, un e-mail est envoyé avec la configuration système. |

#### 10.13 Connexion de données

| GSM Configuration                                                     | Version 2.90                                     | 08.04.2010                                      | - 🗆 ×         |
|-----------------------------------------------------------------------|--------------------------------------------------|-------------------------------------------------|---------------|
| Information sur l'instrument<br>Dev: 9.5 SW-Version: 9.49 Stat: 1 Sn: | 123 Français 💌                                   | Numéro de port                                  | 2 🕇           |
| Horloge GSM<br>08.04.2010 💌 21:59:33 🔹                                | Maintenant Ecriture Lecture                      | Lire la configuration                           | ן 📗 נ         |
| ☑ Initialiser l'heure du GSM avec celle                               | du PC grâce à la commande "Ecrire la configurati | on" Enregistrement de la configuratio           | n 🛛           |
| Paramètres de réglage Connexion aux                                   | données Compte GPRS/Email Informations s         | r l'emplacement   Configuration du niveau d'eau | Erreur/Statut |
| Appeler les données (raccordement dire                                | ct au DCX) dans un intervalle fixe               |                                                 |               |
| Prochaine action 09.02.2009 12:00:00                                  | Intervalle                                       | ::min:sec                                       |               |
| Numéro de rappel pour la connexion au                                 | données                                          |                                                 |               |
| +41791234567                                                          | l i                                              |                                                 |               |
| Protocole de communication<br>Analog V.32                             | 2                                                |                                                 |               |

Cette fonction était utilisée avec le GSM-1 en combinaison avec l'enregistreur de données DCX-22. Pour des raisons de compatibilité, elle est disponible aussi dans le GSM-2. Cependant nous ne recommandons pas d'utiliser cette fonction dans de nouveaux projets.

| Numéro | Description                | Explication / fonction                                  |
|--------|----------------------------|---------------------------------------------------------|
| 1      | Numéro de rappel           | Entrer le numéro du modem que vous souhaitez contacter. |
| 2      | Protocole de communication | Les données du protocole utilisées par le modem appelé. |

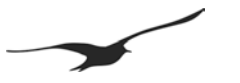

#### 11 Enregistrement de données (Record)

L'enregistrement de données (Record) et leur transmission par le réseau mobile n'est possible qu'à partir de la version logicielle 09.48.

L'avantage d'un enregistrement des données, au lieu de leur transmission en temps réel, est que les données ne sont jamais perdues, même en cas de défaillance de la transmission des données, dû, par exemple à une indisponibilité temporaire de réseau. Lors d'un tel événement, la transmission des données nontransmises peut reprendre, dès que le réseau est à nouveau disponible. Si la transmission des données par le réseau mobile devait se révéler impossible, il est toujours possible de récupérer les données en se connectant au matériel directement sur place.

#### 11.1 Sécurité des données

Toutes les valeurs mesurées sont mémorisées dans l'EEPROM du GSM-2 et sont automatiquement transférées par e-mail ou par SMS. La mémoire est organisée comme une mémoire circulaire, ce qui signifie que les dernières données sont toujours disponibles, tandis que les données les plus anciennes sont écrasées. En option, l'utilisateur peut lire les données avec le logiciel Logger 5 directement de GSM-2 en connectant le PC à l'interface de programmation du GSM-2.

#### 11.2 Capacité de stockage

Le tableau ci-dessous donne une idée de la quantité de données stockées dans la mémoire du GSM-2.

| Intervalle       | Nombre de | Nombre de mesures par | Durée<br>d'anna sistement |
|------------------|-----------|-----------------------|---------------------------|
| arenregistrement | canaux    | canal                 | arenregistrement          |
| 1 Min.           | 1         | 28616                 | 20 jours                  |
| 1 Min.           | 4         | 12264                 | 200 heures                |
| 10 Min.          | 1         | 28616                 | 200 jours                 |
| 10 Min.          | 4         | 12264                 | 86 jours                  |
| 1 Stunde         | 1         | 28616                 | 3,2 ans                   |
| 1 Stunde         | 4         | 12264                 | 1,4 ans                   |
| 8 Stunden        | 1         | 28616                 | 26 ans                    |
| 8 Stunden        | 4         | 12264                 | 11,4 ans                  |

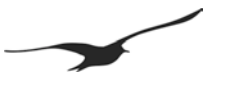

#### 11.3 Comment lire les données directement de GSM-2 avec un câble de données

1. Connecter l'unité GSM-2 à l'interface et lancer le logiciel PC Logger 5

2. Sélectionner « Treat Device as GSM-2 Logger »

| LOGGER 5 Control Center Test Release #4     |                             | _ |
|---------------------------------------------|-----------------------------|---|
| File ComPorts Graph Programming Data stored | GSM2 Settings               |   |
| 💭 Read Data \mid 🕐 Programming              | treat device as GSM2 Logger |   |
| Batteru                                     | Show Data Table             |   |
| 0%                                          | scan ports (F1)             |   |
| Rec No Start Date Start Time Size           | refresh table of content    |   |
|                                             | select all records          |   |
|                                             | read (F9)                   |   |

3. Cliquer sur le bouton « Scan Ports (F1) », après quoi les enregistrements disponibles apparaîtront

| 22 | <mark>#</mark> LOGG | ER 5 Control         | Center Test R | elease #4           |               |                          |  |
|----|---------------------|----------------------|---------------|---------------------|---------------|--------------------------|--|
| Ē  | jie <u>⊂</u> or     | nPorts <u>G</u> raph | Programming   | <u>D</u> ata stored | G <u>S</u> M2 | Settings                 |  |
|    | 🗾 Read              | d Data               |               |                     |               |                          |  |
|    | Battery             | ,                    |               |                     |               |                          |  |
|    |                     |                      | 0%            |                     |               | scan ports (F1)          |  |
|    | Rec No              | Start Date           | Start Time    | Size                |               | refresh table of content |  |
|    | <b>7</b> 1          | 27.11.200            | ) 13:45:04    | 49.7                |               |                          |  |
|    | <b>D</b> 2          | 27.11.200            | 13:38:35      | 0.0                 |               | select all records       |  |
|    | ДЗ                  | 23.11.200            | 9 15:00:03    | 1.0                 |               | si la si                 |  |
|    | 4                   | 23.11.200            | 14:28:03      | 0.3                 |               | read (F9) 🛛 🖉 🦥          |  |
|    | 5                   | 23,11,200            | 9 14:00:03    | 0.0                 |               |                          |  |

Sélectionner l'enregistrement voulu et cliquer sur le bouton « read »
Les données enregistrées seront lues de l'unité GSM-2 et automatiquement mémorisées sur le disque
dur du PC.
Ce fichier de données peut être importé avec le Datamanager (logiciel PC).

GSM-2 Manuel d'utilisation

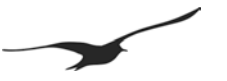

#### 12 Format des messages

#### 12.1 E-mail

Les messages e-mail sont envoyés dans un format défini qui est analysé et interprété par le programme GSM Datamanager. La description de ce format est disponible sur demande.

- # Le caractère # est utilisé comme le principal séparateur de commandes
- / Le caractère / est utilisé comme séparateur de commandes

Exemple de message : e-mail avec les données de mesure au format texte.

| 🐱 +41793076790 M - Nachricht (Nur-Text) - Unicode (UTF-8)                                                                                               |       |
|----------------------------------------------------------------------------------------------------|-------|
| Datei Bearbeiten Ansicht Einfügen Format Extras Aktionen ?                                                                                              |       |
| 🛛 🕼 Antworten 🕼 Alen antworten 🕼 🥨 Weiterleiten 🚔 📴 🔻 📴 🗙 🔺 🔸 🔹 🖈 🔹 🔏 😰 🖕                                                                               |       |
| Von: GSM2 [gsm2@keler-druck.ch] Gesendet: Mo 03.03.2008                                                                                                 | 16:26 |
| An:                                                                                                    |       |
| Ca                                                                                                    |       |
| Betreff: +41793076790 M                                                                                                    |       |
| ##?a=U#1/s=_z562/36962/9=U0.U5.U5,16:25:26+U4#W/0=+U.UUU2U37+U.9575U51+U.9577172+U.UUUUUUUU+25:596653+25.6716757C=+<br>#G/a=Messwertetext#E/e#%/a=52133 | 0+0   |
|                                                                                                    |       |

#### Exemple de message : e-mail avec les données de mesure au format binaire (base64).

| ▼ +41793332211 M - Nachricht (Nur-Text) - Unicode (UTF-8)                                                             |
|----------------------------------------------------------------------------------------------------|
| Datei Bearbeiten Ansicht Einfügen Format Extras Aktionen ?                                                            |
|                                                                                                    |
|                                                                                                    |
| Von: G5M4 [gsm4@keller-druck.ch] Gesendet: Di 29.09.2009 14:21                                                        |
| An:                                                                                                    |
| C::                                                                                                    |
| Betreff: +41793332211 M                                                                                               |
| #F/e=0#C/a=2096b=20#T/s=307541400/p=09.09.29;14:20:36+08#M/a=+1.0358736+2.0048637+0.0000000+25.320312+0.000000/c=+0 🔼 |
| +0#/n=123/s=21/b=99/f=09.09/v=+4.086                                                                                  |
| #B/a=qDASVKqrAAAAP4SVEEAAWiAAAABAQcawUAAAAPAAADwAP4SSEEAAWSAAAABAQccgUAAAAPAAADwAP4SUEEAAW                            |
| SgwEISrlwAAIAAAAEBBx0BQAAAAA8AAAPQA/hJYQQABaIAAAAEBBxyBQAAAA8AAAPAA/hJIQQABYIAAAAEBBxrAoMBJUq5wAAF                    |
| AAAADwaAa7AD+EIBBAAFggAAAAQEHHIFAAAADwAAABAD+EIRBAAFggAAAAQEHGSFAAAAD/U2jUKDASVKxPAAAAP4STEEA                         |
| AVyAAAABAQccA0AAAAPAAADwAP4SVEEAAWCAAAABAQcaQUAAAAPAAADwAP4SUEEAAVygwEISsxwAAIAAAAEBBxyBQA                            |
|                                                                                                    |
| YgAAAAUEHHwir AAAADWAAABAD+EIBBAAF cgAAAAUEHHigt AAAAD/UQUKUASVK3ZAAAAP4SUEEAAVYAAAABAUcgUUAAAAP                      |
|                                                                                                    |
|                                                                                                    |
|                                                                                                    |
|                                                                                                    |
|                                                                                                    |
|                                                                                                    |
|                                                                                                    |
|                                                                                                    |
|                                                                                                    |
|                                                                                                    |
| APAAADwAP4SWEEAAUSAAAABAQcogUAAAAPAAADwAP4SXEEAAUjgwEIS0                                                              |
|                                                                                                    |
|                                                                                                    |

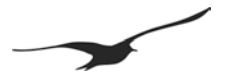

#### 12.2 SMS

Cet exemple montre comment un message avec une commande est envoyé à GSM-2 et comment il répond à la commande.

Configuration avec le mot de passe « KELLER » et texte de réponse:

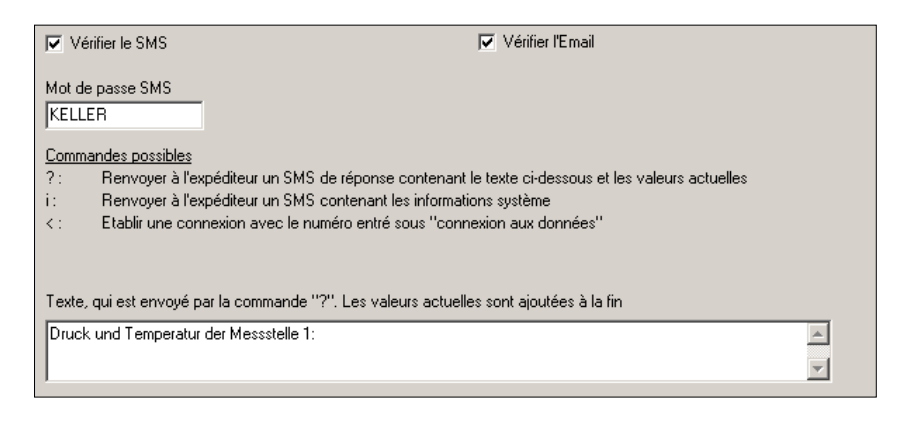

Une requête avec le mot de passe et la commande « ? » est envoyée à GSM-2:

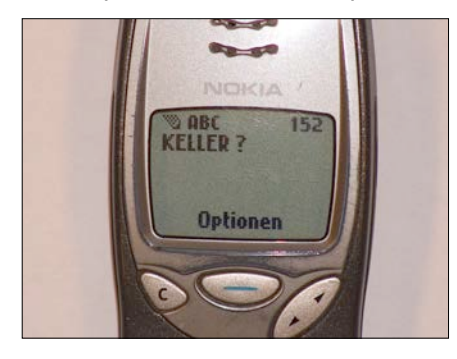

L'unité GSM-2 répond à la requête : la pression (en mbar) et la température avec un signe positif/négatif séparément :

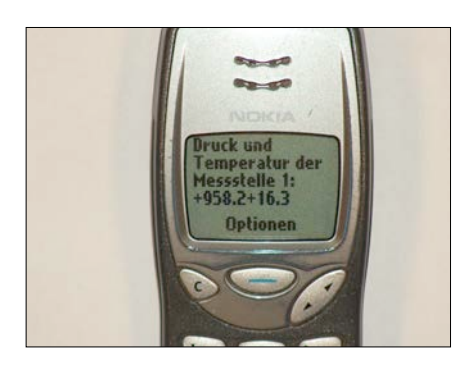

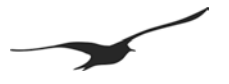

#### 13 Connexion de données

# Cette fonction était utilisée avec l'unité GSM-1. Pour des raisons de compatibilité, elle est disponible aussi dans l'unité GSM-2. Cependant nous ne recommandons pas d'utiliser cette fonction dans de nouveaux projets. Utilisez la fonction d'e-mail à la place.

Lorsqu'une connexion de données est établie, les données du **Data Collector DCX connecté à GSM** sont accessibles dans le monde entier par modem. Si un enregistreur de données est connecté, tout le contenu de la mémoire peut être lu. Il est possible aussi de reconfigurer l'enregistreur de données.

Une connexion de données peut être effectuée uniquement depuis le module vers le PC. L'utilisateur est toujours appelé à partir de l'unité GSM. La durée de l'appel peut être spécifiée dans la configuration. Une autre possibilité plus flexible est d'envoyer un SMS au module qui demande alors une connexion de données (avec la commande « < »). La prochaine fois que le module contrôle les messages SMS entrants, il reconnaît qu'une connexion de données a été demandée. Il compose immédiatement le numéro concerné et établit la connexion de données avec le modem de l'utilisateur.

Préparation pour la connexion de l'appel :

L'appel peut être effectué soit avec un modem analogique ou numérique (ISDN). Il est recommandé d'utiliser un modem externe.

#### 13.1 Utilisation d'un « lecteur de modem » pour la lecture automatique

Le logiciel « Modem Reader » permet de recevoir des appels automatiquement sur le GSM. Les valeurs mémorisées de l'enregistreur de données sont transférées et enregistrées sur le disque dur du PC.

Toutes ces activités sont exécutées en tâche de fond.

Une fois que le programme a démarré, il attendra que le modem ait été appelé.

Après l'établissement de la connexion, le programme commence à lire les valeurs de l'enregistreur de données.

Une fois que l'enregistrement a été lu et sauvegardé, la ligne entre l'unité GSM et le modem est déconnectée et le programme attend le prochain appel.

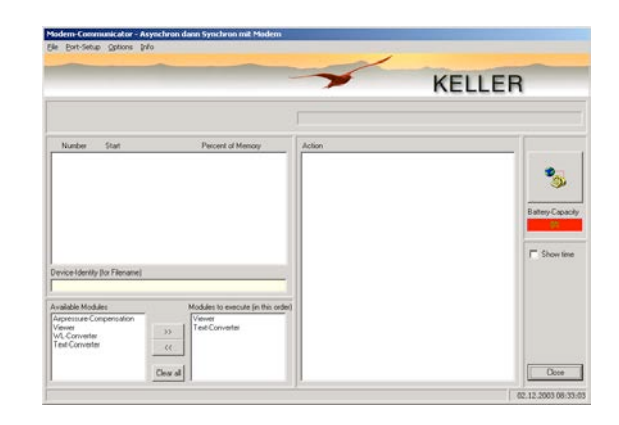

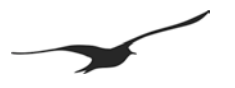

#### 14 Configuration de l'e-mail

Nous recommandons d'utiliser au moins deux comptes d'e-mail pour le Datamanager GSM : un compte e-mail où les unités GSM-2 envoient les mesures et les configurations. L'autre compte e-mail est pour les configurations envoyées depuis le Datamanager GSM aux unités GSM-2. L'unité GSM-2 télécharge alors uniquement des configurations. Cela aide à économiser l'électricité de la pile et le coût de transfert de données.

#### 14.1 Un compte e-mail (pour les messages sortants et entrants)

Avantage: Un seul compte e-mail pour les messages entrants et sortants

Désavantages: Tous les messages (configuration et mesures) sont téléchargés sur chaque unité GSM-2 en service.

Cela produit beaucoup de trafic et augmente les coûts; cela limite aussi la durée de vie de la pile.

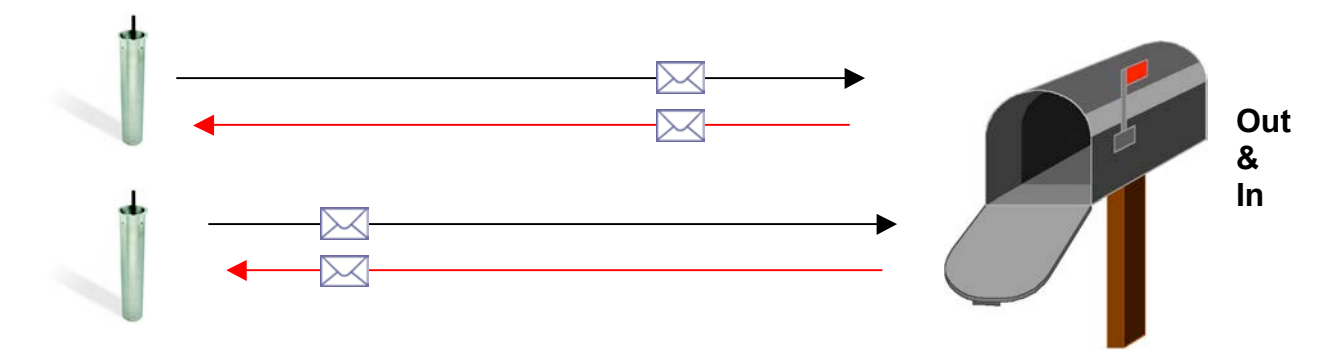

#### 14.2 Deux comptes e-mails (un pour les messages sortants et un pour les messages entrants)

Avantages: Comptes e-mail séparés pour les messages entrants et sortants. Toutes les mesures sont envoyées au même compte e-mail. Tous les e-mails de configuration sont téléchargés d'une boîte aux lettres séparée.

Désavantages: Les messages de configuration sont téléchargés sur chaque unité GSM-2 en service. Cela augmente le trafic, les coûts et réduit la durée de vie de la pile.

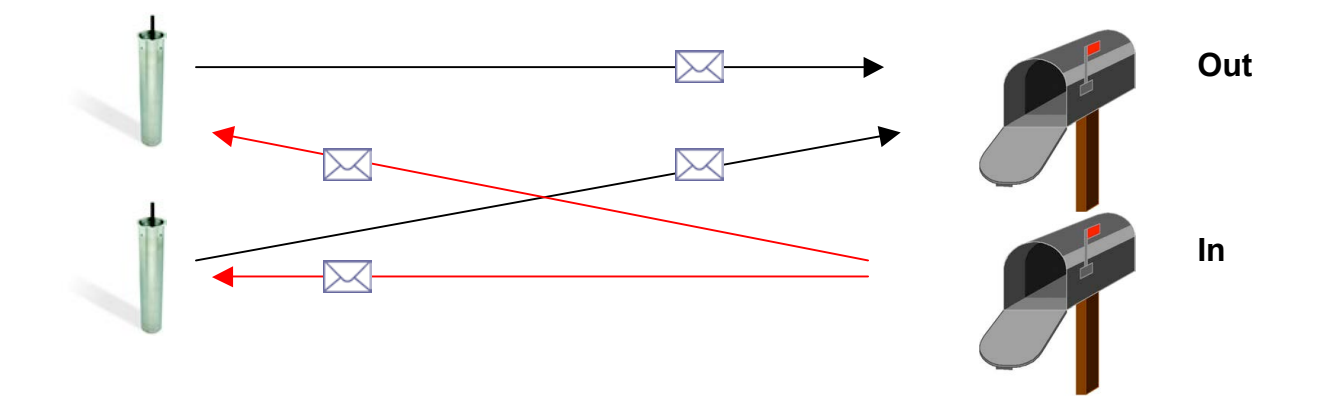

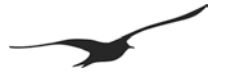

14.3 Nombreux comptes e-mails (un pour les messages sortants et un pour chaque GSM-2 pour les messages entrants)

Avantages: Un compte e-mail pour les messages sortants et un compte e-mail séparé pour chaque GSM-2 (messages entrants). Toutes les mesures sont envoyées au même compte e-mail. Seuls les e-mails de configuration pour l'unité GSM-2 correspondante sont téléchargés sur GSM-2.

- Désavantage: Vous avez besoin de nombreux comptes e-mail
- Conseil: Vous pouvez construire des groupes (réseaux de mesure) qui utilisent la même boîte de réception.

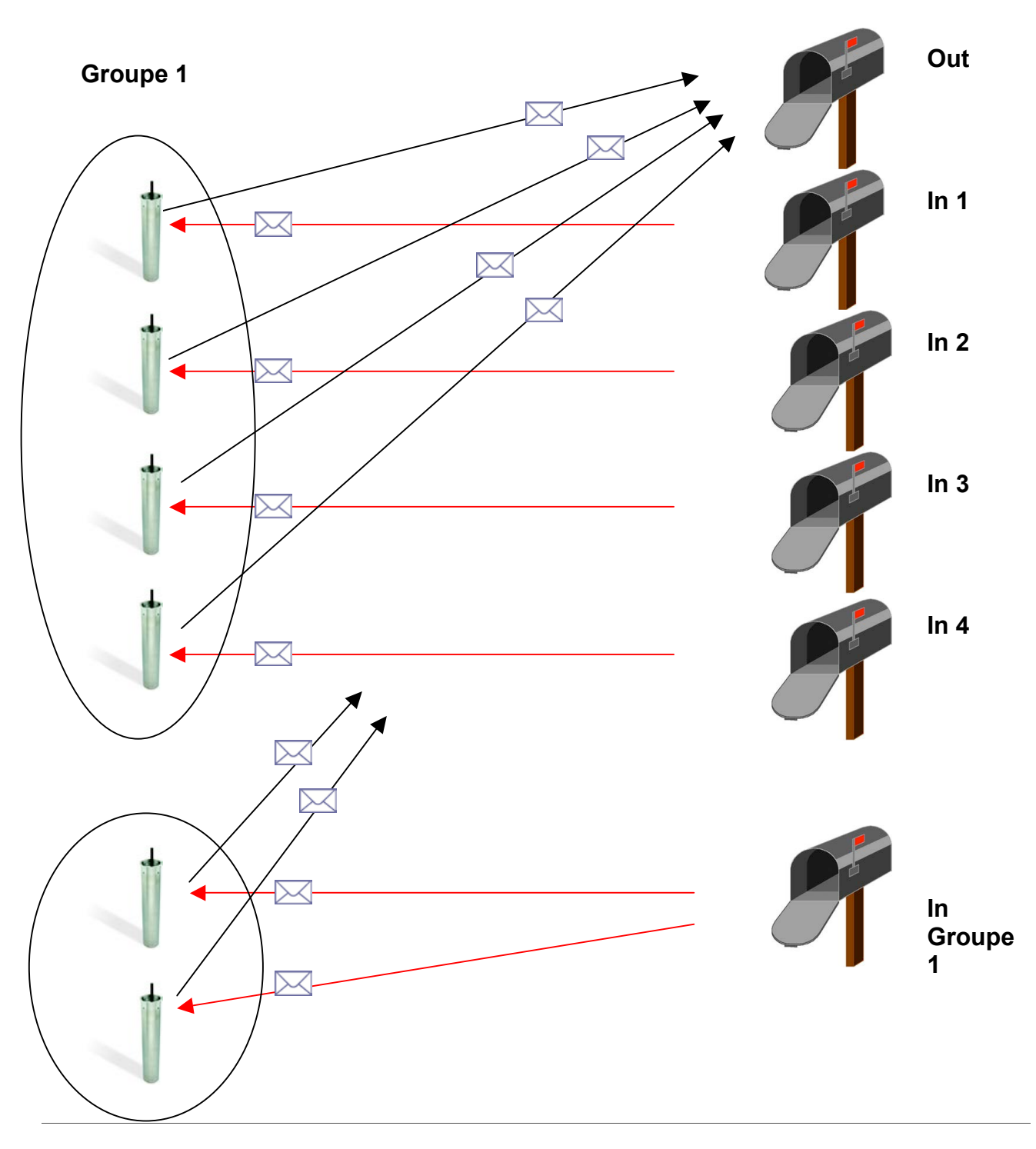

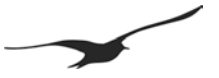

#### 15 Configuration APN / GPRS pour différents opérateurs

Source: http://www.webmessenger.com/support/APN.jsp

-

#### Sweden

#### Choose country

Carrier:Tele2 (Sweden) APW:isplnk1.swip.net User name:gprs Password: internet

Carrier:**Telia** <u>(Sweden)</u> APN:**online.telia.se** User name: Password:

Carrier: Vodafone SE <u>(Sweden)</u> APW:internet.vodafone.net User name: Password:

Carrier: **Telenor** <u>(Sweden)</u> APW: **internet.telenor.se** User name: **null** Password: **null** 

Carrier:**Tele2, Comviq** <u>(Sweden)</u> APW:**isplnk1.swip.net** User name:**gprs** Password: **internet** 

Carrier:Tele2 (3G) (Sweden) APW:internet.tele2.se User name:wap Password: wap

Carrier: Telenor <u>(Sweden)</u> APW: internet.vodafone.net User name: guest Password: guest

Carrier: (GPRS) (Sweden) APW:internet.vodafone.net User name: guest Password: guest

Carrier: Telenor <u>(Sweden)</u> APW: services.vodafone.net User name: guest Password: guest

Carrier: (3G) <u>(Sweden)</u> APN:**services.vodafone.net** User name: guest Password: guest

Carrier:Telia <u>(Sweden)</u> APN:online.telia.se User name:guest Password: guest

Carrier:**Tre (3G)** <u>(Sweden)</u> APW:**data.tre.se** User name:**void** Password: **void**  Finland

Choose country

-

Carrier: DNA <u>(Finland)</u> APW: **internet** User name: Password:

Carrier: **Radiolinja** <u>(Finland)</u> APW: **internet** User name: Password:

Carrier: **Saunalahti** <u>(Finland)</u> APW: **saunalahti** User name: Password:

Carrier: **Sonera** <u>(Finland)</u> APW:**internet** User name: Password:

Carrier:**Telia Mobile** <u>(Finland)</u> APW:**internet** User name: Password:

Carrier: Dna <u>(Finland)</u> APN:internet User name: guest Password: guest

Carrier: Elisa (Radiolinja) (Finland) APN: internet User name: rinet Password: internet

Carrier: Saunalahti <u>(Finland)</u> APW:internet.saunalahti User name:guest Password: guest

Carrier: **Sonera** <u>(Finland)</u> APW:**internet** User name: [blank] Password: [blank]

Carrier: Song (Finland) APW:internet.song.fi User name:song@internet Password: songnet

|--|

#### Choose country

Carrier: Orange CH <u>(Switzerland)</u> APN: internet User name: Password:

Carrier:**sunrise** <u>(Switzerland)</u> APN:**internet** User name:**internet** Password: **internet** 

Carrier: **Swisscom** <u>(Switzerland)</u> APN: **gprs.swisscom.ch** User name: Password:

Carrier: UMC <u>(Switzerland)</u> APN: **www.umc.ua** User name: Password:

Carrier: Orange <u>(Switzerland)</u> APN: internet User name: guest Password: guest

Carrier: **Sunrise** <u>(Switzerland)</u> APN: internet User name: internet Password: internet

Carrier: **Swisscom** <u>(Switzerland)</u> APN: **gprs.swisscom.ch** User name: **guest** Password: **guest** 

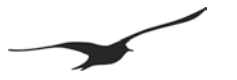

Germany Choose country Carrier: D2 Vodafone (Germany) APW:web.vodafone.de User name: Password: Carrier: E-Plus (Germany) APW:internet.eplus.de User name: eplus Password: gprs Carrier: 02 (Germany) APN:wap.viaginterkorn.de User name: Password: Carrier: 02 (Germany) APN:internet User name: Password Carrier: Quam (Germany) APN:quam.de User name: quam Password: quam Carrier: T-Mobile (Germany) APN:wap.t-dl.de User name: Password: Carrier: T-Mobile D1 (Germany) APN:internet.t-d1.de User name: td1 Password: gprs Carrier: D2 Vodafone (Germany) APN:web.vodafone.de User name: guest Password: guest Carrier: E-Plus (Germany) APN:internet.eplus.de User name: eplus Password: gprs Carrier: 02 (3G) (Germany) APN:surfo2 User name: guest Password: guest Carrier: 02 (GPRS) (Germany) APN:internet User name: guest Password: guest Carrier: Quam (Germany) APN:guam.de

APW:quam.de User name:quam Password: quam

Carrier:T-Mobile D1 (Germany) APW:internet.t-mobile User name:internet.t-d1.de Password: t-mobile Italy 💽

Carrier:**BLU Contratto** <u>(Italy)</u> 4PM:**INTERNET** User name: Password:

Carrier:**BLU Prepagata** <u>(Italy)</u> APW:**PINTERNET** User name: Password:

Carrier:TIM <u>(Italy)</u> APW:**wap.tim.it** User name: Password:

Carrier:TIM <u>(Italy)</u> APN:uni.tim.it User name: Password:

Carrier:TIM <u>(Italy)</u> APM:**ibox.tim.it** User name: Password:

Carrier:**Vodafone Omnitel** <u>(Italy)</u> APM:**web.omnitel.it** User name: Password:

Carrier:Wind <u>(Italy)</u> APM:internet.wind User name: Password:

Carrier:Blu <u>(Italy)</u> APW:INTERNET User name:guest Password: guest

Carrier:H3G <u>(Italy)</u> APN:**tre.it** User name:**guest** Password: **guest** 

Carrier:TIM <u>(Italy)</u> APN:**ibox.tim.it** User name:**guest** Password: **guest** 

Carrier:**Vodafone (contract)** <u>(Italy)</u> APM:**web.omnitel.it** User name:**guest** Password: **guest** 

Carrier:(Omnitel) <u>(Italy)</u> APM:web.omnitel.it User name:guest Password: guest

Carrier:Wind <u>(Italy)</u> APN:internet.wind User name:Wind Password: Wind

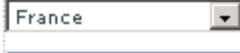

#### Choose country

Carrier:Bouygues (B2Bouygtel) (France) APN:b2bouygtel.com User name: Password:

Carrier:Bouygues Telecom <u>(France)</u> 4PM:eBouygTel.com User name: Password:

Carrier:Orange MIB (France) APW:orange-mib User name:mportail Password: mib

Carrier:Orange Perso (France) APW:orange User name:orange Password: orange

Carrier:Orange Pro <u>(France)</u> APW:orange.fr User name:orange Password: orange

Carrier:**SFR** <u>(France)</u> APM:**websfr** User name: Password:

Carrier:Bouygues <u>(France)</u> APM:ebouygtel.com User name:guest Password: guest

Carrier:Bouygues (B2Bouygtel) <u>(France)</u> APM:b2bouygtel.com User name:guest Password: guest

Carrier:Orange (contract) (France) APW:orange.fr User name:orange Password: orange

Carrier:Orange (business) (France) APW:internet-entreprise User name:orange Password: orange

Carrier:Orange MIB <u>(France)</u> APW:orange-mib User name:mportail Password: mib

Carrier:Orange Mobicarte <u>(France)</u> APW:orange-acte User name:orange Password: orange

Carrier:**SFR** <u>(France)</u> APN:**websfr** User name:**guest** Password: **guest** 

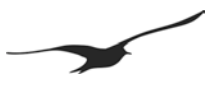

#### 16 Marche à suivre pour l'installation initiale

La configuration ci-dessous montre comment procéder à l'installation et la configuration. Il s'agit d'une configuration standard qui convient pour la plupart des applications :

- SGSM-2 avec capteur de niveau (série 36 XW) connecté. Connexion RS485 et alimentation 12 V.
- Deux comptes e-mails. Datamanager@measure.ch pour l'envoi de messages avec les mesures au Datamanager, gsm2@measure.ch pour l'envoi de la nouvelle configuration du Datamanager à GSM-2.
- L'intervalle de mesure est 1 heure, un e-mail avec 24 valeurs de mesure est envoyé tous les jours (24 heures)
- Contrôler l'intervalle pour les e-mail entrants (configuration envoyée du Datamanager à GSM-2) chaque jour (24 heures), même heure que pour l'envoi de mesures au Datamanager.

#### 16.1 Connecter le capteur de niveau

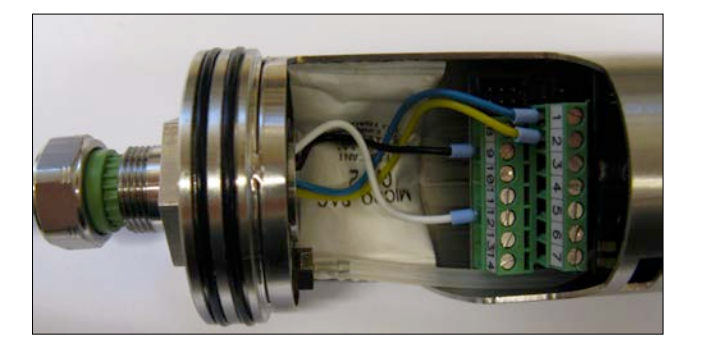

Brancher le câble du capteur au connecteur adaptateur et connecter les fils du câble aux bornes.

Connecter le capteur de niveau série 36 XW comme suit :

| RS485A   |
|----------|
| RS485B   |
| + 12 VDC |
| GND      |
|          |

Serrer le presse-étoupe du câble.

#### 16.2 Insérer la carte SIM

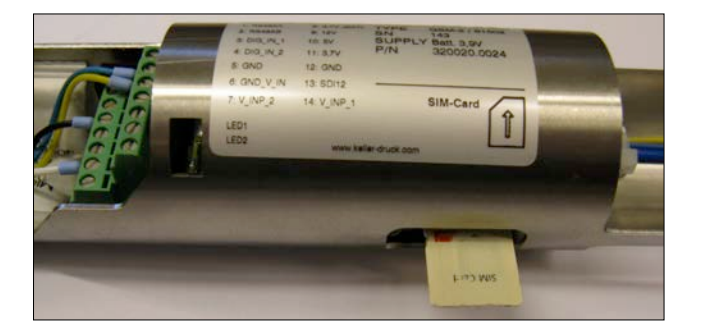

Insérer la carte SIM jusqu'à ce qu'elle s'encliquète.

#### 16.3 Insérer la pile

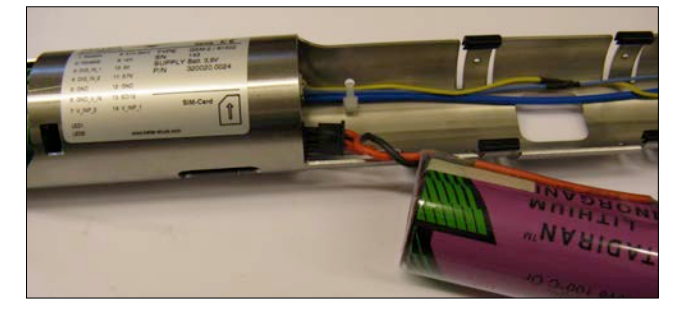

Connecter la pile et l'insérer dans le compartiment à pile.

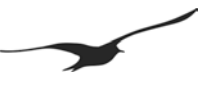

#### 16.4 Fermer le boîtier GSM-2 et connecter l'antenne

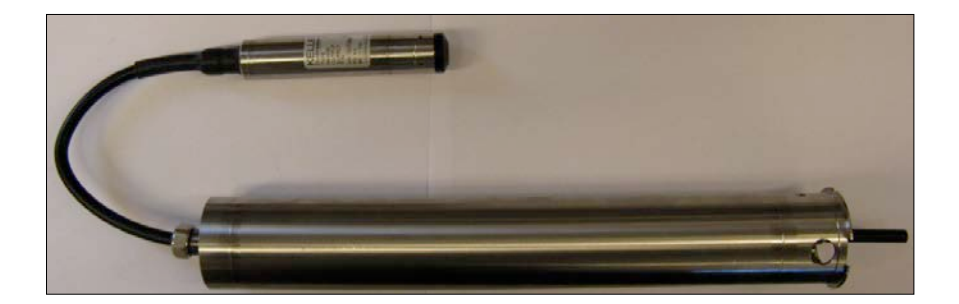

#### 16.5 Insérer l'unité GSM-2 dans le point de mesure et la connecter au PC

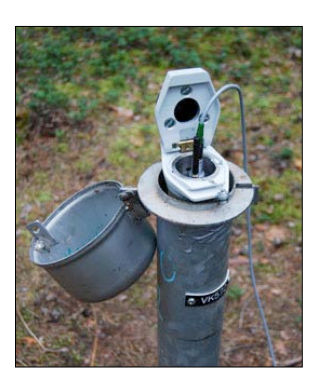

Insérer le module dans le point de mesure et notez tous les paramètres nécessaires. --> Longitude / Latitude / Altitude / ...

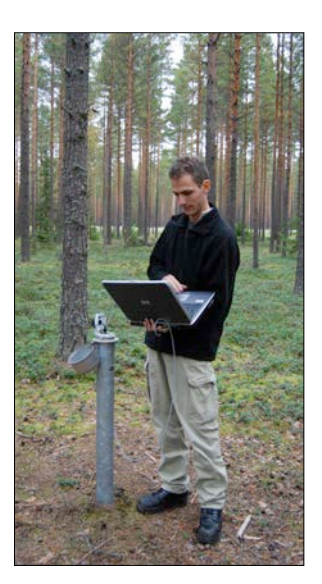

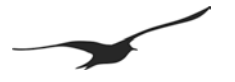

#### 16.6 Configurer GSM-2 avec le programme configuration GSM

#### 16.7 Configuration générale

| 😘 GSM Configuration                                                      | Version 2.90                                | 08.04.2010                                                         | <u>-                                    </u> |  |
|--------------------------------------------------------------------------|---------------------------------------------|--------------------------------------------------------------------|----------------------------------------------|--|
| Information sur l'instrument<br>Dev: 9.5 SW-Version: 9.49<br>Horloge GSM | Stat: 1 Sn: 123                             | ais  GSM-2                                                         |                                              |  |
| 12.04.2010 💌 09:00                                                       | t00 ÷ Maintenant Ecriture L                 | ecture Lire la configuration                                       |                                              |  |
| I Initialiser Theure du GSN                                              | 1 avec celle du PC grâce à la commande "Ec  | rire la configuration" Enregistrement de la configuration          |                                              |  |
| Paramètres de réglage Co                                                 | ntrôler   Mesurer   Compte GPRS/Email   Inf | ormations sur l'emplacement Configuration du niveau d'eau Erreur/S | itatut                                       |  |
| Réglages de base pour le G                                               | <u>ISM</u>                                  |                                                                    |                                              |  |
| Fonctions activées                                                       | Paramètres SIM                              | Paramètres Hardware                                                |                                              |  |
| Contrôler                                                                | +41795550012                                | Ture(E) DC40E 2 Date (D1 D0) 2 Die lag 1 2 Veldar                  |                                              |  |
| Mesurer                                                                  | Numéro du control do communication CMC      | Alimentation pour instrumente compositée                           |                                              |  |
| Alarme                                                                   | +41794999000                                | 12V                                                                |                                              |  |
| 🗖 Info                                                                   | SIM-PIN                                     |                                                                    |                                              |  |
| Connexion aux donné                                                      | 1234                                        |                                                                    |                                              |  |
| Réglage et sélection des car                                             | naux de mesure envoyés par SMS/Email        |                                                                    |                                              |  |
| Canaux de mesure                                                         | Nombre de cara                              | ctères du SMS                                                      |                                              |  |
| Pd (P1-PBaro)                                                            | Canaux: Pd / P                              | I / P2 / P Baro / Volt.Inp.                                        |                                              |  |
| P2                                                                       | CH12 Nombre de cara                         | ctères Multiplicateur                                              |                                              |  |
| ПТ                                                                       | Г СН13                                      |                                                                    |                                              |  |
| TOB1                                                                     | Canaux : T / T(                             | DB1 / TOB2                                                         |                                              |  |
| TOB2                                                                     | Nombre de cara                              | ctères Multiplicateur                                              |                                              |  |
| P Baro                                                                   | 5                                           | 1                                                                  |                                              |  |
| Voltion 1                                                                |                                             |                                                                    |                                              |  |
| Volt.inp.2                                                               |                                             |                                                                    |                                              |  |
| Option pour les messages SMS et Email                                    |                                             |                                                                    |                                              |  |
| Même numéro pour tou                                                     | is 🦵 Même adresse Email pour tous           | Même horaire pour tous les évènements                              |                                              |  |
|                                                                          |                                             | Mesure suivante Intervalle jour : heure : m                        | in : sec                                     |  |
| +41791234567                                                             | datamanager@measure.ch                      | 12.04.2010 🔽 12:00:00 拱 1 🔀 00:00:00                               | -                                            |  |
|                                                                          |                                             |                                                                    |                                              |  |
|                                                                          |                                             |                                                                    |                                              |  |
|                                                                          |                                             |                                                                    |                                              |  |
|                                                                          |                                             |                                                                    |                                              |  |
| 1                                                                        |                                             |                                                                    | ///                                          |  |

Effectuer les sélections et procéder à la configuration comme indiqué dans l'illustration.

#### 16.8 Heure et intervalle de contrôle

| 😘 GSM Configuration                                                                                                    | Version 2.90                                                                                                    | 08.04.2010                                                                             | _O×                 |
|----------------------------------------------------------------------------------------------------|----------------------------------------------------------------------------------------------------|----------------------------------------------------------------------------------------|---------------------|
| Information sur l'instrument<br>Dev: 9.5 SW-Version: 9.49 Stat 1 Sm 123<br>Horloge GSM<br>12.04.2010 I 09.00.00 Maintee<br>I Initialiser Theure du GSM avec celle du PC grã                                                                           | Français                                                                                                    | Numéro de port<br>1<br>Lire la configur<br>Lire la configur<br>Enregistrement de la co | GSM-2               |
| Paramètres de réglage Contrôler Mesurer Co<br>SMS/Email Recu: Contrôler et exécuter la comme<br>Prochaine interrogation Intern<br>12.04.2010 ▼ 22.00.00 ↔ 1                                                                                           | mpte GPRS/Email   Informations sur l'e<br>ande<br>valle                                                                                                | mplacement   Configuration du niveau d                                                 | eau   Erreur/Statut |
| Vérifier le SMS                                                                                                    | Vérifier l'Email                                                                                                    |                                                                                        |                     |
| Mot de passe SMS<br>password<br><u>Commandes possibles</u><br>?: Renvoyer à l'expéditeur un SMS de répo<br>i: Renvoyer à l'expéditeur un SMS conten-<br>< : Etablir une connexion avec le numéro en<br>Texte, qui est envoyé par la commande "?", Les | nse contenant le texte ci-dessous et le<br>nt les informations système<br>tré sous "connexion aux données"<br>valeurs actuelles sont ajoutées à la fin | s valeurs actuelles                                                                    |                     |
| Check                                                                                                    |                                                                                                    | X                                                                                      |                     |
|                                                                                                    |                                                                                                    |                                                                                        |                     |
|                                                                                                    |                                                                                                    |                                                                                        |                     |
|                                                                                                    |                                                                                                    |                                                                                        |                     |

Intervalle de contrôle : 1 (par jour) Heure de contrôle : 22.00

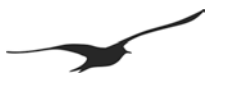

#### 16.9 Intervalle de mesure et heure d'envoi des e-mails

| Information sur l'instrument Dev: 9.5 SW-Version: 9.43 Stat: 1 Sr: 123 Français Idouge 65M Cetter 55M Français Idouge 65M Français Idouge 65M Fran       | -15   |
|----------------------------------------------------------------------------------------------------|-------|
| Dev: 95 SWAVersion 9.49 Stat: 1 Sn 123       Français       Image of price         Hotogo GSM       03 00 00 - Maintenant       Ecriture       Lecture       Lite la configuration         I Dialaiser Theure du GSM avec celle du PC grâce à la commande "Ecrite la configuration"       Image of price       Erregistrement de la configuration         Paramètres de réglage       Controler       Mesurer       Compte GPR5/Email       Informations sur l'emplacement       Configuration du niveau d'eau       Erreu/S         Paramètres de réglage       Controler       Mesurer et envoyer un SM5/Email avec toutes les mesures dans un intervale fixe de tempos       Mesurer et envoyer un SM5/Email avec toutes les mesures dans un intervale fixe de tempos         Paramètres de réglage       Intervale       Intervale       Intervale         12 04 2010       12 20 00 0       0       0.100.00       jour : heure : min : sec         Envoyer le SMS au numéro:       Intervale       Envoyer IEmail à l'adresse:       41721234557         Envoyer le SMS après X mesures       X       Envoyer un Email après X mesures       X       24         Teste figurant au début du message SMS, avant les valeurs de mesure       Mesure d'Évènement 5 (anall d'évènement des évènements 1 (and févènement 2)       Valeur de févènement 1       1.000000       1.000000       1.000000       1         No event       P1       S.000000                                                                                                    | 1     |
| Horloge GSM   12.04.2010   12.04.2010   12.04.2010   12.04.2010   12.04.2010   12.04.2010   12.04.2010   12.04.2010   12.04.2010   12.04.2010   12.04.2010   12.04.2010   12.04.2010   12.04.2010   12.04.2010   12.04.2010   12.04.2010   12.04.2010   12.04.2010   12.04.2010   12.04.2010   12.04.2010   12.04.2010   12.04.2010   12.04.2010   12.04.2010   12.04.2010   12.04.2010   12.04.2010   12.04.2010   12.04.2010   12.04.2010   12.04.2010   12.04.2010   12.04.2010   12.04.2010   12.04.2010   12.04.2010   12.04.2010   12.04.2010   12.04.2010   12.04.2010   12.04.2010   12.04.2010   12.04.2010   12.04.2010   12.04.2010   12.04.2010   12.04.2010   12.04.2010   12.04.2010   12.04.2010   12.04.2010   12.04.2010   12.04.2010   12.04.2010   12.04.2010   12.04.2010   12.04.2010   12.04.2010   12.04.2010   12.04.2010   12.04.2010    12.04.2010    12.04.2                                                                                                    |       |
| 12 04 2010       0 300.00       Maintenant       Ecriture       Lie la configuration         I nitialiser Theure du GSM avec celle du PC grâce à la commande "Ecrire la configuration"       Erregistement de la configuration       Erregistement de la configuration         aramètres de réglage       Contrôler       Mesurer       Compte GPRS/Email       Intomations sur l'emplacement   Configuration du niveau d'eau   Erreu/S         Mesurer et envouer un SMS/Email avec toutes les mesures dans un intervalle fixe de temps       Mesurer et envouer un SMS/Email avec toutes les mesures dans un intervalle fixe de temps         Mesure suivante       Intervalle       10       0       0       0       0       0       0       0       0       0       0       0       0       0       0       0       0       0       0       0       0       0       0       0       0       0       0       0       0       0       0       0       0       0       0       0       0       0       0       0       0       0       0       0       0       0       0       0       0       0       0       0       0       0       0       0       0       0       0       0       0       0       0       0       0       0       0                                                                                                           | н     |
| Initialiser Theure du GSM avec celle du PC grâce à la commande "Ectric la configuration" Enregistrement de la configuration Paramètres de réglage Contrôler Mesurer Compte GPRS/Email Informations sur l'emplacement Configuration du niveau d'eau Enreu/S Mesure suivante Intervale Intervale Int                                                                                                    |       |
| Paramètres de réglage       Contrôler       Mesurer       Compte GPRS/Email       Informations sur l'emplacement       Configuration du niveau d'eau       Erreu/S         Mesurer et envoyer un SMS/Email avec toutes les mesures dans un intervale fixe de temps       Intervale       Intervale       Intervale         12.04.2010       12.00.00       0       0       Intervale       Intervale         12.04.2010       12.00.00       0       0       Intervale       Intervale         12.04.2010       12.00.00       0       0       0       Intervale         Intervale       0       0       0       0       Intervale         Intervale       0       0       0       0       Intervale         Intervale       0       0       0       Intervale       Intervale         Intervale       0       0       0       0       Intervale       Intervale         Intervale       0       0       0       0       0       Intervale       Intervale         Intervale       0       0       0       0       0       0       Intervale         Intervale       0       0       0       0       0       0       0       0       0       0                                                                                                    |       |
| aramètres de réglage   Contrôler   Mesuer   Compte GPRS/Email   Informations sur l'emplacement   Configuration du niveau d'eau   Eneur/S<br>Mesuer et envoyer un SMS/Email avec toutes les mesues dans un intervalle fixe de temps<br>Mesure suivante   Intervalle   12.00.00   0   0   0   0   0   0   0   0                                                                                                    |       |
| desurer et envoyer un SMS/Email avec toutes les mesures dans un intervalle fixe de temps         desure suivante         12.04.2010         12.04.2010         12.04.2010         12.04.2010         12.04.2010         12.04.2010         12.04.2010         12.04.2010         12.04.2010         12.04.2010         12.04.2010         12.04.2010         12.04.2010         12.04.2010         12.04.2010         12.04.2010         12.04.2010         12.04.2010         12.04.2010         12.04.2010         12.04.2010         12.04.2010         12.04.2010         12.04.2010         12.04.2010         12.04.2010         12.04.2010         12.04.2010         12.04.2010         12.04.2010         12.00.00         12.00.00         12.00.00         12.00.00         12.00.00         12.00.00         12.00.00         12.00.00         12.00.00         12.00.00         12.00.00         12.00.00     <                                                                                                    | tatut |
| desure suivante       Intervalle         desure suivante       Intervalle         12.00.2010       12:00:00         Envoyer le SMS au numéro:       Image: Envoyer le SMS au numéro:         Envoyer le SMS au numéro:       Image: Envoyer un Email à fadresse:         41731234567       datamanager@measure.ch         Envoyer un SMS après X mesures       X         Fexte figurant au début du message SMS, avant les valeurs de mesure         Messung       Image: Envoyer email         Transfert des enregistrements [Email] et enregistrement des évènements         Enregistrement des évènements [seulement pour email]         Méthode de détection des évènements [Sand d'évènement         Valeur de l'évènement 2       Valeur de l'évènement 2         Valeur de l'évènement 4       Image: Sand d'évènement 2         No event       Image: Sand d'évènement 3         Y       Image: Sand d'évènement 4         Y       Intervalle de détection d'évènement 4         Y       Intervalle de détection d'évènement 1         Y       Intervalle de détection d'évènement 1         Y       Intervalle de détection d'évènement 2         Y       Intervalle de détection d'évènement 1         Y       Intervalle de détection d'évènement 1         Y       Intervalle de détection d'évènement 1 <td></td>                                                                                                    |       |
| degues suivante       Intervalle         12.04.2010       12.00.00       0       0       0       0       0       0       0       0       0       0       0       0       0       0       0       0       0       0       0       0       0       0       0       0       0       0       0       0       0       0       0       0       0       0       0       0       0       0       0       0       0       0       0       0       0       0       0       0       0       0       0       0       0       0       0       0       0       0       0       0       0       0       0       0       0       0       0       0       0       0       0       0       0       0       0       0       0       0       0       0       0       0       0       0       0       0       0       0       0       0       0       0       0       0       0       0       0       0       0       0       0       0       0       0       0       0       0       0       0       0       0       0<                                                                                                    |       |
| 12.04.2010       I 22.00.00       I 22.00.00       I I 22.00.00       I I I 22.00.00       I I I I 22.00.00       I I I I I I I I I I I I I I I I I I I                                                                                                    |       |
| Envoyer le SMS au numéro:         Forvoyer l'Email à l'adresse:         At1731234567         datamanager@measure.ch         datamanager@measure.ch         cirvoyez un SMS après X mesures X 1         Envoyer un Email après X mesures X 24         ceste ligurant au début du message SMS, avant les valeurs de mesure         Messung                                                                                                    |       |
| H1791234567  H1791234567  H1791234567  H1791234567  H1791234567  H1791234567  H1791234567  H1791234567  H1791234567  H1791234  H1791234  H179123  H179123  H17912  H17912  H17912  H17912  H17912  H17912  H17912  H17912  H1791 H1791 H1791 H179  H1791 H1791 H179  H1791 H1791 H179  H1791 H1791 H179  H1791 H1791 H179  H1791 H1791 H179  H1791 H1791 H179 H179                                                                                                    |       |
| invoyez un SMS après X mesures X 1 Envoyer un Email après X mesures X 24 iexte figurant au début du message SMS, avant les valeurs de mesure Messung                                                                                                    |       |
| invoyez un SMS apres X mesures       X       1       Envoyer un Email apres X mesures       X       24         iexte figurant au début du message SMS, avant les valeurs de mesure       Image: Comparison of the second second sec                                                                                                    |       |
|                                                                                                    |       |
| Messung                                                                                                    |       |
|                                                                                                    |       |
|                                                                                                    |       |
| ▼ Interstert des enregistrements [Email] et enregistrement des évènements         Enregistrement des évènement (seulement pour email)         Méthode de détection des évènement 5 and d'évènement         Valeur de l'évènement 2         Valeur de l'évènement 2                                                                                                    |       |
| Integristement de évènements (seulement pour email)         Méthod e détection des évènements Canal dévènement       Valeur de l'évènement 1       Valeur de l'évènement 2       Valeur de l'évènement 1         No event <ul> <li>P1</li> <li>S.000000</li> <li>1.000000</li> <li>1.0000000</li> <li>1.0000000</li> <li>1.0000000</li> <li>1.0000000</li> <li>1.0000000</li> <li>1.0000000</li> <li>1.0000000</li> <li>1.0000000</li> <li>1.0000000</li> <li>1.0000000</li> <li>1.0000000</li> <li>1.0000000</li> <li>1.0000000</li> <li>1.0000000</li> <li>1.00000000</li> <li>1.0000000</li> <li>1.0000000</li> <li>1.00000000</li> <li>1.0000000</li> <li>1.0000000</li> <li>1.00000000</li> <li>1.0000000</li> <li>1.0000000</li> <li>1.0000000</li> <li>1.0000000</li> <li>1.0000000</li> <li>1.0000000</li> <li>1.0000000</li> <li>1.0000000</li> <li>1.0000000000</li> <li>1.000000000000000000000000000000000000</li></ul>                                                                                                    |       |
| Méthode de détection des évènements Canal d'évènement : Valeur de l'évènement 1 Valeur de l'évènement 2 Valeur de l'évènement 3<br>No event  P1 S.00000 1.00000 1.000000 1.000000 1 U L'Email avec les données d'enregistrement est envoyé après X mesures ou la taille de l'enregistrement a atteint le nombre de Y Emails. Y I Nombre d'Emails avec les données d'enregistrement) Yochaine action Intervalle de détection d'évènemeIntervalle à l'évènement (intervalle d'enregistrement) 12.04.2010 12.00.00 1 10.00000 1 10.00000 1 10.00000 1 10.00000 1 10.00000 1 10.00000 1 10.00000 1 10.00000 1 10.00000 1 10.00000 1 10.00000 1 10.00000 1 10.00000 1 10.00000 1 10.00000 1 10.00000 1 10.00000 1 10.00000 1 10.00000 1 10.00000 1 10.00000 1 10.00000 1 10.00000 1 10.00000 1 10.0000 1 10.0000 1 10.0000 1 10.0000 1 10.000 1 10.000 1 10.000 1 10.000 1 10.000 1 10.000 1 10.000 1 1 10.000 1 1 1 1                                                                                                    |       |
| No event     P1     S.000000     1.000000     I.000000       L'Email avec les données d'enregistrement est envoyé après X mesures ou la taille de l'enregistrement a atteint le nombre de Y Emails.       Y     1     (Nombre d'Emails avec les données d'enregistrement)       Y nochaine action     Intervalle de détection d'évèneme intervalle à l'évènement (intervalle d'enregistrement)       Y 100000     1200.000     1       Y 100000     1     1       Y 1000000     1     1                                                                                                    |       |
| L'Email avec les données d'enregistrement est envoyé après X mesures ou la taille de l'enregistrement a atteint le nombre de Y Emails.<br>Y 1 Nombre d'Emails avec les données d'enregistrement)<br>rochane action Intervalle de défection d'évèneme intervalle à l'évènement (intervalle d'enregistrement)<br>12.04.2010 12.00.00 12 12.00.00 12 12.00 12.00 12 12.00 12.00 12.00 12.00 12.00 12.00 12.00 12.00 12.00 12.00 12.00 12.00 12.00 12.00 12.00 12.00 12.0 | ar    |
| Email avec les données d'enregistement est envoyé après X mesues ou la talle de l'enregistement a attent le nombre de Y Emails.         Y       Image: Comparison of the state of the state of the stat                                                                         |       |
| Y       1       [Nombre dEmails avec les données d'enregistrement]         trochaine action       Intervalle de détection d'évèneme Intervalle à l'évènement (intervalle d'enregistrement)         12.04.2010       1       1       1       00.00.00       1       1       1       1       1       1       1       1       1       1       1       1       1       1       1       1       1       1       1       1       1       1       1       1       1       1       1       1       1       1       1       1       1       1       1       1       1       1       1       1       1       1       1       1       1       1       1       1       1       1       1       1       1       1       1       1       1       1       1       1       1       1       1       1       1       1       1       1       1       1       1       1       1       1       1       1       1       1       1       1       1       1       1       1       1       1       1       1       1       1       1       1       1       1       1       1       1                                                                                                    |       |
| rochaine action Intervalle de détection d'évèneme Intervalle à l'évènement (Intervalle d'enregistrement)<br>12.04.2010 💌 12.00.00 📰 1 💓 00.00.00 📰 1 💓 00.00.00 📰 jours heures min : sec                                                                                                    |       |
| rochaine action Intervalle de défection d'évènement (intervalle à l'évènement (intervalle d'erregistrement)<br>12.04.2010 💌 12.00.00 🚉 1 😰 00.00.00 🚉 1 😰 00.00.00 🚉 jours, heure ; min : sec                                                                                                    |       |
| 12.04.2010 💌 12.00.00 📰 1 💓 00.00.00 📰 1 💹 00.00.00 📰 jours heures mins sec                                                                                                    |       |
|                                                                                                    |       |
|                                                                                                    |       |
|                                                                                                    |       |
|                                                                                                    |       |
|                                                                                                    |       |

Intervalle de mesure : 1 heure Nombre de mesures: 24

Le message sera envoyé tous les jours à 11.00 à Datamanager@measure.ch.

Transfert de l'enregistrement ( $\rightarrow$  pas un transfert de texte)

#### 16.10 Configuration du GPRS et du compte e-mail

| GSM Configuration                                                                                                    | ¥ersion                                                | 2.90                        | 08.04.2010                             | _ 🗆 ×         |
|----------------------------------------------------------------------------------------------------|--------------------------------------------------------|-----------------------------|----------------------------------------|---------------|
| Information sur l'instrument<br>Dev: 9.5 SW-Version: 9.49 Stat<br>Horloge GSM<br>12.04.2010 V 09.00.00<br>V Initialiser l'heure du GSM ave | 1 Sn: 123                                              | Français 💽                  | Numéro de port<br>1                    | SM-2          |
| Paramètres de réglage Contrôl<br>GPRS<br>APN<br>Nom d'utilisateur                                                                          | er Mesurer Compte GPRS/Ema<br>gprs.swisscom.ch<br>gprs | il Informations sur l'empla | cement   Configuration du niveau d'eau | Erreur/Statut |
| Serveur DNS (optionel) Compte Email POP3/SMTP-Server Login                                                                                 | gprs<br> 000.000.000.000d                              | efault DNS                  |                                        |               |
| GSM2<br>Email (Identifiant utilisateur)<br>gsm2@measure.ch<br>Mot de passe<br>mailpw                                                       |                                                        | T Autre Login pou           | le serveur SMTP:                       |               |
| Adresse email (adresse de répo<br>gsm2@measure.ch<br>Serveur SMTP (Emails sor<br>Adresse du Serveur<br>smtp.measure.ch                     | nse)<br>tants):<br>Port 25                             | Transférer les donn         | ées à l'aide du protocole SSL          |               |
| Serveur POP3 (Emails ent<br>Adresse du Serveur<br>pop.measure.ch                                                                           | rants):<br>Port 110                                    | 🥅 Recevoir les donné        | es à l'aide du protocole SSL           |               |
|                                                                                                    |                                                        |                             |                                        |               |

Il s'agit du compte e-mail à partir duquel l'unité GSM-2 envoie les mails et reçoit les configurations (contrôle).

Après avoir changé la configuration, poursuivez avec le bouton « Lire la configuration » pour transférer la configuration à l'appareil connecté.

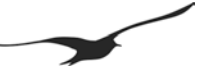

#### 16.11 Envoyer e-mail de configuration

| 🚯 GSM Configuration                                                                                                    | Versio                                                                                                    | n 2.90                                                                                                    | 08.04.201            |                                                                                                    |
|----------------------------------------------------------------------------------------------------|----------------------------------------------------------------------------------------------------|----------------------------------------------------------------------------------------------------|----------------------|----------------------------------------------------------------------------------------------------|
| Information sur l'instrum<br>Dev: 9.5 SW-Version: S<br>Horloge GSM<br>08.04.2010 2 2<br>I Initialiser l'heure du                                                                   | ent<br>149 Stat: 1 Src 123<br>243.49                                                                                                    | Français<br>b Lecture<br>nde "Écrire la configuration"                                                                                                    | Nun<br>1             | inéro de port GSM-2 Lire la configuration registrement de la configuration                                                                                                    |
| Paramètres de réglage                                                                                                    | Contrôler   Mesurer   Compte GPRS/Er                                                                                                    | nail   Informations sur l'emplace                                                                                                    | ement   Configu      | uration du niveau d'eau Erreur/Statut                                                                                                    |
| Etat GSM<br>Etat du GSM<br>Etat du module:                                                                                                    | Action actuelle:                                                                                                    | Com ok                                                                                                    |                      | Envoyer un SMS test<br>Envoyer à: +41791234567                                                                                                    |
| Off<br>Capacité de la pile:<br>99 % 4.06 V                                                                                                    | Qualité du signal:                                                                                                    | Etat de l'enregistrement:<br>not registered (0)                                                                                                    |                      | Envoyer l'email de configuration<br>Envoyer à: datamanager@measure.ch<br>Envoyer les valeurs de mesure                                                                                                    |
| Erreur GSM<br>Erreur GSM<br>Erreur GSM<br>Com Error<br>Sim Error<br>Pin Error<br>Registration Error<br>GPRS Error<br>Send Error<br>Ext. Device Error<br>Errol Error<br>Errol Error | Le GSM ne peut pas communiquer avec<br>Le GSM ne peut pas communiquer avec<br>Le GSM ne peut pas accéder à la cate<br>Code PIN erroni. Reitrez la cate SIM e<br>Le GSM ne peut pas accéder à urisea<br>Le GSM ne peut pas e connecter au G<br>Le GSM ne peut envoyer le SMS. Cont<br>Le GSM ne peut envoyer le SMS. Cont<br>Le GSM ne peut pas envoyer l'Email. Vé | : le Module GSM.<br>SIM.<br>Luilisez votre code PUK.<br>itez votre anterne ou changez<br>u.<br>PRS.<br>2iez le numéro du centre de co<br>trument relié en externe.<br>rifier les paramètres GPRS. | đendroit.<br>m. SMS. | Valeurs de mesure actuelles           Pd (P1-PB aro)         0.0025           P1         0.9655           P2         0.0000           T         0.0000           T 082         0.0000           P Baro         0.9625           T Baro         21.8500           Volt.Inp.1         0.0000 |
|                                                                                                    |                                                                                                    |                                                                                                    |                      |                                                                                                    |

Cliquer sur le bouton « Envoyer e-mail de configuration » pour transférer la configuration et pour enregistrer l'appareil dans le Datamanager.

Assurez-vous que le transfert se fait sans erreurs.

Après l'envoi, déconnectez le câble de l'interface de communication et protégez l'interface avec le capuchon de protection.

### L'unité GSM-2 est à présent configurée et enverra les mesures quotidiennement.

Refermer l'unité de verrouillage et la verrouiller.

#### 17 Déclaration CE de conformité

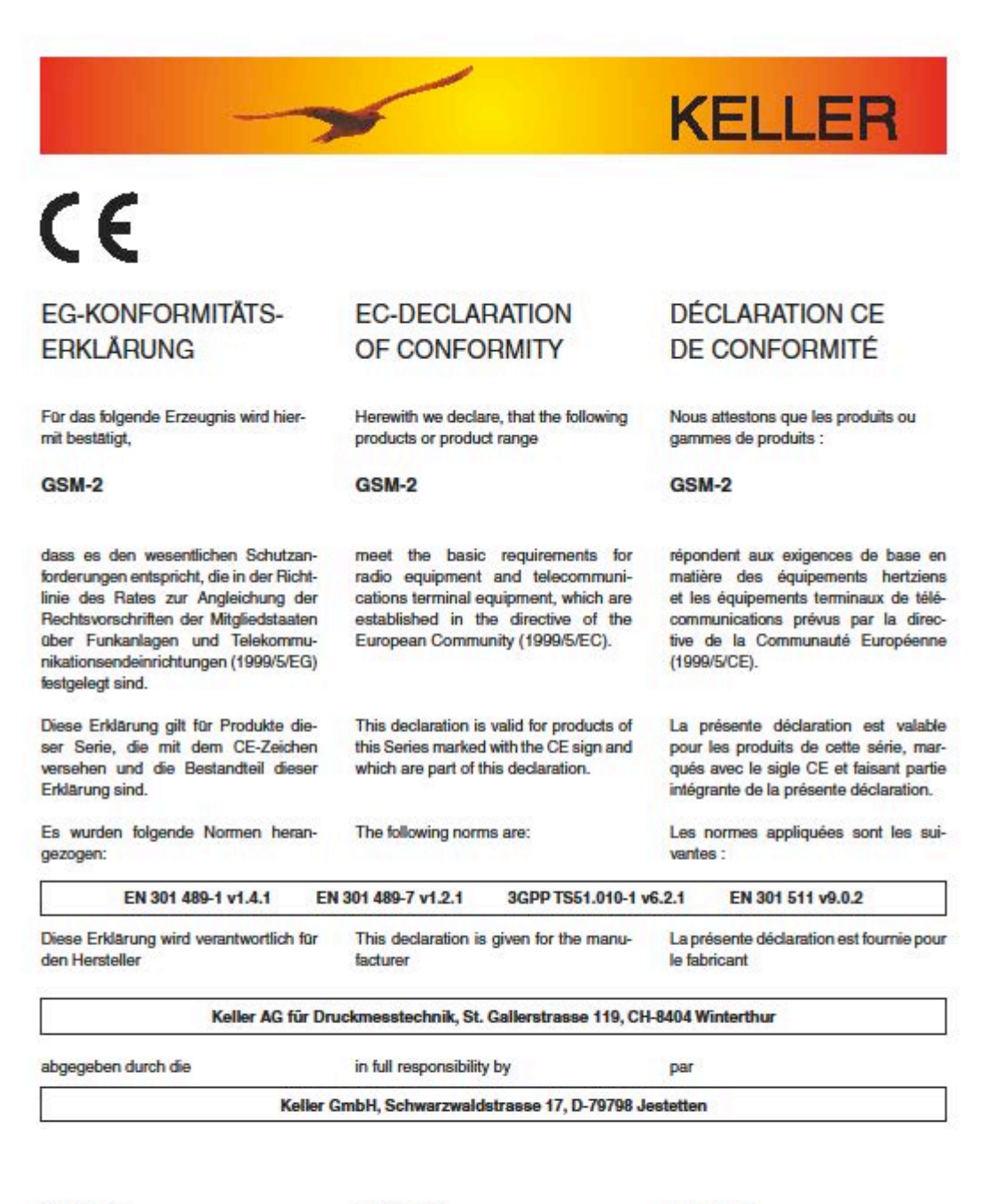

H. W. Keller Geschäftsführer mit rechtsgütiger Unterschritt H. W. Keller General Manager with legally effective signature H. W. Keller Président düment autorisé à signer

Jestetten, 28.10. 2009

CE

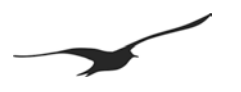

#### 18 Pièces et accessoires GSM-2

| DESCRIPTION                                                                                                    | NO PRODUIT                                                              | Illustration |
|----------------------------------------------------------------------------------------------------|-------------------------------------------------------------------------|--------------|
| GSM-2 avec accessoires et unité de verrouillage                                                                                                    | 320020.0024                                                             |              |
| GSM-2 avec accessoires                                                                                                    | 320020.0035                                                             |              |
| GSM-2                                                                                                    | 320020.0028                                                             |              |
| GSM-2 Box                                                                                                    | 320020.0037                                                             |              |
| GSM-2 Electronics                                                                                                    | 320020.0036                                                             |              |
| Niveau transmetteur série 36XW<br>Uniquement sortie numérique (RS485) / faible<br>puissance<br>PAA-36XW<br>(0,8 bar 1.8 bar) 5 mWC / câble 5 m<br>(0,8 bar 2.3 bar) 10 mWC / câble 10 m | 233610.0761<br>233610.0762                                              |              |
| Unité de verrouillage 2''<br>3''<br>4''<br>5''<br>6''                                                                                                    | 320020.0026<br>320020.0056<br>320020.0045<br>320020.0046<br>320020.0042 |              |
| Anneau adaptateur pour unité<br>de verrouillage 3"<br>4"<br>5"<br>6"                                                                                                    | 506810.0085<br>506810.0085<br>506810.0087<br>506810.0078                |              |

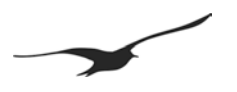

| DESCRIPTION                                                                                                    | NO PRODUIT  | Illustration                                                                                                    |
|----------------------------------------------------------------------------------------------------|-------------|----------------------------------------------------------------------------------------------------|
| <b>Pile 3,9 V avec fiche</b><br>Capacité: 35 Ah                                                                                                    | 557005.0019 | LITHUM LITHUM                                                                                                    |
| Convertisseur d'interface K-103A<br>Pour la communication entre le PC et le GSM-<br>2.<br>Connexion au port sériel<br>(convertisseur RS232 – RS485)                                                                                                    | 309010.0002 |                                                                                                    |
| Convertisseur d'interface K-114A<br>Pour la communication entre le PC et le GSM-<br>2.<br>Connexion au port USB<br>(convertisseur USB – RS 485)                                                                                                    | 309010.0075 |                                                                                                    |
| CD logiciel KELLER<br>Le CD comprend :<br>Logiciel de configuration : configuration GSM,<br>manuel d'utilisation<br>Logiciel collecteur de données : Datamanager,<br>manuel d'utilisation<br>Téléchargement gratuit sous :<br><u>www.keller-druck.com</u><br>(voir « Produits »-><br>« Software / Convertisseurs ») | 750505.0001 | KELLER Software (D)<br>Were the Trade Content<br>Water And The Trade Content<br>Water And The T |
| Antenne<br>avec connexion SMA                                                                                                    | 320020.0003 |                                                                                                    |
| Antenne pour couvercle de trou d'homme<br>avec connexion SMA                                                                                                    | 320020.0030 |                                                                                                    |
| Câble antenne<br>avec connexion SMA                                                                                                    | 320020.0038 |                                                                                                    |

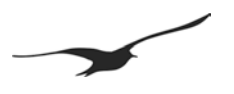

| DESCRIPTION                                                        | NO PRODUIT  | Illustration |
|--------------------------------------------------------------------|-------------|--------------|
| Adaptateur LEMO<br>Lemo Plug 70012                                 | 502620.0009 |              |
| Câble adaptateur avec Fischer Plug pour connexion DCX              | 320020.0009 |              |
| Fischer Plug (configuration interface)                             | 320020.0039 |              |
| <b>Anneau élastique</b><br>DIN: 471 (BN: 682)<br>ø 18 mm           | 508830.0002 |              |
| Lot AGRO ø 3,56,5 mm<br>Adaptateur, écrou, joint, anneau élastique | 320020.0061 |              |
| Lot AGRO ø 6,68 mm<br>Adaptateur, écrou, joint, anneau élastique   | 320020.0062 |              |

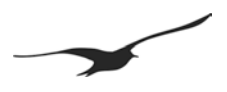

| DESCRIPTION                                                                               | NO PRODUIT  | L'illustration |
|-------------------------------------------------------------------------------------------|-------------|----------------|
| Capuchon de fermeture pour «Fischer<br>plug»<br>Comprend la vis (M3 x 6 Inox)             | 508415.0004 |                |
| <b>Joint torique</b><br>ø 19 x 1,5 mm (Nitrile)                                           | 508610.0091 | $\bigcirc$     |
| <b>Joint torique</b><br>ø 40 x 1,5 mm (Nitrile)                                           | 508620.0007 |                |
| Raccord en T<br>Serto LO CV 3000-1.5                                                      | 702505.0003 |                |
| Adaptateur tube<br>Avec élement d'aération, bague d'étanchéité                            | 702505.0005 | 0              |
| <b>Tube</b><br>(tube ventilation baro)<br>Ø ext.: 3 mm / Ø int.: 1 mm<br>Longueur : 50 mm | 702505.0004 |                |
| Sachet de gel de silice<br>Taille 2                                                       | 702515.0001 | MCRO BAG       |